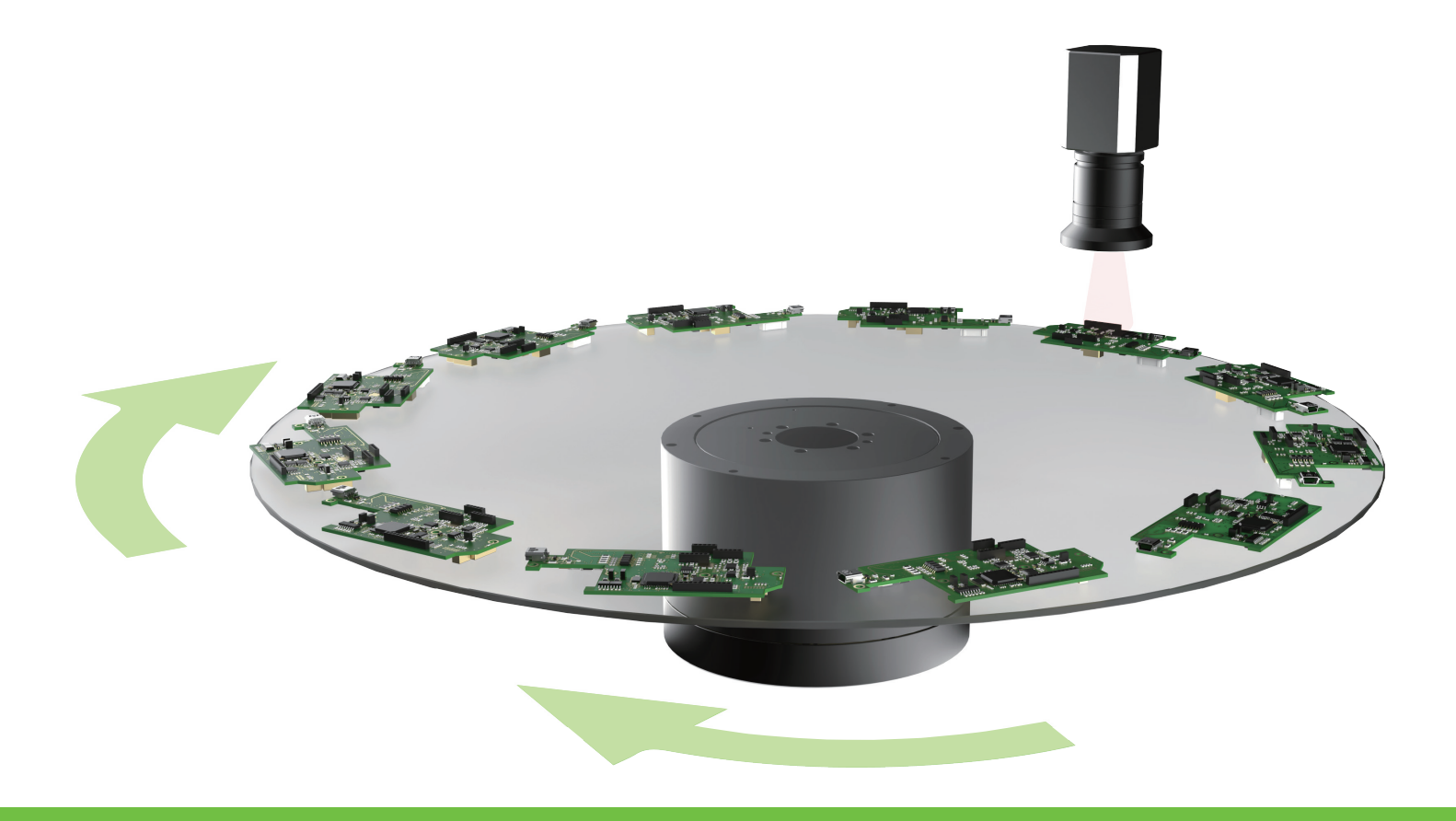

# **E Series Servo Drive**

## Multi-Motion Function User Manual

www.hiwinmikro.tw MD32UE01-2312\_V1.2

### **Revision History**

The version of the manual is also indicated on the bottom of the front cover.

#### MD32UE01-2312\_V1.2

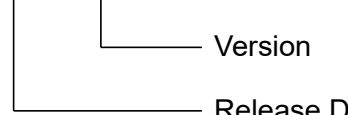

| <br>Release | Date |
|-------------|------|

| Release Date                 | Version | Applicable Product    | Revision Contents                                                                                                   |
|------------------------------|---------|-----------------------|----------------------------------------------------------------------------------------------------|
| Dec. 01 <sup>st</sup> , 2023 | 1.2     | E1 series servo drive | <ol> <li>Update chapter 1 Environment configuration.</li> <li>Update section 7.1 Release note for multi-</li> </ol> |
|                              |         |                       | motion function.                                                                                                    |
|                              |         |                       | 1. Update chapter 1 Environment configuration.                                                                      |
|                              |         |                       | 2. Update chapter 2 <b>Preparation</b> .                                                                            |
|                              |         |                       | 3. Update section 3.6 Instructions for customized                                                                   |
| Aug 1/th 2023                | 11      | E1 series servo drive | motion.                                                                                                    |
| Aug. 14 , 2023               | 1.1     | E2 series servo drive | 4. Update section 3.8 Advanced setting.                                                                             |
|                              |         |                       | 5. Update chapter 6 Related warning and alarm.                                                                      |
|                              |         |                       | 6. Update section 7.1 Release note for multi-                                                                       |
|                              |         |                       | motion function.                                                                                                    |
| Apr 25th 2022                | 1.0     | E1 series servo drive | First adition                                                                                                    |
| Apr. 25", 2025               | 1.0     | E2 series servo drive |                                                                                                    |

### **Related Documents**

Through related documents, users can quickly understand the positioning of this manual and the correlation between manuals and products. Go to HIWIN MIKROSYSTEM's official website  $\rightarrow$  Download  $\rightarrow$  Manual Overview for details (<u>https://www.hiwinmikro.tw/Downloads/ManualOverview\_EN.htm</u>).

### Preface

Multi-motion applications, such as food filling and food sorting, can be achieved by multi-motion function. With a few input signals, multi-motion movement can be completed. Thunder's "Multi-motion setting" window allows users to set basic parameters, such as motion number, input pin and type to complete the motion script and then check its correctness via simulation window. By doing so, the ideal of rapidly importing multi-motion applications can be achieved.

| 😏 Multi-motion setting |                            |   |                |                  |               |   | - 0               | ×           |
|------------------------|----------------------------|---|----------------|------------------|---------------|---|-------------------|-------------|
| 2 🖻 🗄                  | 4 0 4                      |   | Ø              |                  |               |   | k << >>           | <u>&gt;</u> |
| Motion#\$              | Type of motion             |   | Position (deg) | Velocity (deg/s) | Direction     |   | Number of station |             |
| Motion#1               | Absolute move              | ▼ | 360            | 3,600            | Shortest path | ▼ |                   | Ī           |
| Motion#2               | Absolute move              | ▼ | 360            | 3,600            | Positive      | ▼ |                   | Ĩ           |
| Motion#3               | Absolute move              | ▼ | 90             | 3,600            | Negative      | ▼ |                   | Ĩ.          |
| Motion#4               | Relative move              | ▼ | 90             | 3,600            | Positive      | ▼ |                   | Ī           |
| Motion#5               | Relative move              | ▼ | 90             | 3,600            | Negative      | ▼ |                   |             |
| Motion#6               | JOG                        | ▼ |                | 3,600            | Positive      | ▼ |                   | Ī           |
| Motion#7               | JOG                        | ▼ |                | 3,600            | Negative      | ▼ |                   |             |
| Motion#8               | Homing Operation           | ▼ |                |                  |               | ▼ |                   | Ī           |
| Motion#9               | Indexing movement-1        | ▼ |                | 3,600            | Positive      | ▼ | 6                 |             |
| Motion#10              | Indexing movement-1        | ▼ |                | 3,600            | Negative      | ▼ | 6                 |             |
| Motion#11              | Indexing movement-2        | ▼ |                | 3,600            | Positive      | ▼ | 6                 |             |
| Motion#12              | Indexing movement-2        | ▼ |                | 3,600            | Negative      | ▼ | 6                 |             |
| Motion#13              | Software enable            | ▼ |                |                  |               | ▼ |                   | Ī           |
| Motion#14              | Software disable           | ▼ |                |                  | -             | ▼ |                   |             |
| Motion#15              | Clear error                | ▼ |                |                  | -             | ▼ |                   |             |
| Motion#16              | Zero Point Position Offset | ▼ |                |                  |               | ▼ |                   |             |
|                        |                            |   |                |                  |               |   |                   |             |
|                        |                            |   |                |                  |               |   |                   |             |

### **Table of Contents**

| 1. | Enviro  | nment configuration                             | 1-1  |
|----|---------|-------------------------------------------------|------|
| 2. | Prepar  | ration                                          |      |
| 3. | Setting | g procedure                                     |      |
|    | 3.1     | Add motion                                      |      |
|    | 3.2     | Set motion                                      |      |
|    | 3.3     | Type of motion                                  |      |
|    | 3.4     | Activate multi-motion function                  |      |
|    | 3.5     | Disable multi-motion function                   | 3-11 |
|    | 3.6     | Instructions for customized motion              |      |
|    | 3.7     | Application setting: infinite rotation function |      |
|    | 3.8     | Advanced setting                                |      |
| 4. | Save/L  | _oad multi-motion parameters file               |      |
|    | 4.1     | Read multi-motion parameters from servo drive   |      |
|    | 4.2     | Save/Load multi-motion parameters file (*.mtk)  |      |
| 5. | Test ru | ın                                              |      |
|    | 5.1     | Test run for multi-motion                       |      |
|    | 5.2     | Monitor load position                           |      |
| 6. | Relate  | d warning and alarm                             | 6-1  |
| 7. | Appen   | dix                                             |      |
|    | 7.1     | Release note for multi-motion function          |      |
|    | 7.2     | Old version's related warning                   |      |

(This page is intentionally left blank.)

## 1. Environment configuration

| 1. | Environment configuration | 1-1 | 1 |
|----|---------------------------|-----|---|
|----|---------------------------|-----|---|

MD32UE01-2312

Environment configuration

When using multi-motion function, it is recommended to use standard servo drive (model:  $ED_{\Box}S-V_{\Box}$ ) and Thunder version 1.9.20.0 or above. For E1 series servo drive (model:  $ED1S-V_{\Box}$ ), use firmware version 2.8.18; for E2 series servo drive (model:  $ED2S-V_{\Box}$ ), use firmware version 3.9.20. Applicable motor types and descriptions are shown in the following table. Refer to section 7.1 for the release note.

| Motor Type              | Description                             |
|-------------------------|-----------------------------------------|
| Direct drive motor (DM) | Applicable to direct drive              |
| Torque motor (TM)       | Applicable to direct drive              |
| Linear motor (LM)       | Applicable to direct drive              |
| AC corrections (AC)     | Applicable to the reducer               |
| AC Servo motor (AC)     | with reduction ratio of 1:5000 or below |

## 2. Preparation

| 2. | Preparation | 2-1 |
|----|-------------|-----|
| 2. | Preparation | 2   |

MD32UE01-2312

Preparation

## 

- When multi-motion function is used, PDL can only support 1 task. Before using multi-motion function, ensure PDL does not exceed 1 task. Refer to section 9.5 PDL in "E Series Servo Drive Thunder Software Operation Manual" for details.
- The usage of encoder will affect the behavior of multi-motion function. Before using multi-motion function, set
   Pt002. DXDD according to the encoder type (multi-turn, single-turn absolute or increment). Refer to section
   6.12.3 Parameter settings for encoder in "E1 Series Servo Drive User Manual" and section 6.12.3
   Parameter settings for encoder in "E2 Series Servo Drive User Manual" for details.

Before using multi-motion function, follow the steps below to complete preparation.

#### Step 1: Select internal position mode as control mode

Multi-motion function is only applicable to internal position mode. Therefore, set control mode as  $Pt000.\square\Box A\Box$ .

#### Step 2: Set "Electronic gear ratio setting" window

Refer to section 4.3.6.3 **Electronic gear ratio setting** in "E Series Servo Drive Thunder Software Operation Manual". Go to "Electronic gear ratio setting" window in Thunder's Configuration Wizard to complete the setting, as Figure 2.1 shows.

| 🕗 Electronic gear ratio setting  |                 |           |                  | -         |       | × |
|----------------------------------|-----------------|-----------|------------------|-----------|-------|---|
| Mechanical structure :           | Ball screw      | ,         |                  |           |       |   |
|                                  | ∏ Elec. gear    | ratio —   |                  |           |       |   |
| <b>++</b>                        |                 |           |                  |           |       |   |
| <u></u>                          | Pt20E           | - = -     | 65,536           |           |       |   |
|                                  | Pt210           |           | 15,625           |           |       |   |
|                                  |                 |           |                  |           |       |   |
| Resolution : 8,388,608 counts/re | ev.             |           |                  |           |       |   |
| Feed constant                    |                 |           |                  |           |       |   |
| Feed constant =                  | 20              | mm        | n/rev            |           |       |   |
| Reduction ratio                  |                 |           |                  |           |       |   |
| When the motor rotates for m     | revolutions, t  | he load s | haft rotates for | n revolut | ions. |   |
| Deduction ratio                  | 1               | n         |                  |           |       |   |
|                                  | 1               | m         |                  |           |       |   |
| Control unit                     |                 |           |                  |           |       |   |
| Control unit is the minimum u    | nit that the lo | ad moves  | for one pulse.   |           |       |   |
| Control unit = 0.01              | um              |           | Modify           |           |       |   |
|                                  |                 |           |                  |           | Apply |   |

Figure 2.1 "Electronic gear ratio setting" window

MD32UE01-2312

Preparation

#### E Series Servo Drive Multi-Motion Function User Manual

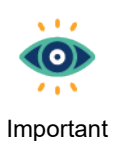

- (1) When rotary motor is used, if mechanical structure is not selected or is selected as **Other**, it will be viewed as a rotary mechanism with reduction ratio of 1:1.
- (2) When dual-loop structure is used, mechanical structure cannot be changed.

#### Step 3: Disable the function of input pins

Refer to section 4.5 **I/O configuration** in "E Series Servo Drive Thunder Software Operation Manual". Go to "I/O configuration" window and set all the input pins for multi-motion function as **Not configure**, as Figure 2.2 shows.

| Motion number | Number of input pins to be set |
|---------------|--------------------------------|
| 1             | 2                              |
| 2~3           | 3                              |
| 4 ~ 7         | 4                              |
| 8 ~ 15        | 5                              |
| 16 ~ 31       | 6                              |
| 32 ~ 63       | 7                              |
| 64 ~ 127      | 8                              |
| 128 ~ 255     | 9                              |

Table 2.1 Number of input pins corresponding to motion number

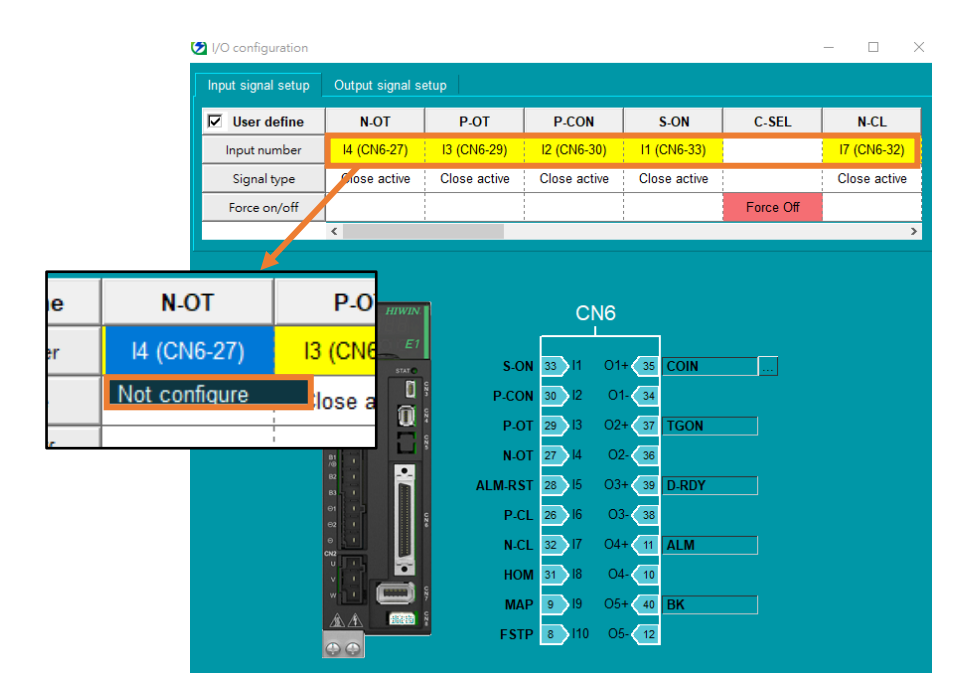

Figure 2.2 "I/O configuration" window

MD32UE01-2312

Preparation

E Series Servo Drive Multi-Motion Function User Manual

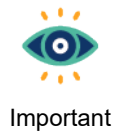

- (1) Save an input pin for S-ON or configure a "Software enable" motion (refer to section 3.3).
- (2) Do not set P-OT and N-OT as **Not configure** when using overtravel function.

## 3. Setting procedure

| 3. | Setting p | rocedure                                        | 3-1  |
|----|-----------|-------------------------------------------------|------|
|    | 3.1       | Add motion                                      | 3-3  |
|    | 3.2       | Set motion                                      | 3-5  |
|    | 3.3       | Type of motion                                  | 3-7  |
|    | 3.4       | Activate multi-motion function                  | 3-9  |
|    | 3.5       | Disable multi-motion function                   | 3-11 |
|    | 3.6       | Instructions for customized motion              | 3-12 |
|    | 3.7       | Application setting: infinite rotation function | 3-15 |
|    | 3.8       | Advanced setting                                | 3-16 |
|    |           |                                                 |      |

MD32UE01-2312

Setting procedure

After completing preparation, click "Open multi-motion setting" icon 🚨 in Thunder's toolbar.

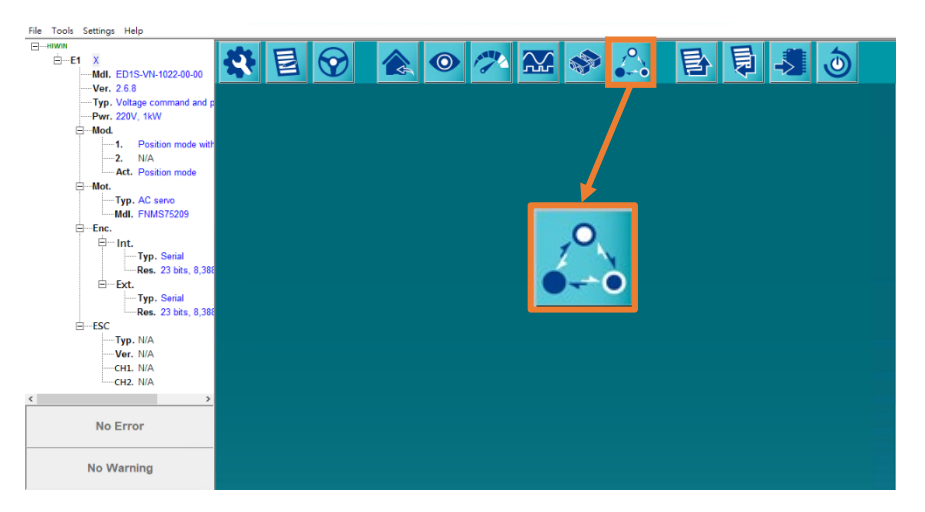

Figure 3.1 Open "Multi-motion setting" window

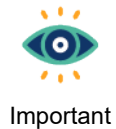

If users have already set electronic gear ratio based on the previous chapter, refer to section 10.2 **Display unit switching** in "E Series Servo Drive Thunder Software Operation Manual" to convert display unit to load side's unit for follow-up setting.

The steps to set multi-motion parameters and activate multi-motion function are given as follows.

Step 1: Add motion, refer to section 3.1.

**Step 2:** Set motion, refer to section 3.2.

Step 3: Activate multi-motion function, refer to section 3.4.

### 3.1 Add motion

1. Click "New or Modify" icon 🖸 to open "Set motion number and specify input signal" window. After users key in "Motion number", the signal configuration corresponding to each motion will be automatically generated.

| Notion         Type of motion         Peston (chí uni)         Velocity (sm)         Direction         Number of station           tonumber nel sport/grad spat                                                                                                    | Image: Second sector         Second sector         S                                                                                                    |                                                                                                    |                                                                                                    | Multi-motion sett                                                                                                    | ting                                                                                                    |                                                                                                    |                                                                                                    |                                                                                                    |                                                                                                    |                                                                                                    |                                                                                                    | -                                                                                                    |                                                                                                    |
|----------------------------------------------------------------------------------------------------|----------------------------------------------------------------------------------------------------|----------------------------------------------------------------------------------------------------|----------------------------------------------------------------------------------------------------|----------------------------------------------------------------------------------------------------|----------------------------------------------------------------------------------------------------|----------------------------------------------------------------------------------------------------|----------------------------------------------------------------------------------------------------|----------------------------------------------------------------------------------------------------|----------------------------------------------------------------------------------------------------|----------------------------------------------------------------------------------------------------|----------------------------------------------------------------------------------------------------|----------------------------------------------------------------------------------------------------|----------------------------------------------------------------------------------------------------|
| Mation         Type of motion         Peaking (chr)         Velocity (pm)         Direction         Number of station           commerce and specifying tignt                                                                                                    | Maximis         Type of mation         Position (ctrl unit)         Valocity (rpm)         Direction         Number of station           tonumber of specifying stigal                                                                                                    | Motories         Type of motion         Position (cit1 unit)         Velocity (pm)         Direction         Number of station           ion out-to and sets/ ipod sguid                                                                                                    | Notion F         Type of motion         Position (ctl unit)         Velocity (pm)         Decision         Number of station           an under and quotify (puis typic)         Signil & Signil & Si                                                                                                    |                                                                                                    | P                                                                                                    |                                                                                                    |                                                                                                    | $\overline{\mathbf{S}}$                                                                                        |                                                                                                    |                                                                                                    |                                                                                                    |                                                                                                    |                                                                                                    |
| Motion         Lype of motion         Pestion (ctr unit)         Vencchy (rpm)         Direction         Number of station           toon number and specify right Speal                                                                                                    | Kotoonis         type of molecin         Persion (ctr unit)         Vencory (rpn)         Direction         Kumber of station           ten number ad specingst speal                                                                                                    | Kotonis         (ype of mation         Postion (ctr unit)         Vencchy (rpm)         Direction         Number of station           ion watter of geoly inpaction!                                                                                                    | Motivalis         Lyge of motion         Pestion (cit unit)         Validation         Number of station           another ad gath/pod synd         Synd 3         Synd 3         Synd                                                                                                    |                                                                                                    |                                                                                                    |                                                                                                    |                                                                                                    |                                                                                                    |                                                                                                    |                                                                                                    | <u></u>                                                                                                    | <u> </u>                                                                                                    |                                                                                                    |
| Instrument of got plut plut plut         Press got plut plut plut plut plut plut plut plu                                                                                                    | Appl         Spail         Spail                                                                                                    |                                                                                                    | intermediate protein         Person No Conjunction         Signed 2         Signed 2         Signed 3         Signed 3                                                                                                    | Motion#\$                                                                                                    |                                                                                                    | Type of motion                                                                                                    | Positi                                                                                                    | on (ctrl unit)                                                                                                 | Velocity ( rp                                                                                                    | m)                                                                                                    | Direction                                                                                                    | Number of                                                                                                    | station                                                                                                    |
| And         Statu         Statu         S                                                                                                    | Appy         Calc           In 1995         Please pits 17/05/1-100 configuration" and set the input sequel as 11de configur.         Sequel 3         No.         No.<                                                                                                    | Appl         Specify         Specify <thspecify< th=""> <thspecify< th=""> <thspec< td=""><td></td><td></td><td></td><td></td><td></td><td></td><td></td><td></td><td></td><td></td><td></td></thspec<></thspecify<></thspecify<>                                                                                                    |                                                                                                    |                                                                                                    |                                                                                                    |                                                                                                    |                                                                                                    |                                                                                                    |                                                                                                    |                                                                                                    |                                                                                                    |                                                                                                    |                                                                                                    |
| Note         1 (1925)         Please gr to Took* >>0 configuration* and set the input signal as "the configuration"         Signal 3         Signal 3                                                                                                    | Note         Signal &         Signal & <th< td=""><td>Ber         O         (*23)         Please go to Tode* 700 configuration* and set the input signal as 740 configuration*         Signal 3         Signal 3         Signal 4         Signal 4</td></th<> <td>Art         O         Order         OpenLos         SignL3         SignL3</td> <td>tion number and specify</td> <td>y input signal</td> <td></td> <td></td> <td></td> <td></td> <td></td> <td></td> <td></td> <td>- 0</td>                                                                                                    | Ber         O         (*23)         Please go to Tode* 700 configuration* and set the input signal as 740 configuration*         Signal 3         Signal 3         Signal 4         Signal 4                                                                                                    | Art         O         Order         OpenLos         SignL3         SignL3                                                                                                    | tion number and specify                                                                                                    | y input signal                                                                                                    |                                                                                                    |                                                                                                    |                                                                                                    |                                                                                                    |                                                                                                    |                                                                                                    |                                                                                                    | - 0                                                                                                    |
| Control         Symul 3         Symul 7         Symul 5         Symul 4         Symul 3         Symul 7         Symul 7 <t< td=""><td>Art         Signal, 1         Signal, 2         Signal, 3         Signal, 3         Signal, 3         Signal, 3         Signal, 1         Signal, 1         Signal, 3         Signal, 3         Sign</td><td>Art         Sprul,8         Sprul,7         Sprul,8         Sprul,4         Sprul,3         Sprul,1         Sprul,1         Sp</td><td>Art         Synul 3         Synul 7         Synul 5         Synul 4         Synul 3         Synul 2         Synul 1         Synul 9           N.A.         N.A.         N</td><td>mber : 0 (1~255)</td><td></td><td></td><td>F</td><td>Please go to "Tools"-</td><td>&gt;"I/O configuration" a</td><td>nd set the input signa</td><td>al as "Not configure"</td><td></td><td></td></t<>                                                                                                    | Art         Signal, 1         Signal, 2         Signal, 3         Signal, 3         Signal, 3         Signal, 3         Signal, 1         Signal, 1         Signal, 3         Signal, 3         Sign                                                                                                    | Art         Sprul,8         Sprul,7         Sprul,8         Sprul,4         Sprul,3         Sprul,1         Sprul,1         Sp                                                                                                    | Art         Synul 3         Synul 7         Synul 5         Synul 4         Synul 3         Synul 2         Synul 1         Synul 9           N.A.         N.A.         N                                                                                                    | mber : 0 (1~255)                                                                                                    |                                                                                                    |                                                                                                    | F                                                                                                    | Please go to "Tools"-                                                                                          | >"I/O configuration" a                                                                                                    | nd set the input signa                                                                                                    | al as "Not configure"                                                                                                   |                                                                                                    |                                                                                                    |
| NA         NA         NA<                                                                                                    | N.A.         N.A.         N.A. <th< td=""><td>N.L     N.L     N.L<td>Kit         Kit         Kit</td></td></th<> <td>_Act</td> <td>Signal_8</td> <td>Signal_7</td> <td>Signal_6</td> <td>Signal_5</td> <td>Signal_4</td> <td>Signal_3</td> <td>Signal_2</td> <td>Signal_1</td> <td>Signal_0</td>                                                                                                    | N.L     N.L     N.L <td>Kit         Kit         Kit</td>                                                                                                    | Kit         Kit                                                                                                    | _Act                                                                                                    | Signal_8                                                                                                    | Signal_7                                                                                                    | Signal_6                                                                                                    | Signal_5                                                                                                    | Signal_4                                                                                                    | Signal_3                                                                                                    | Signal_2                                                                                                    | Signal_1                                                                                                    | Signal_0                                                                                                    |
| Apply         Case I           tion number and getS/ input agail         -         -         -         -         -         -         -         -         -         -         -         -         -         -         -         -         -         -         -         -         -         -         -         -         -         -         -         -         -         -         -         -         -         -         -         -         -         -         -         -         -         -         -         -         -         -         -         -         -         -         -         -         -         -         -         -         -         -         -         -         -         -         -         -         -         -         -         -         -         -         -         -         -         -         -         -         -         -         -         -         -         -         -         -         -         -         -         -         -         -         -         -         -         -         -         -         -         -         -         -         -                                                                                                    | Apply         Cased           tot non-served (sept spat)         Place go to Tools ">10 configuration" and set the spat as "1 act contage."         Signed /2         Signed /2 <td>Apply         Cascil           50 mmber sof yeight yeight          Persog to Tooty'-'1'O configuration'' and software sognals a "Natic configuration"</td> <td>Apply         Carcel           outpute red specty input ignal           Strand 7         Strand 7         S</td> <td></td> <td>  N.A.</td> <td>▼ N.A.</td> <td>V N.A. V</td> <td>N.A. 🔽</td> <td>N.A.</td> <td>N.A.</td> <td>N.A.</td> <td>N.A.</td> <td>N.A.</td>                                                                                                    | Apply         Cascil           50 mmber sof yeight yeight          Persog to Tooty'-'1'O configuration'' and software sognals a "Natic configuration"                                                                                                    | Apply         Carcel           outpute red specty input ignal           Strand 7         Strand 7         S                                                                                                    |                                                                                                    | N.A.                                                                                                    | ▼ N.A.                                                                                                    | V N.A. V                                                                                                    | N.A. 🔽                                                                                                    | N.A.                                                                                                    | N.A.                                                                                                    | N.A.                                                                                                    | N.A.                                                                                                    | N.A.                                                                                                    |
| Konumber and specify input signal         Signal_S         Signal_S                                                                                                    | Appy         Cancel           bits         25         11-253         Please go to Tool*~100 collipautoria* and set thi input signal as "Nacound"         2 signal 7         Signal 7         Sig                                                                                                    | Apply         Cascel           Simular and gently input input         -           V         Signil 7         Signil 7         Signil                                                                                                    | Apply         Casce           enumber and specify input signal         -           r         30         1-250         Pare go to Tool*>100 configuration* and set the raps signal as "lat configure"           At         NA         NA         NA         NA         Signal_3         Signal_4         Signal_3         Signal_4         Signal_4         Signal_4         Signal_4         Signal_4         Signal_4         Signal_6         Signal_6         Signal_7         Signal_6         Signal_7         Signal_6         Signal_7         Signal_6         Signal_7         Signal_7         Signal_                                                                                                    |                                                                                                    |                                                                                                    |                                                                                                    |                                                                                                    |                                                                                                    |                                                                                                    |                                                                                                    |                                                                                                    |                                                                                                    |                                                                                                    |
| Apply         Owner!           tion number and gas/y input signal                                                                                                    | Apply         Carcel           for number and geofy right signal <t< td=""><td>Agely         Curcle           bit width         20         1250         Plass go to Tools**100 configuration* and set the input signal as "hot configure"         Signal 3         Signal 4         Signal 4         Signal 4         Signal 2         Signal 9         Signal 9</td><td>Apply         Carcel           on number and specify input signal         -           br         250         1-250           Total         NA         NA         NA         Spail J         Spail J         S</td><td></td><td></td><td></td><td></td><td></td><td></td><td></td><td></td><td></td><td></td></t<>                                                                                                    | Agely         Curcle           bit width         20         1250         Plass go to Tools**100 configuration* and set the input signal as "hot configure"         Signal 3         Signal 4         Signal 4         Signal 4         Signal 2         Signal 9         Signal 9                                                                                                    | Apply         Carcel           on number and specify input signal         -           br         250         1-250           Total         NA         NA         NA         Spail J         Spail J         S                                                                                                    |                                                                                                    |                                                                                                    |                                                                                                    |                                                                                                    |                                                                                                    |                                                                                                    |                                                                                                    |                                                                                                    |                                                                                                    |                                                                                                    |
| Apply         Carcel           torn number and gestly ipput signal         Pease go to Tools 2×10 configuration* and set the input signal as "tot configuration"            Not         Not         Not         Signal A         Signal A <td>Apply         Carcel           ton number and specify input signal         Pesses go to "Tools" &gt;100 configuration" and set the input signal as "Not configure         Signal 4         Signal 4</td> <td>Apply         Carcel           torsume and gatefying and gatefying and</td> <td>Apply         Curcel           on number and spechy input signal         Signal &amp; Signal &amp; Signal</td> <td></td> <td></td> <td></td> <td></td> <td></td> <td></td> <td></td> <td></td> <td></td> <td></td> | Apply         Carcel           ton number and specify input signal         Pesses go to "Tools" >100 configuration" and set the input signal as "Not configure         Signal 4         Signal 4                                                                                                    | Apply         Carcel           torsume and gatefying and gatefying and                                                                                                    | Apply         Curcel           on number and spechy input signal         Signal & Signal & Signal                                                                                                    |                                                                                                    |                                                                                                    |                                                                                                    |                                                                                                    |                                                                                                    |                                                                                                    |                                                                                                    |                                                                                                    |                                                                                                    |                                                                                                    |
| Konumber of specify input signal         Signal 7         Signal 7         <                                                                                                    | Apply         Carcel           SomuL7         Signel 5         Please goto Tools*-VO configuration* and set the input langel as "Not configuration"         Signel 7         Signel 7 <td>Apply         Cancel           tors and perfor input signal         -           tors         25         12-251           Signal_1         Signal_5         Signal_3         Signal_2         Signal_1         Signal_6           Signal_2         Signal_3         Signal_3         Signal_2         Signal_6         Signal_6         S</td> <td>Apply         Carcel           on variety and specify input specify         25         1°-500         Plasse go to Tools "&gt;1°O configuration" and set the input specifie variety and set the input specifie variety</td> <td></td> <td></td> <td></td> <td></td> <td></td> <td></td> <td></td> <td></td> <td></td> <td></td>                                                                                                    | Apply         Cancel           tors and perfor input signal         -           tors         25         12-251           Signal_1         Signal_5         Signal_3         Signal_2         Signal_1         Signal_6           Signal_2         Signal_3         Signal_3         Signal_2         Signal_6         Signal_6         S                                                                                                    | Apply         Carcel           on variety and specify input specify         25         1°-500         Plasse go to Tools ">1°O configuration" and set the input specifie variety and set the input specifie variety                                                                                                    |                                                                                                    |                                                                                                    |                                                                                                    |                                                                                                    |                                                                                                    |                                                                                                    |                                                                                                    |                                                                                                    |                                                                                                    |                                                                                                    |
| Apply         Cancel           tion number and qeedly input signal         Signal_2         Signal_3         Signal_2         Signal_4         Signal_4         Signal_4         Signal_4         Signal_4         Signal_4         Signal_6         Signal_6         NA.         NA. <t< td=""><td>Kincent         Ori         Ori         Ori         Ori         Signal 2         Signal 2         Signal 3         Signal 3         Signal 4         Signal 3         Signal 3         Signal 3         Signal 3         Signal 3         Signal 3         Signal 3         Signal 3         Signal 3         Signal 3         Signal 4         Signal 3         Signal 3         Signal 4         Signal 3         Signal 3         Signal 4         Signal 3         Signal 3         Signal 3         Signal 3         Signal 3         Signal 3         Signal 3         Signal 3         Signal 3         Signal 3         Signal 3         Signal 4         Signal 3         Signal 4         Signal 3         Signal 3         Signal 4         Signal 3         Signal 3         Signal 3         Signal 3         Signal 3         Signal 3         Signal 3         Signal 3         Signal 3         Signal 3         Signal 3         Signal 3         Signal 3</td><td>Apply         Carcel           isonuries rel good joint light         Passe go to Tode"&gt;10 configuration" and set the implicipal as "location from the implicipal as "location from the implicipat as "location from the implicipat as</td><td>Apply         Carcel           on number and specify input speal        </td><td></td><td></td><td></td><td></td><td></td><td></td><td></td><td></td><td></td><td></td></t<>                                                                                                    | Kincent         Ori         Ori         Ori         Ori         Signal 2         Signal 2         Signal 3         Signal 3         Signal 4         Signal 3         Signal 3         Signal 3         Signal 3         Signal 3         Signal 3         Signal 3         Signal 3         Signal 3         Signal 3         Signal 4         Signal 3         Signal 3         Signal 4         Signal 3         Signal 3         Signal 4         Signal 3         Signal 3         Signal 3         Signal 3         Signal 3         Signal 3         Signal 3         Signal 3         Signal 3         Signal 3         Signal 3         Signal 4         Signal 3         Signal 4         Signal 3         Signal 3         Signal 4         Signal 3         Signal 3         Signal 3         Signal 3         Signal 3         Signal 3         Signal 3         Signal 3         Signal 3         Signal 3         Signal 3         Signal 3         Signal 3                                                                                                    | Apply         Carcel           isonuries rel good joint light         Passe go to Tode">10 configuration" and set the implicipal as "location from the implicipal as "location from the implicipat as "location from the implicipat as                                                                                                    | Apply         Carcel           on number and specify input speal                                                                                                    |                                                                                                    |                                                                                                    |                                                                                                    |                                                                                                    |                                                                                                    |                                                                                                    |                                                                                                    |                                                                                                    |                                                                                                    |                                                                                                    |
| Apply         Cancel           store-set-set-yearly input ignal          Place go to "Tool" >TO configuration" and set the input signal as "Too configuration"           Signal_1         Signal_2         Signal_3         Signal_3         Signal_3         Signal_3         Signal_3         Signal_3         Signal_3         Signal_4         Signal_4         Signal_3         Signal_5         Signal_4         Signal_5         Signal_5         Signal_5         Signal_6         Signal_6         Signal_6         Signal_6         Signal_7         Signal_6         Signal_7         Signal_6         Signal_7         Signal_6         Signal_7         Signal_7         Signal_7         Signal_7         Signal_6         Signal_7         Signal_7                                                                                                    | Apply         Cancel           tion number and specily input signal          Person points' > 1/0 Configuration' and set the input signal as "bio configuration" and set the input signal as "bio configuration" and set the input sinput signal as "bio configuration" and set the input                                                                                                    | Sprail         Signal         Signal<                                                                                                    | Apply         Cancel           on worker and specify input light         Passa go to Tools*0*U configuration* and st bingt as Tol configure         Signal_7         Signal_6         Signal_6         Signal_7         Signal_7         Si                                                                                                    |                                                                                                    |                                                                                                    |                                                                                                    |                                                                                                    |                                                                                                    |                                                                                                    |                                                                                                    |                                                                                                    |                                                                                                    |                                                                                                    |
| Apply         Cancel           tion number and specify input signal         -         -         -         -         -         -         -         -         -         -         -         -         -         -         -         -         -         -         -         -         -         -         -         -         -         -         -         -         -         -         -         -         -         -         -         -         -         -         -         -         -         -         -         -         -         -         -         -         -         -         -         -         -         -         -         -         -         -         -         -         -         -         -         -         -         -         -         -         -         -         -         -         -         -         -         -         -         -         -         -         -         -         -         -         -         -         -         -         -         -         -         -         -         -         -         -         -         -         -         -         - </td <td>Kino number and specify input tignal         Apply         Cancel           more         205         1-255         Please go to "Tools"&gt;"D'O configuration" and set the input signal as "Nat. Configuration"         NA.         NA.         NA.         Signal J.         Signal J.</td> <td>Apply         Cancel           bin number and specify input tignal         Signal_1         Signal_2         Signal_2         Signal</td> <td>Apply         Cancel           on number and specify input signal         -           ber         25 (1-25)           V         V           NA         NA           NA         NA           NA         NA           NA         NA           NA         NA           NA         NA           Na         NA           Na         NA</td> <td></td> <td></td> <td></td> <td></td> <td></td> <td></td> <td></td> <td></td> <td></td> <td></td>                                                                                                    | Kino number and specify input tignal         Apply         Cancel           more         205         1-255         Please go to "Tools">"D'O configuration" and set the input signal as "Nat. Configuration"         NA.         NA.         NA.         Signal J.         Signal J.                                                                                                    | Apply         Cancel           bin number and specify input tignal         Signal_1         Signal_2         Signal_2         Signal                                                                                                    | Apply         Cancel           on number and specify input signal         -           ber         25 (1-25)           V         V           NA         NA           NA         NA           NA         NA           NA         NA           NA         NA           NA         NA           Na         NA           Na         NA                                                                                                    |                                                                                                    |                                                                                                    |                                                                                                    |                                                                                                    |                                                                                                    |                                                                                                    |                                                                                                    |                                                                                                    |                                                                                                    |                                                                                                    |
| Apply         Cancel           Material Specify input signal         Cancel           Total "O" OT OT O" "O" OT OT OT OT OT OT OT OT OT OT OT OT OT                                                                                                    | Apply         Cancel           there are specify input signal          NA         V         NA         V         Specify         Specify                                                                                                    | Apply         Cancel           ion number and specify input signal         -           ber         25         11-25)           Place goto Tools'->100 configuration' and set the input signal at Net configuration'         NA         NA         Signal 3         Signal 4         Signal 3         Signal 4         Signal 3         Signal 4         Signal 3         Signal 4         Signal 3         Signal 4         Signal 4         Signal 3         Signal 4         Signal 4         Signal 4         Signal 4         Signal 5         Signal 5         Signal 6         Signal 6         Signal 7         Signal 6         Signal 7         Signal 7         Si                                                                                                    | Apply         Cancel           on number and specify input speal          Please go to "Tools">"U"O configuration" and set the input speal as "Net configuration"           br         20         1=250         Please go to "Tools">"U"O configuration" and set the input speal as "Net configuration"           Add         NA.         NA.         NA                                                                                                    |                                                                                                    |                                                                                                    |                                                                                                    |                                                                                                    |                                                                                                    |                                                                                                    |                                                                                                    |                                                                                                    |                                                                                                    |                                                                                                    |
| Apply         Cancel           ton number and peeply input synal         -         -         -         -         -         -         -         -         -         -         -         -         -         -         -         -         -         -         -         -         -         -         -         -         -         -         -         -         -         -         -         -         -         -         -         -         -         -         -         -         -         -         -         -         -         -         -         -         -         -         -         -         -         -         -         -         -         -         -         -         -         -         -         -         -         -         -         -         -         -         -         -         -         -         -         -         -         -         -         -         -         -         -         -         -         -         -         -         -         -         -         -         -         -         -         -         -         -         -         -         -                                                                                                    | Kine mumber and specify input signal         Signal S         Signal S                                                                                                    | Apply         Cancel           bio number and specify input signal         -           ber         25           Personal         Signal_2           National         Nat           National         Nat           National                                                                                                    | Apply         Cancel           on number and specify input signal         -           ber         25 (1-25)           Signal 3         Signal 3         Signal 4         NA         NA                                                                                                    |                                                                                                    |                                                                                                    |                                                                                                    |                                                                                                    |                                                                                                    |                                                                                                    |                                                                                                    |                                                                                                    |                                                                                                    |                                                                                                    |
| Apply         Cascel           sion number and specty input signal         -         -         -         -         -         -         -         -         -         -         -         -         -         -         -         -         -         -         -         -         -         -         -         -         -         -         -         -         -         -         -         -         -         -         -         -         -         -         -         -         -         -         -         -         -         -         -         -         -         -         -         -         -         -         -         -         -         -         -         -         -         -         -         -         -         -         -         -         -         -         -         -         -         -         -         -         -         -         -         -         -         -         -         -         -         -         -         -         -         -         -         -         -         -         -         -         -         -         -         -         - <td>Signal J         Signal J         Signal J</td> <td>Apply         Cancel           Ion number and specify input signal         Passes pto "Foods"&gt;"Foods"&gt;"Foods         Signal 2         Signal 2         &lt;</td> <td>Apply         Cancel           on varies and specify input signal          Please go to "Tools"&gt;"UO configuration" and set the input signal as "Tot configure"           br         25         1=25)         Please go to "Tools"&gt;"UO configuration" and set the input signal as "Tot configure"           Add         NA.         NA.</td> <td></td> <td></td> <td></td> <td></td> <td></td> <td></td> <td></td> <td></td> <td></td> <td></td>                                                                                                    | Signal J         Signal J                                                                                                    | Apply         Cancel           Ion number and specify input signal         Passes pto "Foods">"Foods">"Foods         Signal 2         Signal 2         <                                                                                                    | Apply         Cancel           on varies and specify input signal          Please go to "Tools">"UO configuration" and set the input signal as "Tot configure"           br         25         1=25)         Please go to "Tools">"UO configuration" and set the input signal as "Tot configure"           Add         NA.         NA.                                                                                                    |                                                                                                    |                                                                                                    |                                                                                                    |                                                                                                    |                                                                                                    |                                                                                                    |                                                                                                    |                                                                                                    |                                                                                                    |                                                                                                    |
| Modeline         Orifice         Signal & Signal 7         Signal & Signal 7         Signal 7         Signal 7         Signal 7         Signal 7         Signal 7         Signal 7         Signal 7         Signal 7         Signal 7         Signal 7         <                                                                                                    | Apply         Cancel           tion number and specify input signal          Plane go to "Cod">"UO configuration" and set the input signal as "Not configuration"           Infer         255         Plane go to "Cod">"UO configuration" and set the input signal as "Not configuration"           Infer         Signal 5         Signal 5         Signal 4         Signal 7         Signal 0           NA         NA                                                                                                    | Apply         Cancel           ion number and specify input signal                                                                                                    | Apply         Case           on number and specify input signal <td< td=""><td></td><td></td><td></td><td></td><td></td><td></td><td></td><td></td><td></td><td></td></td<>                                                                                                    |                                                                                                    |                                                                                                    |                                                                                                    |                                                                                                    |                                                                                                    |                                                                                                    |                                                                                                    |                                                                                                    |                                                                                                    |                                                                                                    |
| Material         Ori         Ori         Or                                                                                                    | Molecond         Orif         Orif                                                                                                    | Apply         Cancel           ion number and specify input signal         -           ster         253         1-255           Vertex         Signal_3         Signal_7         Signal_6         Signal_4         Signal_3         Signal_3         Signal_4         Signal_6         Signal_6         Signal_6         Signal_6         Signal_6         Signal_6         Signal_7         Signal_7         Signal_7         Signal_6         Signal_4         NA.         NA.                                                                                                    | Apply         Cancel           on number and specify input signal         -           br:         25 (1-25)           Visional 3         Signal 5           Signal 3         Signal 5           Signal 4         NA.           NA.         NA.           NA.         NA.           NA.         NA.           Naccord         Off           Off         Off           Naccord         Off           Off         Off           Off         Off           Naccord         Off           Naccord         Off           Naccord         Off           Off         Off           Off         Off           Off         Off           Off         Off           Off         Off           Off         Off           Off         Off           Off         Off           Naccord         Off           Off         Off           Off         Off           Off         Off           Off         Off           Off         Off           Off         Off                                                                                                    |                                                                                                    |                                                                                                    |                                                                                                    |                                                                                                    |                                                                                                    |                                                                                                    |                                                                                                    |                                                                                                    |                                                                                                    |                                                                                                    |
| Molecient         Ori         Signal &         Signal & <th< td=""><td>Apply         Cancel           tion number and specify input signal         -           tion number and specify input signal         -           tion number and specify input signal         -           tion number and specify input signal         -           tion number and specify input signal         Signal 1           Signal 3         Signal 4           Signal 4         Signal 5           Signal 5         Signal 4           Ndcord1         Orl           Orl         Orl           Mdcord1         Orl           Orl         Orl           Orl         Orl</td><td>Apply         Cancel           bio         ZS         (-25)         Please go to Tools &gt;VO configuration' and set the input signal as "Not configure"         Signal_3         Signal_3         Signal_4         Signal_6         Signal_5         Signal_3         Signal_2         Signal_0           Act         NA         NA         NA         NA         NA         NA         NA         Signal_7         Signal_6         Signal_7         Signal_7         Signal_7         Signal_8         Signal_9         Signal_9         Si</td><td>Apply         Cascel           on number and specify input signal         -           ber         25 (1-55)           Place go to "Toos"&gt;"To configuration" and set the input signal as "Net configuration"           Add         N.A.         N.A.<td></td><td></td><td></td><td></td><td></td><td></td><td></td><td></td><td></td><td></td></td></th<>                                                                                                    | Apply         Cancel           tion number and specify input signal         -           tion number and specify input signal         -           tion number and specify input signal         -           tion number and specify input signal         -           tion number and specify input signal         Signal 1           Signal 3         Signal 4           Signal 4         Signal 5           Signal 5         Signal 4           Ndcord1         Orl           Orl         Orl           Mdcord1         Orl           Orl         Orl           Orl         Orl                                                                                                    | Apply         Cancel           bio         ZS         (-25)         Please go to Tools >VO configuration' and set the input signal as "Not configure"         Signal_3         Signal_3         Signal_4         Signal_6         Signal_5         Signal_3         Signal_2         Signal_0           Act         NA         NA         NA         NA         NA         NA         NA         Signal_7         Signal_6         Signal_7         Signal_7         Signal_7         Signal_8         Signal_9         Signal_9         Si                                                                                                    | Apply         Cascel           on number and specify input signal         -           ber         25 (1-55)           Place go to "Toos">"To configuration" and set the input signal as "Net configuration"           Add         N.A.         N.A. <td></td> <td></td> <td></td> <td></td> <td></td> <td></td> <td></td> <td></td> <td></td> <td></td>                                                                                                    |                                                                                                    |                                                                                                    |                                                                                                    |                                                                                                    |                                                                                                    |                                                                                                    |                                                                                                    |                                                                                                    |                                                                                                    |                                                                                                    |
| Apply         Cancel           Ident 25 1-25)         Please go to Tools">"UO configuration" and set the input signal as "Not configure"           Material Signal 3         Signal 4         Signal 2         Signal 1         Signal 3         Signal 3         Signal 3         Signal 3         Signal 3         Signal 0           Material         Ori         Ori         Ori         Ori         Ori         Ori         Ori         Signal 3         Signal 4         Signal 3         Signal 3         Signal 0         No.         No.         <                                                                                                    | Apply         Cancel           ticn number and specify input signal         -           255         Please go to "Tool">"UO configuration" and set the input signal as "Net configure"           Material         NA         NA <td< th=""><th>Apply         Cancel           ion number and specify input signal          Presse go to "Tools"&gt;'''O configuration" and set the input signal as "Nect configuration"           tet:         23         (1-25)         Signal 3         Signal 4         Signal 3         Signal 3         Signal 4         Signal 4         Signal 5         Signal 4         Signal 4         Signal 5         Signal 4         Signal 5         Signal 4         Signal 5         Signal 4         Signal 5         Signal 4         Signal 5         Signal 4         Signal 5         Signal 5         Signal 4         Signal 5         Signal 5         Signal 4         N.A.         N.A.</th><th>Apply         Cancel           on number and specify input signal          Place go to "Tools"&gt;"UO configuration" and set the input signal as "Neuromytant"           25         1-255         Place go to "Tools"&gt;"UO configuration" and set the input signal as "Neuromytant"         Signal_1         Signal_2         Signal_2</th><th></th><th></th><th></th><th></th><th></th><th></th><th></th><th></th><th></th><th></th></td<>                                                                                                    | Apply         Cancel           ion number and specify input signal          Presse go to "Tools">'''O configuration" and set the input signal as "Nect configuration"           tet:         23         (1-25)         Signal 3         Signal 4         Signal 3         Signal 3         Signal 4         Signal 4         Signal 5         Signal 4         Signal 4         Signal 5         Signal 4         Signal 5         Signal 4         Signal 5         Signal 4         Signal 5         Signal 4         Signal 5         Signal 4         Signal 5         Signal 5         Signal 4         Signal 5         Signal 5         Signal 4         N.A.         N.A.                                                                                                    | Apply         Cancel           on number and specify input signal          Place go to "Tools">"UO configuration" and set the input signal as "Neuromytant"           25         1-255         Place go to "Tools">"UO configuration" and set the input signal as "Neuromytant"         Signal_1         Signal_2         Signal_2                                                                                                    |                                                                                                    |                                                                                                    |                                                                                                    |                                                                                                    |                                                                                                    |                                                                                                    |                                                                                                    |                                                                                                    |                                                                                                    |                                                                                                    |
| Apply         Cancel           ticon number and specify input signal                                                                                                    | Model         Signal /s         Signal /s         Si                                                                                                    | Apply         Cancel           ion number and specify input signal         -           ber:         25         (1-25)           Signal_3         Signal_6         Signal_6         Signal_6         Signal_7         Signal_6         Signal_6                                                                                                    | Apply         Cascel           on number and specify input signal                                                                                                    <                                                                                                    |                                                                                                    |                                                                                                    |                                                                                                    |                                                                                                    |                                                                                                    |                                                                                                    |                                                                                                    |                                                                                                    |                                                                                                    |                                                                                                    |
| Matcard         Off         Off                                                                                                    | Apply         Cancel           ton number and specify input signal          Please go to Tools*>'VO configuration* and set the input signal as "Not configure"           there         25         (1-255)         Please go to Tools*>'VO configuration* and set the input signal as "Not configure"           tAct         N.A.         N.A.         N.A.         N.A.         Signal_5         Signal_4         Signal_3         Signal_1         Signal_0           Mations                                                                                                    | Apply         Cancel           ion number and specify input signal         -           tetre         255         (1-25)           National         Signal / Signal / Signal                                                                                                    | on number and specify injust signal set of the signal as "Not configuration" and set the injust signal as "Not configuration" and set the injust signal as "Not configuration" and set t                                                                                                    |                                                                                                    |                                                                                                    |                                                                                                    |                                                                                                    |                                                                                                    |                                                                                                    |                                                                                                    |                                                                                                    |                                                                                                    |                                                                                                    |
| Apply         Cancel           tion number and specify input signal         Please go to "Tools">"UO configuration" and set the input signal as "Not configure"           there         25 (1-25)         Please go to "Tools">"UO configuration" and set the input signal as "Not configure"           tAct         N.A.         N.A. <td>tion number and specify input signal term of the specify input signal term of the specify input sig</td> <td>Apply         Cancel           ion number and specify input signal          Person go to "Tool" &gt;"NO configuration" and set the input signal as "Not configure"         Signal_3         Signal_4         Signal_3         Signal_4         Signal_3         Signal_4         Signal_4         Signal_4         Signal_6         Signal_6</td> <td>Apply         Case           on number and specify input signal          F         25         (1-25)         F         F         F         Signal 7         Signal 6         Signal 6         Signal 7         Signal 7         Signal 7         Signal 7         Signal 7         Signal 7         Signal 7         Signal 7         Signal 7         Signal 7         Signal 7         Signal 7         Signal 7         Signal 7         Signal 7         Signal 9         Signal 9         S</td> <td></td> <td></td> <td></td> <td></td> <td></td> <td></td> <td></td> <td></td> <td></td> <td></td>                                                                                                    | tion number and specify input signal term of the specify input signal term of the specify input sig                                                                                                    | Apply         Cancel           ion number and specify input signal          Person go to "Tool" >"NO configuration" and set the input signal as "Not configure"         Signal_3         Signal_4         Signal_3         Signal_4         Signal_3         Signal_4         Signal_4         Signal_4         Signal_6         Signal_6                                                                                                    | Apply         Case           on number and specify input signal          F         25         (1-25)         F         F         F         Signal 7         Signal 6         Signal 6         Signal 7         Signal 7         Signal 7         Signal 7         Signal 7         Signal 7         Signal 7         Signal 7         Signal 7         Signal 7         Signal 7         Signal 7         Signal 7         Signal 7         Signal 7         Signal 9         Signal 9         S                                                                                                    |                                                                                                    |                                                                                                    |                                                                                                    |                                                                                                    |                                                                                                    |                                                                                                    |                                                                                                    |                                                                                                    |                                                                                                    |                                                                                                    |
| Apply         Cancel           on number and specify input signal          Please go to Tools ">100 configuration" and set the input signal as "Not configure"         -         C           ber         255         1255         Please go to Tools ">100 configuration" and set the input signal as "Not configure"         -         C           Act         N.A.         N.A.                                                                                                    | Apply         Cancel           ber         255         (1-255)         Please go to Tools*>*0/0 configuration* and set the input signal as "Not configure"         Signal 3         Signal 3                                                                                                    | Apply         Cancel           on number and specify input signal          Please go to "Tool">"UO configuration" and set the input signal as "Net configuration"           or         X3         Signal 7         Signal 6         Signal 5         Signal 3         Signal 7         Signal 0         Signal 0         Signal 1         Signal 0         Signal 0                                                                                                    | Apply         Cancel           on number and specify input synal         -           Per         25         (1-25)           NA         NA         NA         NA         NA         NA         Signal J         Signal J                                                                                                    |                                                                                                    |                                                                                                    |                                                                                                    |                                                                                                    |                                                                                                    |                                                                                                    |                                                                                                    |                                                                                                    |                                                                                                    |                                                                                                    |
| Apply         Cancel           on number and specify input signal         -         -         -         -         -         -         -         -         -         -         -         -         -         -         -         -         -         -         -         -         -         -         -         -         -         -         -         -         -         -         -         -         -         -         -         -         -         -         -         -         -         -         -         -         -         -         -         -         -         -         -         -         -         -         -         -         -         -         -         -         -         -         -         -         -         -         -         -         -         -         -         -         -         -         -         -         -         -         -         -         -         -         -         -         -         -         -         -         -         -         -         -         -         -         -         -         -         -         -         -         - <td>Apply         Cancel           on number and specify input signal                                                                                                    &lt;</td> <td>Apply         Cancel           consumer and specify input signal         consumer and specify input signal         consup signal         consup sinput signal         c</td> <td>Appy         Cancel           on number and specify input signal         -           ber:         25         1-55           Descention         Signal S         Signal S</td> <td></td> <td></td> <td></td> <td></td> <td></td> <td></td> <td></td> <td></td> <td></td> <td></td>                                                                                                    | Apply         Cancel           on number and specify input signal                                                                                                    <                                                                                                    | Apply         Cancel           consumer and specify input signal         consumer and specify input signal         consup signal         consup sinput signal         c                                                                                                    | Appy         Cancel           on number and specify input signal         -           ber:         25         1-55           Descention         Signal S         Signal S                                                                                                    |                                                                                                    |                                                                                                    |                                                                                                    |                                                                                                    |                                                                                                    |                                                                                                    |                                                                                                    |                                                                                                    |                                                                                                    |                                                                                                    |
| Appy         Cancel           on number and specify input signal         -         -         -         -         -         -         -         -         -         -         -         -         -         -         -         -         -         -         -         -         -         -         -         -         -         -         -         -         -         -         -         -         -         -         -         -         -         -         -         -         -         -         -         -         -         -         -         -         -         -         -         -         -         -         -         -         -         -         -         -         -         -         -         -         -         -         -         -         -         -         -         -         -         -         -         -         -         -         -         -         -         -         -         -         -         -         -         -         -         -         -         -         -         -         -         -         -         -         -         -         -                                                                                                    | Apply         Cancel           an number and specify input signal         Signal_6         Signal_6         Signal_                                                                                                    | Apply         Cancel           an number and specify input signal          Peace go to Tools*>TVO configuration* and set the input signal as "Not configure"            Act         N.A.         N.A.                                                                                                    | App/         App/         Carcel           on number and speciy input signal                                                                                                    |                                                                                                    |                                                                                                    |                                                                                                    |                                                                                                    |                                                                                                    |                                                                                                    |                                                                                                    |                                                                                                    |                                                                                                    |                                                                                                    |
| Apply         Cancel           con number and specify input signal         -         -         -         -         -         -         -         -         -         -         -         -         -         -         -         -         -         -         -         -         -         -         -         -         -         -         -         -         -         -         -         -         -         -         -         -         -         -         -         -         -         -         -         -         -         -         -         -         -         -         -         -         -         -         -         -         -         -         -         -         -         -         -         -         -         -         -         -         -         -         -         -         -         -         -         -         -         -         -         -         -         -         -         -         -         -         -         -         -         -         -         -         -         -         -         -         -         -         -         -         - <td>Apply         Cancel           on number and specify input signal                                         Signal 5         Signal 6         Signal 6         Signal 6         Signal 6         Signal 7         Signal 6         Signal 6         Signal 6         Signal 7         Signal 7         Signal 7         Signal 6         Signal 6         Signal 6         Signal 7         Signal 7         Sig</td> <td>Apply         Cancel           on number and specify input signal          Please go to "Tools"&gt;"VO configuration" and set the input signal as "Not configuration"           br         25         [1-25]         Please go to "Tools"&gt;"VO configuration" and set the input signal as "Not configuration"           Act         N.A.         N.A.</td> <td>Apply         Cancel           on number and specify input signal          Signal 6         Signal 6         Signal 7         Signal 6         Signal 7         Signal 7</td> <td></td> <td></td> <td></td> <td></td> <td></td> <td></td> <td></td> <td></td> <td></td> <td></td>                                                                                                    | Apply         Cancel           on number and specify input signal                                         Signal 5         Signal 6         Signal 6         Signal 6         Signal 6         Signal 7         Signal 6         Signal 6         Signal 6         Signal 7         Signal 7         Signal 7         Signal 6         Signal 6         Signal 6         Signal 7         Signal 7         Sig                                                                                                    | Apply         Cancel           on number and specify input signal          Please go to "Tools">"VO configuration" and set the input signal as "Not configuration"           br         25         [1-25]         Please go to "Tools">"VO configuration" and set the input signal as "Not configuration"           Act         N.A.         N.A.                                                                                                    | Apply         Cancel           on number and specify input signal          Signal 6         Signal 6         Signal 7         Signal 6         Signal 7         Signal 7                                                                                                    |                                                                                                    |                                                                                                    |                                                                                                    |                                                                                                    |                                                                                                    |                                                                                                    |                                                                                                    |                                                                                                    |                                                                                                    |                                                                                                    |
| Apply         Cancel           on number and specify input signal         -         -         -         -         -         -         -         -         -         -         -         -         -         -         -         -         -         -         -         -         -         -         -         -         -         -         -         -         -         -         -         -         -         -         -         -         -         -         -         -         -         -         -         -         -         -         -         -         -         -         -         -         -         -         -         -         -         -         -         -         -         -         -         -         -         -         -         -         -         -         -         -         -         -         -         -         -         -         -         -         -         -         -         -         -         -         -         -         -         -         -         -         -         -         -         -         -         -         -         -         - <td>Apply         Cancel           on number and specify input signal         -           Der         25         1-255)           Fease to to Tools*&gt;"VO configuration" and set the input signal as "Not configure"           Act         NA.         NA.<td>Apply         Cancel           consumer and specify input signal         consumer and specify input signal         consup signal         consup sinput signal         c</td><td>Apply         Cancel           on number and specify input signal         -           ber:         25         (-25)           25         (-25)         Please gots "Tool"&gt;"O'O configuration" and set the input signal as "Not configure"           And         N.A.         N.A.</td><td></td><td></td><td></td><td></td><td></td><td></td><td></td><td></td><td></td><td></td></td>                                                                                                    | Apply         Cancel           on number and specify input signal         -           Der         25         1-255)           Fease to to Tools*>"VO configuration" and set the input signal as "Not configure"           Act         NA.         NA. <td>Apply         Cancel           consumer and specify input signal         consumer and specify input signal         consup signal         consup sinput signal         c</td> <td>Apply         Cancel           on number and specify input signal         -           ber:         25         (-25)           25         (-25)         Please gots "Tool"&gt;"O'O configuration" and set the input signal as "Not configure"           And         N.A.         N.A.</td> <td></td> <td></td> <td></td> <td></td> <td></td> <td></td> <td></td> <td></td> <td></td> <td></td>                                                                                                    | Apply         Cancel           consumer and specify input signal         consumer and specify input signal         consup signal         consup sinput signal         c                                                                                                    | Apply         Cancel           on number and specify input signal         -           ber:         25         (-25)           25         (-25)         Please gots "Tool">"O'O configuration" and set the input signal as "Not configure"           And         N.A.         N.A.                                                                                                    |                                                                                                    |                                                                                                    |                                                                                                    |                                                                                                    |                                                                                                    |                                                                                                    |                                                                                                    |                                                                                                    |                                                                                                    |                                                                                                    |
| Apply         Cancel           on number and specify input signal         -         -         -         -         -         -         -         -         -         -         -         -         -         -         -         -         -         -         -         -         -         -         -         -         -         -         -         -         -         -         -         -         -         -         -         -         -         -         -         -         -         -         -         -         -         -         -         -         -         -         -         -         -         -         -         -         -         -         -         -         -         -         -         -         -         -         -         -         -         -         -         -         -         -         -         -         -         -         -         -         -         -         -         -         -         -         -         -         -         -         -         -         -         -         -         -         -         -         -         -         - <td>Apply         Cancel           on number and specify input signal        </td> <td>Apply         Cancel           on number and specify input signal         -           Per         25         1-255)           Please go to Tools"&gt;"VO configuration" and set the input signal as "Not configure"           Att         N.A.         N.A.</td> <td>Apply         Cancel           on number and specify input signal         -           255         12:55           Mational         NA         NA         <t< td=""><td></td><td></td><td></td><td></td><td></td><td></td><td></td><td></td><td></td><td></td></t<></td>                                                                                                    | Apply         Cancel           on number and specify input signal                                                                                                    | Apply         Cancel           on number and specify input signal         -           Per         25         1-255)           Please go to Tools">"VO configuration" and set the input signal as "Not configure"           Att         N.A.         N.A.                                                                                                    | Apply         Cancel           on number and specify input signal         -           255         12:55           Mational         NA         NA <t< td=""><td></td><td></td><td></td><td></td><td></td><td></td><td></td><td></td><td></td><td></td></t<>                                                                                                    |                                                                                                    |                                                                                                    |                                                                                                    |                                                                                                    |                                                                                                    |                                                                                                    |                                                                                                    |                                                                                                    |                                                                                                    |                                                                                                    |
| Apply         Cancel           an number and specify input signal         -         -         -         -         -         -         -         -         -         -         -         -         -         -         -         -         -         -         -         -         -         -         -         -         -         -         -         -         -         -         -         -         -         -         -         -         -         -         -         -         -         -         -         -         -         -         -         -         -         -         -         -         -         -         -         -         -         -         -         -         -         -         -         -         -         -         -         -         -         -         -         -         -         -         -         -         -         -         -         -         -         -         -         -         -         -         -         -         -         -         -         -         -         -         -         -         -         -         -         -         - <th>Apply         Cancel           on number and specify input signal        </th> <th>Apply         Cancel           an number and specify input signal<br/>ref         255         Please go to Tools"-&gt;"UO configuration" and set the input signal as "Not configure"           kt         NA.         NA.         NA.         Signal_5         Signal_6         Signal_4         Signal_7         Signal_0           Motional         NA.         NA.</th> <th>Apply         Cancel           on number and specify input signal         -           err         255         1-255)         Please go to 'Tools''&gt;'UO configuration' and set the input signal as 'Not configure'         Signal 4         Signal 4&lt;</th> <th></th> <th></th> <th></th> <th></th> <th></th> <th></th> <th></th> <th></th> <th></th> <th></th>                                                                                                    | Apply         Cancel           on number and specify input signal                                                                                                    | Apply         Cancel           an number and specify input signal<br>ref         255         Please go to Tools"->"UO configuration" and set the input signal as "Not configure"           kt         NA.         NA.         NA.         Signal_5         Signal_6         Signal_4         Signal_7         Signal_0           Motional         NA.         NA.                                                                                                    | Apply         Cancel           on number and specify input signal         -           err         255         1-255)         Please go to 'Tools''>'UO configuration' and set the input signal as 'Not configure'         Signal 4         Signal 4<                                                                                                    |                                                                                                    |                                                                                                    |                                                                                                    |                                                                                                    |                                                                                                    |                                                                                                    |                                                                                                    |                                                                                                    |                                                                                                    |                                                                                                    |
| Apply         Cancel           on number and specify input signal         -         -         -         -         -         -         -         -         -         -         -         -         -         -         -         -         -         -         -         -         -         -         -         -         -         -         -         -         -         -         -         -         -         -         -         -         -         -         -         -         -         -         -         -         -         -         -         -         -         -         -         -         -         -         -         -         -         -         -         -         -         -         -         -         -         -         -         -         -         -         -         -         -         -         -         -         -         -         -         -         -         -         -         -         -         -         -         -         -         -         -         -         -         -         -         -         -         -         -         -         - <th>Apply         Cancel           on number and specify input signal        </th> <th>Apply         Cancel           converber and specify input signal         Signal 3         Signal 3         Signal 4         Signal 3         Signal 5         Signal 4         Signal 3         Signal 1         Signal 6         Signal 6         Signal 7         Signal 6         Signal 7         Signal 6         Signal 3         Signal 7         Signal 6         Signal 7         Signal 7         Signal 6         Signal 7         Signal 7         Signal</th> <th>Apply         Cancel           on number and specifyingut signal          Page op 10 Configuration<sup>1</sup> and set the ingut signal as Not configure         -           or         25         (1-25)         Page op 10 Configuration<sup>1</sup> and set the ingut signal as Not configure         N.A.         N.A.<!--</th--><th></th><th></th><th></th><th></th><th></th><th></th><th></th><th></th><th></th><th></th></th>                                                                                                    | Apply         Cancel           on number and specify input signal                                                                                                    | Apply         Cancel           converber and specify input signal         Signal 3         Signal 3         Signal 4         Signal 3         Signal 5         Signal 4         Signal 3         Signal 1         Signal 6         Signal 6         Signal 7         Signal 6         Signal 7         Signal 6         Signal 3         Signal 7         Signal 6         Signal 7         Signal 7         Signal 6         Signal 7         Signal 7         Signal                                                                                                    | Apply         Cancel           on number and specifyingut signal          Page op 10 Configuration <sup>1</sup> and set the ingut signal as Not configure         -           or         25         (1-25)         Page op 10 Configuration <sup>1</sup> and set the ingut signal as Not configure         N.A.         N.A. </th <th></th> <th></th> <th></th> <th></th> <th></th> <th></th> <th></th> <th></th> <th></th> <th></th>                                                                                                    |                                                                                                    |                                                                                                    |                                                                                                    |                                                                                                    |                                                                                                    |                                                                                                    |                                                                                                    |                                                                                                    |                                                                                                    |                                                                                                    |
| Apply         Cancel           ion number and specify input signal         -         -         -         -         -         -         -         -         -         -         -         -         -         -         -         -         -         -         -         -         -         -         -         -         -         -         -         -         -         -         -         -         -         -         -         -         -         -         -         -         -         -         -         -         -         -         -         -         -         -         -         -         -         -         -         -         -         -         -         -         -         -         -         -         -         -         -         -         -         -         -         -         -         -         -         -         -         -         -         -         -         -         -         -         -         -         -         -         -         -         -         -         -         -         -         -         -         -         -         -         - <th>Apply         Cancel           ion number and specify input signal         -           her:         255         Flease go to Tools"&gt;TO configuration" and set the input signal as "Not configure"           her:         255         Flease go to Tools"&gt;TO configuration" and set the input signal as "Not configure"           Act         N.A.         N.A.&lt;</th> <th>Apply         Cancel           ion number and specify input signal         -           ter:         25:         (1-25)           Desce go to Tools*&gt;"O configuration" and set the input signal as "Net onsignet"           Att         N.A.         N.A.</th> <th>Appy Canel  on number and specify input signal  To 25  To 25  To 26  To 25  To 26  To 26  To 27  To 27  To</th> <th></th> <th></th> <th></th> <th></th> <th></th> <th></th> <th></th> <th></th> <th></th> <th></th>                                                                                                    | Apply         Cancel           ion number and specify input signal         -           her:         255         Flease go to Tools">TO configuration" and set the input signal as "Not configure"           her:         255         Flease go to Tools">TO configuration" and set the input signal as "Not configure"           Act         N.A.         N.A.<                                                                                                    | Apply         Cancel           ion number and specify input signal         -           ter:         25:         (1-25)           Desce go to Tools*>"O configuration" and set the input signal as "Net onsignet"           Att         N.A.         N.A.                                                                                                    | Appy Canel  on number and specify input signal  To 25  To 25  To 26  To 25  To 26  To 26  To 27  To 27  To                                                                                                    |                                                                                                    |                                                                                                    |                                                                                                    |                                                                                                    |                                                                                                    |                                                                                                    |                                                                                                    |                                                                                                    |                                                                                                    |                                                                                                    |
| Apply         Cancel           ion number and specify input signal                                                                                                    | Apply         Cancel           ion number and specify input signal         -           255         Please go to "Tools">'UO configuration" and set the input signal as "Not configure"           Act         NA         NA </th <th>Appy         Cancel           ion number and specify input signal         -           Act         Signal_6           Signal_8         Signal_6           Signal_8         Signal_6           Signal_8         Signal_6           Signal_7         Signal_6           Signal_7         Signal_6           Signal_8         Signal_6           Signal_6         Signal_4           NA         NA           NA         NA           NA         NA           NA         NA           NA         NA           NA         NA           NA         NA           NA         NA           Na         NA           Na         NA           Na         NA           Na         NA           NA         NA           NA         NA           NA         NA           NA         NA           NA         NA           NA         NA           NA         NA           NA         NA           NA         NA           NA         NA           NA<th>Apply       Cancel         consumer and specify input signal       consumer and specify input signal</th><th></th><th></th><th></th><th></th><th></th><th></th><th></th><th></th><th></th><th></th></th>                                                                                                    | Appy         Cancel           ion number and specify input signal         -           Act         Signal_6           Signal_8         Signal_6           Signal_8         Signal_6           Signal_8         Signal_6           Signal_7         Signal_6           Signal_7         Signal_6           Signal_8         Signal_6           Signal_6         Signal_4           NA         NA           NA         NA           NA         NA           NA         NA           NA         NA           NA         NA           NA         NA           NA         NA           Na         NA           Na         NA           Na         NA           Na         NA           NA         NA           NA         NA           NA         NA           NA         NA           NA         NA           NA         NA           NA         NA           NA         NA           NA         NA           NA         NA           NA <th>Apply       Cancel         consumer and specify input signal       consumer and specify input signal</th> <th></th> <th></th> <th></th> <th></th> <th></th> <th></th> <th></th> <th></th> <th></th> <th></th> | Apply       Cancel         consumer and specify input signal       consumer and specify input signal                                                                                                    |                                                                                                    |                                                                                                    |                                                                                                    |                                                                                                    |                                                                                                    |                                                                                                    |                                                                                                    |                                                                                                    |                                                                                                    |                                                                                                    |
| Appy         Cancel           tion number and specify input signal         -         -         -         -         -         -         -         -         -         -         -         -         -         -         -         -         -         -         -         -         -         -         -         -         -         -         -         -         -         -         -         -         -         -         -         -         -         -         -         -         -         -         -         -         -         -         -         -         -         -         -         -         -         -         -         -         -         -         -         -         -         -         -         -         -         -         -         -         -         -         -         -         -         -         -         -         -         -         -         -         -         -         -         -         -         -         -         -         -         -         -         -         -         -         -         -         -         -         -         -         - <th>Apply         Cancel           tion number and specify input signal         -         -         -         -         -         -         -         -         -         -         -         -         -         -         -         -         -         -         -         -         -         -         -         -         -         -         -         -         -         -         -         -         -         -         -         -         -         -         -         -         -         -         -         -         -         -         -         -         -         -         -         -         -         -         -         -         -         -         -         -         -         -         -         -         -         -         -         -         -         -         -         -         -         -         -         -         -         -         -         -         -         -         -         -         -         -         -         -         -         -         -         -         -         -         -         -         -         -         -         -         -<!--</th--><th>Apply         Cancel           ion number and specify input signal         -           ber:         25 (r-255)           Feases go to Tools'-&gt;'UO configurator' and set the input signal as "Not configure"           Act         N.A.         N.A.<th>Apply         Cancel           on number and specify input signal        </th><th></th><th></th><th></th><th></th><th></th><th></th><th></th><th></th><th></th><th></th></th></th>                                                                                                    | Apply         Cancel           tion number and specify input signal         -         -         -         -         -         -         -         -         -         -         -         -         -         -         -         -         -         -         -         -         -         -         -         -         -         -         -         -         -         -         -         -         -         -         -         -         -         -         -         -         -         -         -         -         -         -         -         -         -         -         -         -         -         -         -         -         -         -         -         -         -         -         -         -         -         -         -         -         -         -         -         -         -         -         -         -         -         -         -         -         -         -         -         -         -         -         -         -         -         -         -         -         -         -         -         -         -         -         -         -         - </th <th>Apply         Cancel           ion number and specify input signal         -           ber:         25 (r-255)           Feases go to Tools'-&gt;'UO configurator' and set the input signal as "Not configure"           Act         N.A.         N.A.<th>Apply         Cancel           on number and specify input signal        </th><th></th><th></th><th></th><th></th><th></th><th></th><th></th><th></th><th></th><th></th></th>                                                                                                    | Apply         Cancel           ion number and specify input signal         -           ber:         25 (r-255)           Feases go to Tools'->'UO configurator' and set the input signal as "Not configure"           Act         N.A.         N.A. <th>Apply         Cancel           on number and specify input signal        </th> <th></th> <th></th> <th></th> <th></th> <th></th> <th></th> <th></th> <th></th> <th></th> <th></th>                                                                                                    | Apply         Cancel           on number and specify input signal                                                                                                    |                                                                                                    |                                                                                                    |                                                                                                    |                                                                                                    |                                                                                                    |                                                                                                    |                                                                                                    |                                                                                                    |                                                                                                    |                                                                                                    |
| tion number and specify input signal                                                                                                    | Microsoft input signal                                                                                                    | ion number and specify input spral<br>her: 255 (1-25)<br>The spral 3 Signal 3 Signal 3 Signal 3 Signal 3 Signal 3 Signal 3 Signal 3 Signal 4 Signal 3 Signal 4 Signal 5 Signal 4 Signal 5 Signal 4 Signal 5 Signal 4 Signal 5 Signal 4 Signal 5 Signal 4 Signal 5 Signal 6 Signal 5 Signal 6 Signal 5 Signal 6 Signal 6 Signal 6 Signal 6 Signal 6 Signal 6 Signal 6 Signal 6 Signal 6 Signal 6 Signal 6 Signal 6 Signal 6 Signal 6 Signal 6 Signal 6 Signal 6 Signal 7 Signal 6 Signal 7 Signal 6 Signal 7 Signal 6 Signal 7 Signal 6 Signal 7 Signal 6 Signal 7 Signal 6 Signal 7 Signal 6 Signal 7 Signal 6 Signal 7 Signal 6 Signal 7 Signal 6 Signal 7 Signal 6 Signal 7 Signal 6 Signal 7 Signal 6 Signal 7 Signal 7 Signal 7 Signal 7 Signal 7 Signal 7 Signal 7 Signal 7 Signal 7 Signal 6 Signal 7 Signal 7                                                                                                    | anumber and specify input signal       25 (1-25)       Pase go to Tous'>TO configuration' and set the input signal as "Signal_1.3"       Signal_3.3"       Signal_4.3"       Signal_4.3"       Signal_4.3"       Signal_4.3"       Signal_4.3"       Signal_4.4"       NA.4       NA.4       NA       NA<4       NA       NA       NA       NA<4       NA       NA<4                                                                                                    |                                                                                                    |                                                                                                    |                                                                                                    |                                                                                                    |                                                                                                    |                                                                                                    |                                                                                                    |                                                                                                    |                                                                                                    |                                                                                                    |
| Minimume and specify input signal         Signal 7         Signal 6         Signal 5         Signal 3         Signal 3         Signal 1         Signal 0         Signal 0         Signal 0         Signal 1         Signal 0         Signal 0         Signal 1         Signal 0         Signal 0         Signal 1         Signal 0         Signal 0                                                                                                    | MotomPart specify input signal         Signal_3         Signal_1         Signal_6         Signal_6         Signal_6         Signal_6         Signal_6         Signal_6         Signal_6         Signal_6         Signal_6         Signal_6         Signal_6         Signal_6         Signal_7         Signal_6         Signal_6         Signal_6         Signal_6         Signal_6         Signal_6         Signal_6         Signal_6         Signal_6         Signal_6         Signal_7         Signal_6         Signal_7         Signal_6         Signal_7         Signal_6         Signal_6         Signal_6         Signal_6         Signal_6         Signal_7         Signal_7 <th< th=""><th>International spectry input spect         Signal of Signal of Si</th><th>Another all spectra processing         Processing         Processing         Spectra processing         Spectra processing         Spectraproc</th><th></th><th></th><th></th><th></th><th></th><th></th><th></th><th></th><th>Apply</th><th>Cancel</th></th<> | International spectry input spect         Signal of Signal of Si                                                                                                    | Another all spectra processing         Processing         Processing         Spectra processing         Spectra processing         Spectraproc                                                                                                    |                                                                                                    |                                                                                                    |                                                                                                    |                                                                                                    |                                                                                                    |                                                                                                    |                                                                                                    |                                                                                                    | Apply                                                                                                    | Cancel                                                                                                    |
| Motional specify inputsional         Control         Control         Co                                                                                                    | tion number used specify input signal specify input signal specify input signal specify input signal specify input signal specify input specify input specifies input specify input specify input specific input specific input specific input specific input specific input specific input specific input specific input specify input specific input specific input specific input                                                                                                    | Instrumenta and specify input specify         Para to Specify Configuration and set to input specify and set to input specify and set to in                                                                                                    |                                                                                                    |                                                                                                    |                                                                                                    |                                                                                                    |                                                                                                    |                                                                                                    |                                                                                                    |                                                                                                    | [                                                                                                    | Apply                                                                                                    | Cancel                                                                                                    |
| definition of the line of the line of the l                                                                                                    | Meteoretand specify input signal         Signal_7         Signal_6         Signal_6         Signal_6         Signal_6         Signal_6         Signal_6         Signal_6         Signal_6         Signal_6         Signal_6         Signal_6         Signal_6         Signal_7         Signal_7         Signal_7         Signal_6         Signal_6         Signal_6         Signal_6         Signal_6         Signal_6         Signal_6         Signal_6         Signal_6         Signal_6         Signal_7         Signal_7         Signal_7         Signal_6         Signal_6         Signal_6         Signal_6         Signal_6         Signal_6         Signal_6         Signal_6         Signal_6         Signal_7         Signal_7         <                                                                                                    | Appendix and specify input signal and and appendix and specify input signal and and appendix and specify input signal and and appendix and specify input signal and and appendix and specify input signal and and appendix and specify input signal and and appendix and specify input signal and and appendix and specify input signal and and appendix and specify input signal and and appendix and specify input signal and and appendix and specify input signal and and appendix and specify input signal and and appendix and specify input signal and appendix and specify input signal and appendix and specify input signal and appendix and specify input signal and appendix and specify input signal and appendix and appendix appendix and appendix and appendix and appendix and appendi                                                                                                    | on number and specify input signal of the signal of the                                                                                                    |                                                                                                    |                                                                                                    |                                                                                                    |                                                                                                    |                                                                                                    |                                                                                                    |                                                                                                    | Ţ                                                                                                    | Apply                                                                                                    | Cancel                                                                                                    |
| Index         Signal_8         Signal_7         Signal_6         Signal_6         Signal_5         Signal_3         Signal_2         Signal_1         Signal_0           NA         NA                                                                                                    | Internet         255         1-255         Flesse go to "Tools"> "UO configuration" and set the input signal as "Not configure"           Internet         Signal_8         Signal_7         Signal_6         Signal_6         Signal_4         Signal_3         Signal_9         Signal_0           Metconf1         Off         Off <td< th=""><th>Act         Signal 8         Signal 7         Signal 6         Signal 6         Signal 4         Signal 3         Signal 2         Signal 0           NA.         NA.</th><th>255       (1-25)       Please go to "Tools"&gt;"ViD configuration" and set the input signal as "Not configuration"         Act       Signal 8       Signal 7       Signal 6       Signal 6       Signal 4       Signal 3       Signal 3       Signal 4       Signal 4       NA       NA</th><th></th><th></th><th></th><th></th><th></th><th></th><th></th><th>]</th><th>Apply</th><th>Cancel</th></td<>                                                                                                    | Act         Signal 8         Signal 7         Signal 6         Signal 6         Signal 4         Signal 3         Signal 2         Signal 0           NA.         NA.                                                                                                    | 255       (1-25)       Please go to "Tools">"ViD configuration" and set the input signal as "Not configuration"         Act       Signal 8       Signal 7       Signal 6       Signal 6       Signal 4       Signal 3       Signal 3       Signal 4       Signal 4       NA       NA                                                                                                    |                                                                                                    |                                                                                                    |                                                                                                    |                                                                                                    |                                                                                                    |                                                                                                    |                                                                                                    | ]                                                                                                    | Apply                                                                                                    | Cancel                                                                                                    |
| Motion         25         (1-25)         Signal_8         Signal_6         Signal_6         Signal_6         Signal_6         Signal_6         Signal_6         Signal_7         Signal_6         Signal_6         Signal_7         Signal_7         Signa                                                                                                    | Metr.         25         (1-25)         Signal_8         Signal_7         Signal_6         Signal_6         Signal_6         Signal_6         Signal_6         Signal_6         Signal_6         Signal_7         Signal_6         Signal_7         Signal_6         Signal_7         Signal_6         Signal_7         Signal_6         Signal_6         Signal_7         Signal_6         Signal_7         Signal_6         Signal_7         Signal_6         Signal_7         Signal_7         Signal                                                                                                    | Motion#1         Off         Off         Of                                                                                                    | Modion#1         Off         Off         Of                                                                                                    | tion number and specifi                                                                                                    | vinut signal                                                                                                    |                                                                                                    |                                                                                                    |                                                                                                    | -                                                                                                    |                                                                                                    | [                                                                                                    | Apply                                                                                                    | Cancel                                                                                                    |
| Mathematical Action         Signal B         Signal T         Signal C         Signal C </th <th>Kat         Signal 8         Signal 7         Signal 9         Signal 9</th> <th>Act         Signal_8         Signal_7         Signal_5         Signal_6         Signal_3         Signal_7         Signal_0           NA.         NA.</th> <th>Act         Signal 6         Signal 7         Signal 6         Signal 6         Signal 4         Signal 2         Signal 2         Signal 0           MA         NA         NA</th> <th>tion number and specify</th> <th>y input signal</th> <th></th> <th></th> <th></th> <th>-</th> <th></th> <th>Ţ</th> <th>Apply</th> <th>Cancel</th>                                                                                                    | Kat         Signal 8         Signal 7         Signal 9         Signal 9                                                                                                    | Act         Signal_8         Signal_7         Signal_5         Signal_6         Signal_3         Signal_7         Signal_0           NA.         NA.                                                                                                    | Act         Signal 6         Signal 7         Signal 6         Signal 6         Signal 4         Signal 2         Signal 2         Signal 0           MA         NA         NA                                                                                                    | tion number and specify                                                                                                    | y input signal                                                                                                    |                                                                                                    |                                                                                                    |                                                                                                    | -                                                                                                    |                                                                                                    | Ţ                                                                                                    | Apply                                                                                                    | Cancel                                                                                                    |
| NA.         NA.         NA. <th>Metion#1         Off         Off         O</th> <th>NA.         NA.         NA.<th>NA.         NA.         NA.<th>tion number and specify<br/>mber : 255 (1-255)</th><th>ý input signal</th><th></th><th></th><th>Please go to "Tools".</th><th>&gt;™O configuration" a</th><th>nd set the input sign.</th><th>al as "Not configure"</th><th>Apply</th><th>Cancel</th></th></th>                                                                                                    | Metion#1         Off         Off         O                                                                                                    | NA.         NA.         NA. <th>NA.         NA.         NA.<th>tion number and specify<br/>mber : 255 (1-255)</th><th>ý input signal</th><th></th><th></th><th>Please go to "Tools".</th><th>&gt;™O configuration" a</th><th>nd set the input sign.</th><th>al as "Not configure"</th><th>Apply</th><th>Cancel</th></th>                                                              | NA.         NA.         NA. <th>tion number and specify<br/>mber : 255 (1-255)</th> <th>ý input signal</th> <th></th> <th></th> <th>Please go to "Tools".</th> <th>&gt;™O configuration" a</th> <th>nd set the input sign.</th> <th>al as "Not configure"</th> <th>Apply</th> <th>Cancel</th>                                                                                                    | tion number and specify<br>mber : 255 (1-255)                                                                                                    | ý input signal                                                                                                    |                                                                                                    |                                                                                                    | Please go to "Tools".                                                                                          | >™O configuration" a                                                                                                    | nd set the input sign.                                                                                                    | al as "Not configure"                                                                                                   | Apply                                                                                                    | Cancel                                                                                                    |
| Motion#1         Off         Off         Of                                                                                                    | Motion#1         Off         Off         Of                                                                                                    | Motion#1         Off         Off         Of                                                                                                    | Motion#1         Off         Off         Of                                                                                                    | tion number and specify<br>mber: 255 (1-255)<br>I_Act                                                                                                    | y input signal                                                                                                    | Signal_7                                                                                                    | Signal_6                                                                                                    | Please go to 'Tools''.<br>Signal_5                                                                             | >"VO configuration" a<br>Signal_4                                                                                                    | nd set the input sign<br>Signal_3                                                                                                    | al as "Not configure"<br>Signal_2                                                                                       | Apply Signal_1                                                                                                    | Cancel<br>– C                                                                                                    |
| Motion#1         Off         Off         Of                                                                                                    | Metion#1         Off         Off         Of                                                                                                    | Motion#1         Off         Off         Of                                                                                                    | Mation#1         Off         Off         Of                                                                                                    | tion number and specify<br>mber: 255 (1-255)                                                                                                    | y input signal                                                                                                    | Signal_7                                                                                                    | Signal_6                                                                                                    | Please go to 'Tools''.<br>Signal_5<br>N.A.                                                                     | >"VO configuration" a<br>Signal_4<br>N.A.                                                                                                    | nd set the input sign<br>Signal_3<br>N.A.                                                                                                    | al as "Not configure"<br>Signal_2<br>N.A.                                                                               | Apply<br>Signal_1<br>N.A.                                                                                               | Cancel<br>— C<br>Signal_0<br>N.A.                                                                                                    |
| Meionet2         Ori         Ori         Or                                                                                                    | Notion#2         Off         Off         Of                                                                                                    | Meticant?         Off         Off         O                                                                                                    | Metion#2         Off         Off         Of                                                                                                    | tion number and specify<br>mber 255 (1-255)<br>II Act                                                                                                    | y input signal<br>Signal_8<br>N.A.                                                                                                    | Signal_7                                                                                                    | Signal_6<br>▼ N.A. ▼                                                                                                    | Please go to 'Tools''-<br>Signal_5<br>N.A.                                                                     | >"I/O configuration" a<br>Signal_4<br>N.A.                                                                                                    | nd set the input sign<br>Signal_3<br>N.A.                                                                                                    | al as "Not configure"<br>Signal_2<br>N.A.                                                                               | Apply<br>Signal_1<br>N.A.                                                                                               | Cancel<br>— E<br>Signal_0<br>N.A.                                                                                                    |
| Motion/3         Orf         Orf         Or                                                                                                    | Melcont3         Off         Off         Of                                                                                                    | Molocity         Off         Off         Of                                                                                                    | Medicine#3         Off         Off                                                                                                    | tion number and specify<br>mber : 255 (1-256)<br>ILACT<br>Motion#1                                                                                                    | y input signal<br>Signal_8<br>N.A.                                                                                                    | Signal_7 NA Off                                                                                                    | Signal_6<br>V N.A. V<br>Off                                                                                                    | Please go to 'Tools''<br>Signal_5<br>N.A.                                                                      | >"VO configuration" a<br>Signal_4<br>N.A.                                                                                                    | nd set the input sign<br>Signal_3<br>N.A.                                                                                                    | al as "Not configure"<br>Signal_2<br>N.A.                                                                               | Apply<br>Signal_1<br>N.A.                                                                                               | Cancel<br>— C<br>Signal_0<br>N.A.<br>On                                                                                                    |
| Mitime#         Off         Off                                                                                                    | Motion#4         Off         Off         Of                                                                                                    | Metcanifi         Off         Off         O                                                                                                    | Mation         Off         Off<                                                                                                    | tion number and specify<br>mber : 255 (1-255)<br>II Act<br>Motioner<br>Motioner                                                                                                    | y input signal                                                                                                    | Signal_7<br>N.A.<br>Off                                                                                                    | Signal_6<br>V N.A. V<br>Off                                                                                                    | Please go to "Tools".<br>Signal_5<br>N.A. V<br>Off                                                             | >"I/O configuration" a<br>Signal_4<br>N.A.<br>Off<br>Off                                                                                                    | nd set the input sign.<br>Signal_3<br>N.A.                                                                                                    | al as "Not configure"<br>Signal_2<br>N.A.<br>Off<br>Off                                                                 | Apply<br>Signal_1<br>N.A.<br>Off<br>On                                                                                  | Cancel<br>— C<br>Signal_0<br>N.A.<br>On<br>Off                                                                                                    |
| Motion-PA         Ulti         Ulti                                                                                                    | Motion#4         Off         Off         Of                                                                                                    | Motocity         Off         Off         Off         Off         Off         Off         Off         Off         Off         Off         Off         Off         Off         Off         Off         Off         Off         Off         Off         Off         On         Off         On         Off         On         Off         On         Off         On         Off         On         Off         On         Off         On         On                                                                                                    | Moden#4         Off         Off                                                                                                    | tion number and specify<br>mber : 255 (1-255)<br>ILACT<br>Motionet2<br>Motionet2                                                                                                    | y input signal<br>Signal_8<br>N.A.                                                                                                    | Signal_7 N.A. Off Off Off                                                                                                    | Signal_6<br>▼ N.A. ▼<br>Of<br>Of                                                                                                    | Please go to Tools"-<br>Signal_5<br>N.A.<br>Off<br>Off                                                         | >"UO configuration" a<br>Signal_4<br>N.A.<br>Off<br>Off                                                                                                    | nd set the input sign.<br>Signal_3<br>N.A.                                                                                                    | al as "Not configure"<br>Signal_2<br>N.A.                                                                               | Apply<br>Signal_1<br>N.A.<br>Off<br>On                                                                                  | Cancel<br>— E<br>Signal_0<br>N.A.<br>On<br>Off<br>On                                                                                                    |
| Motion#5         Off         Off         Of                                                                                                    | Motion#5         Off         Off         Of                                                                                                    | Metice#5         Off         Off         Of                                                                                                    | Metion#5         Off         Off         Of                                                                                                    | tion number and specify<br>mber : 255 (1-256)<br>il Act<br>Motion#2<br>Motion#2                                                                                                    | y input signal                                                                                                    | Signal 7<br>N.A.<br>Off<br>Off                                                                                                    | Signal_6<br>V N.A. V<br>Of<br>Of<br>Of<br>Of                                                                                                    | Please go to "Tools"-<br>Signal_5<br>N.A.<br>Off<br>Off                                                        | >"VO configuration" a<br>Signal_4<br>N.A.<br>Off<br>Off<br>Off                                                                                                    | nd set the input sign.<br>Signal_3<br>N.A.<br>Off<br>Off<br>Off                                                                                         | al as "Not configure"<br>Signal_2<br>N.A.<br>Off<br>Off                                                                 | Apply<br>Signal_1<br>N.A. ▼<br>Of<br>On                                                                                 | Cancel<br>Signal_0<br>N.A.<br>On<br>Off<br>On                                                                                                    |
| Mocone®         Orf         Orf                                                                                                    | Mecone®         Off         Off                                                                                                    | Monomia         Off         Off                                                                                                    | Menomini         Off         Off         Of                                                                                                    | tion number and specify<br>mber : 255 (1-255)<br>il.Act<br>Motionet<br>Motionet<br>Motionet                                                                                                    | y input signal<br>Signal_8<br>N.A.                                                                                                    | Signal_7<br>N.A.<br>Off<br>Off<br>Off                                                                                                    | Signal_6           N.A.           Off           Off           Off           Off                                                                                                    | Please go to Tools"-<br>Signal_5<br>N.A. V<br>Off<br>Off<br>Off                                                | >"UO configuration" a<br>Signal_4<br>N.A.<br>Off<br>Off<br>Off<br>Off                                                                                                    | nd set the input sign.<br>Signal_3<br>N.A.<br>Off<br>Off<br>Off<br>Off                                                                                  | al as "Not configure"<br>Signal_2<br>NA.<br>Off<br>Off<br>Off<br>On                                                     | Apply<br>Signal_1<br>N.A.<br>Off<br>On<br>Off                                                                           | Cancel<br>Signal_0<br>N.A.<br>On<br>Of<br>On                                                                                                    |
| Internet         Dif         Dif <thdif< th="">         Dif         <thdif< th=""> <thdif< <="" td=""><td>Motion#7         Off         Off         Of</td><td>Motion#7         Off         Off         Of</td><td>Monomit         Off         Off</td><td>tion number and specify<br/>mber : 255 (1-255)<br/>II Act<br/>Motion#3<br/>Motion#4<br/>Motion#3</td><td>y input signal</td><td>Signal 7<br/>N.A.<br/>Off<br/>Off<br/>Off<br/>Off</td><td>Signal 6<br/>▼ N.A. ▼<br/>Off<br/>Off<br/>Off<br/>Off</td><td>Please go to "Tools"-<br/>Signal_5<br/>N.A.<br/>Off<br/>Off<br/>Off<br/>Off</td><td>STUC configuration" a<br/>Signal_4<br/>N.A.<br/>Off<br/>Off<br/>Off<br/>Off<br/>Off</td><td>nd set the input sign:<br/>Signal_3<br/>NA.<br/>Off<br/>Off<br/>Off<br/>Off<br/>Off</td><td>al as "Not configure"<br/>Signal_2<br/>N.A.<br/>Off<br/>Off<br/>Of<br/>On<br/>On</td><td>Apply<br/>Signal_1<br/>N.A. ▼<br/>Off<br/>On<br/>On<br/>Off</td><td>Cancel<br/>Signal_0<br/>N.A.<br/>On<br/>Off<br/>On<br/>Off</td></thdif<></thdif<></thdif<>                                                                                                    | Motion#7         Off         Off         Of                                                                                                    | Motion#7         Off         Off         Of                                                                                                    | Monomit         Off         Off                                                                                                    | tion number and specify<br>mber : 255 (1-255)<br>II Act<br>Motion#3<br>Motion#4<br>Motion#3                                                                                                    | y input signal                                                                                                    | Signal 7<br>N.A.<br>Off<br>Off<br>Off<br>Off                                                                                                    | Signal 6<br>▼ N.A. ▼<br>Off<br>Off<br>Off<br>Off                                                                                                    | Please go to "Tools"-<br>Signal_5<br>N.A.<br>Off<br>Off<br>Off<br>Off                                          | STUC configuration" a<br>Signal_4<br>N.A.<br>Off<br>Off<br>Off<br>Off<br>Off                                                                                                    | nd set the input sign:<br>Signal_3<br>NA.<br>Off<br>Off<br>Off<br>Off<br>Off                                                                            | al as "Not configure"<br>Signal_2<br>N.A.<br>Off<br>Off<br>Of<br>On<br>On                                               | Apply<br>Signal_1<br>N.A. ▼<br>Off<br>On<br>On<br>Off                                                                   | Cancel<br>Signal_0<br>N.A.<br>On<br>Off<br>On<br>Off                                                                                                    |
| Michael         Off         Off                                                                                                    | Motorit#         Off         Off         Of                                                                                                    | Motocriff         Off         O                                                                                                    | Modion#7         Off         Off         Of                                                                                                    | tion number and specify<br>mber: 255 (1-255)<br>I Act<br>Motion42<br>Motion42<br>Motion45<br>Motion45                                                                                                    | y input signal                                                                                                    | Signal_7<br>N.A.<br>Off<br>Off<br>Off<br>Off<br>Off                                                                                                    | Signal_6           ▼         N.A.           Off           Off           Off           Off           Off           Off           Off                                                                                                    | Please go to 'Tools''-<br>Signal_5<br>N.A.<br>Off<br>Off<br>Off<br>Off<br>Off<br>Off                           | >"UO configuration" a<br>Signal_4<br>N.A. ▼<br>Off<br>Off<br>Off<br>Off<br>Off<br>Off                                                                                                    | Ind set the input sign.<br>Signal_3<br>N.A.<br>Off<br>Off<br>Off<br>Off<br>Off<br>Off<br>Off<br>Of                                                      | al as "Not configure"<br>Signal 2<br>N.A.<br>Off<br>Off<br>Off<br>Off<br>On<br>On                                       | Apply<br>Signal_1<br>N.A.<br>Off<br>On<br>Off<br>Off                                                                    | Cancel<br>Signal_0<br>N.A.<br>On<br>Of<br>On<br>Off<br>Off                                                                                                    |
| Metion#3         Off         Off         Of                                                                                                    | Motion#3         Off         Off         Of                                                                                                    | Moloce#9         Off         Off         Of                                                                                                    | Molocitifi         Off         Off                                                                                                    | tion number and specify<br>mber 255 (1-255)<br>(LACT<br>Motion#3<br>Motion#3<br>Motion#3<br>Motion#3                                                                                                    | y input signal<br>Signal 8<br>N.A.                                                                                                    | Signal_7<br>NA.<br>Off<br>Off<br>Off<br>Off<br>Off<br>Off<br>Off                                                                                                    | Signal_6<br>N.A.<br>Off<br>Off | Please go to "Tools".<br>Signal_5<br>N.A.<br>Off<br>Off<br>Off<br>Off<br>Off                                   | STO configuration" a<br>Signal 4<br>N.A.<br>Off<br>Off<br>Off<br>Off<br>Off<br>Off                                                                                                    | nd set the input sign:<br>Signal_3<br>NA.<br>Off<br>Off<br>Off<br>Off<br>Off<br>Off<br>Off                                                              | al as "Not configure"<br>Signal_2<br>N.A.<br>Off<br>Off<br>Off<br>On<br>On<br>On<br>On                                  | Apply<br>Signal_1<br>N.A.<br>Off<br>On<br>Off<br>Off<br>Off                                                             | Cancel<br>Signal_0<br>N.A.<br>On<br>Off<br>On<br>Off<br>On                                                                                                    |
| Matchine®         Orif         Orif                                                                                                    | Medicant®         Off         Off         O                                                                                                    | Motion#9         Off         Off         Of                                                                                                    | Motion#9         Off         Off         Of                                                                                                    | tion number and specify<br>mber: 255 (1-255)<br>I Act<br>Motion#5<br>Motion#5<br>Motion#6<br>Motion#6                                                                                                    | y input signal                                                                                                    | Signal_7  N.A.  Off Off Off Off Off Off Off Off Off O                                                                                                    | Signal_6           N.A.           Off           Off           Off           Off           Off           Off           Off           Off           Off           Off           Off           Off           Off           Off           Off           Off                                                                                                    | Please go to 'Toolo''<br>Signal_6<br>NA.<br>Off<br>Off<br>Off<br>Off<br>Off<br>Off<br>Off                      | >*1/0 configuration* a<br>Signal_4<br>N.A.<br>Off<br>Off<br>Off<br>Off<br>Off<br>Off<br>Off                                                                                                    | Ind set the input sign.<br>Signal_3<br>N.A.<br>Off<br>Off<br>Off<br>Off<br>Off<br>Off<br>Off<br>Of                                                      | al as "Not configure"<br>Signal 2<br>N.A.<br>Off<br>Off<br>Off<br>On<br>On<br>On<br>On<br>On                            | Apply<br>Signal_1<br>N.A.<br>Off<br>On<br>Off<br>Off<br>Off<br>Off<br>On<br>On                                          | Cancel<br>Signal_0<br>N.A.<br>Of<br>Of<br>Of<br>Of<br>Of<br>Of<br>Of<br>Of<br>Of<br>Of<br>Of<br>Of<br>Of                                                                                                    |
| Matchenet         Orfi         Orfi                                                                                                    | Montanti 1         Off         Off                                                                                                    | Meeting#10         Off         Off                                                                                                    | Maccast         Ori         Ori                                                                                                    | tion number and specify<br>mber: 255 (1-255)<br>(LACT<br>Motion#3<br>Motion#3<br>Motion#6<br>Motion#6<br>Motion#6<br>Motion#6                                                                                                    | y input signal                                                                                                    | Signal_7<br>N.A.<br>Off<br>Off<br>Off<br>Off<br>Off<br>Off<br>Off<br>Off                                                                                                    | Signal_6           N.A.           Off           Off           Off           Off           Off           Off           Off           Off           Off           Off           Off           Off           Off           Off           Off           Off           Off                                                                                                    | Please go to "Tools"-<br>Signal_5<br>N.A.<br>Off<br>Off<br>Off<br>Off<br>Off<br>Off<br>Off<br>Off<br>Off       | >TVO configuration" a<br>Signal_4<br>NA.<br>Off<br>Off<br>Off<br>Off<br>Off<br>Off<br>Off<br>Off<br>Off<br>Of                                                                                                    | nd set the input sign<br>Signal_3<br>NA.<br>Off<br>Off<br>Off<br>Off<br>Off<br>Off<br>Off<br>Off<br>Off<br>Of                                           | al as "Not configure"<br>Signal_2<br>N.A.<br>Off<br>Off<br>Off<br>On<br>On<br>On<br>On<br>On<br>On                      | Apply<br>Signal_1<br>N.A.<br>Off<br>On<br>Off<br>Off<br>On<br>Off<br>On<br>Off<br>On<br>Off                             | Cancel Cancel Signal_0 N.A. On Off On Off On Off Of Of Of Of Of Of Of Of Of Of Of Of                                                                                                    |
| Motione10         Off         Off         O                                                                                                    | Moton#10         Off         Off         Of                                                                                                    | Motion#19         Off         Off         Off         Off         Off         Off         Off         Off         Off         Off         Off         Off         Off         Off         Off         Off         Off         Off         Off         Off         Off         Off         On         Off         On         Off         On         On                                                                                                    | Madion#10         Off         Off         O                                                                                                    | tion number and specify<br>mber: 255 (1-255)<br>I Act<br>Motionef<br>Motionef<br>Motionef<br>Motionef                                                                                                    | y input signal                                                                                                    | Signal_7<br>N.A.<br>Off<br>Off<br>Off<br>Off<br>Off<br>Off<br>Off<br>Off<br>Off                                                                                                    | Signal_6           N.A.           Off           Off           Off           Off           Off           Off           Off           Off           Off           Off           Off           Off           Off           Off           Off           Off           Off           Off           Off           Off           Off                                                                                                    | Please go to 'Toolo'''<br>Signal_6<br>NA.<br>Off<br>Off<br>Off<br>Off<br>Off<br>Off<br>Off<br>Off<br>Off       | >1/0 configuration" a<br>Signal_4<br>N.A.<br>Off<br>Off<br>Off<br>Off<br>Off<br>Off<br>Off<br>Off<br>Off<br>Of                                                                                                    | nd set the input sign.<br>Signal_3<br>N.A.<br>Off<br>Off<br>Off<br>Off<br>Off<br>Off<br>Off<br>Of                                                       | al as "Not configure"<br>Signal_2<br>N.A.<br>Off<br>Off<br>Off<br>On<br>On<br>On<br>On<br>On<br>On<br>Off<br>Off        | Apply<br>Signal_1<br>N.A.<br>Off<br>On<br>On<br>Off<br>Off<br>On<br>On<br>Off<br>Off                                    | Cancel Signal_0 N.A. On Of Of Of Of Of Of Of Of Of Of Of Of Of                                                                                                    |
| Melone#1         Off         Off         Off         Off         Off         Off         Off         Off         Off         On         On         On         On         On         On         On         On         Onf         Onf                                                                                                    | Notion#11         Off         Off         O                                                                                                    | Meticarit1         Off         Off                                                                                                    | Metion#11         Off         Off         Off         Off         Off         Off         Off         On         Off         On           Metion#12         Off         Off <td< td=""><td>tion number and specify<br/>mber: 255 (1-255)<br/>ILACT<br/>Motion#3<br/>Motion#3<br/>Motion#5<br/>Motion#5<br/>Motion#5<br/>Motion#5<br/>Motion#5<br/>Motion#5</td><td>y input signal</td><td>Signal_7<br/>N.A.<br/>Off<br/>Off<br/>Off<br/>Off<br/>Off<br/>Off<br/>Off<br/>Off<br/>Off<br/>Of</td><td>Signal 6           NA.         V           Off         Off           Off         Off           Off         Off           Off         Off           Off         Off           Off         Off           Off         Off           Off         Off           Off         Off           Off         Off</td><td>Please go to "Tools".<br/>Signal_5<br/>N.A.<br/>Off<br/>Off<br/>Off<br/>Off<br/>Off<br/>Off<br/>Off<br/>Off<br/>Off<br/>Of</td><td>S-TVO configuration" a<br/>Signal_4<br/>N.A. 0<br/>0<br/>0<br/>1<br/>0<br/>1<br/>0<br/>1<br/>0<br/>1<br/>0<br/>1<br/>1<br/>0<br/>1<br/>1<br/>0<br/>1<br/>1<br/>0<br/>1<br/>1<br/>0<br/>1<br/>1<br/>0<br/>1<br/>1<br/>0<br/>1<br/>1<br/>0<br/>1<br/>1<br/>0<br/>1<br/>1<br/>0<br/>1<br/>1<br/>0<br/>1<br/>1<br/>0<br/>1<br/>1<br/>1<br/>1<br/>1<br/>1<br/>1<br/>1<br/>1<br/>1<br/>1<br/>1<br/>1<br/>1<br/>1<br/>1<br/>1<br/>1<br/>1<br/>1</td><td>nd set the input sign<br/>Signal_3<br/>NA.<br/>Off<br/>Off<br/>Off<br/>Off<br/>Off<br/>Off<br/>Off<br/>Off<br/>Off<br/>Of</td><td>al as "Not configure"<br/>Signal_2<br/>N.A.<br/>Off<br/>Off<br/>Off<br/>On<br/>On<br/>On<br/>On<br/>On<br/>Off<br/>Off<br/>Off</td><td>Apply<br/>Signal_1<br/>N.A.<br/>Off<br/>On<br/>Off<br/>Off<br/>Off<br/>Off<br/>Off<br/>Off</td><td>Cancel Signal_0 N.A. On Off On Off On Off Of Of Of Of Of Of Of Of Of Of Of Of</td></td<> | tion number and specify<br>mber: 255 (1-255)<br>ILACT<br>Motion#3<br>Motion#3<br>Motion#5<br>Motion#5<br>Motion#5<br>Motion#5<br>Motion#5<br>Motion#5                                                                                                    | y input signal                                                                                                    | Signal_7<br>N.A.<br>Off<br>Off<br>Off<br>Off<br>Off<br>Off<br>Off<br>Off<br>Off<br>Of                                                                                                    | Signal 6           NA.         V           Off         Off           Off         Off           Off         Off           Off         Off           Off         Off           Off         Off           Off         Off           Off         Off           Off         Off           Off         Off                                                                                                    | Please go to "Tools".<br>Signal_5<br>N.A.<br>Off<br>Off<br>Off<br>Off<br>Off<br>Off<br>Off<br>Off<br>Off<br>Of | S-TVO configuration" a<br>Signal_4<br>N.A. 0<br>0<br>0<br>1<br>0<br>1<br>0<br>1<br>0<br>1<br>0<br>1<br>1<br>0<br>1<br>1<br>0<br>1<br>1<br>0<br>1<br>1<br>0<br>1<br>1<br>0<br>1<br>1<br>0<br>1<br>1<br>0<br>1<br>1<br>0<br>1<br>1<br>0<br>1<br>1<br>0<br>1<br>1<br>0<br>1<br>1<br>1<br>1<br>1<br>1<br>1<br>1<br>1<br>1<br>1<br>1<br>1<br>1<br>1<br>1<br>1<br>1<br>1<br>1 | nd set the input sign<br>Signal_3<br>NA.<br>Off<br>Off<br>Off<br>Off<br>Off<br>Off<br>Off<br>Off<br>Off<br>Of                                           | al as "Not configure"<br>Signal_2<br>N.A.<br>Off<br>Off<br>Off<br>On<br>On<br>On<br>On<br>On<br>Off<br>Off<br>Off       | Apply<br>Signal_1<br>N.A.<br>Off<br>On<br>Off<br>Off<br>Off<br>Off<br>Off<br>Off                                        | Cancel Signal_0 N.A. On Off On Off On Off Of Of Of Of Of Of Of Of Of Of Of Of                                                                                                    |
| Motione®12         Orf         Orf                                                                                                    | Metcon#12         Off         Off         O                                                                                                    | Motion#12         Off         Off         O                                                                                                    | Motion#12         Off         Off         O                                                                                                    | tion number and specify<br>mber : 255 (1-255)<br>I Act<br>Motionef<br>Motionef<br>Motionef<br>Motionef<br>Motionef<br>Motionef<br>Motionef                                                                                                    | y input signal<br>Signal B<br>N.A.                                                                                                    | Signal_7           N.A.           Off           Off           Off           Off           Off           Off           Off           Off           Off           Off           Off           Off           Off           Off           Off           Off           Off           Off           Off           Off           Off                                                                                                    | Signal_6           NA.           Off           Off                                                                                                    | Please go to "Toolo".<br>Signal_6<br>N.A.<br>Off<br>Off<br>Off<br>Off<br>Off<br>Off<br>Off<br>Of               | >*1/O configuration* a<br>Signal_4<br>N.A. ▼<br>Off<br>Off<br>Off<br>Off<br>Off<br>Off<br>Off<br>Off<br>Off<br>Of                                                                                                    | Ind set the input sign.<br>Signal_3<br>N.A.<br>Off<br>Off<br>Off<br>Off<br>Off<br>Off<br>Off<br>Of                                                      | al as "Not configure"<br>Signal_2<br>N.A. If<br>Off<br>Off<br>Off<br>On<br>On<br>On<br>On<br>On<br>On<br>Off<br>Off     | Apply<br>Signal_1<br>N.A. ▼<br>Off<br>On<br>On<br>Off<br>On<br>On<br>Off<br>On<br>Off<br>On                             | Cancel<br>Signal_0<br>N.A.<br>On<br>Off<br>Off<br>Off<br>Off<br>Off<br>Off<br>Off<br>Off<br>Off                                                                                                    |
| Motion#13         Off         Off         O                                                                                                    | Modent/1         Off         Off         Of                                                                                                    | Model of a content of a content content of a content of a content of a content of a co                                                                                                    | Model #13         Off         Off         O                                                                                                    | tion number and specify<br>mber: 255 (1-255)<br>ILACT<br>Motion#3<br>Motion#3<br>Motion#6<br>Motion#6<br>Motion#6<br>Motion#6<br>Motion#6<br>Motion#6<br>Motion#6<br>Motion#6                                                                                                    | y input signal<br>Signal 8<br>N.A.<br>1<br>2<br>3<br>3<br>4<br>0<br>0<br>1<br>0<br>0                                                                                         | Signal_7<br>N.A.<br>Off<br>Off<br>Off<br>Off<br>Off<br>Off<br>Off<br>Of                                                                                                    | Signal_6           NA_6           Off           Off           Off           Off           Off           Off           Off           Off           Off           Off           Off           Off           Off           Off           Off           Off           Off           Off           Off                                                                                                    | Please go to 'Tools'-<br>Signal_5<br>N.A.<br>Off<br>Off<br>Off<br>Off<br>Off<br>Off<br>Off<br>Off<br>Off<br>Of | >TVO configuration" a<br>Signal_4<br>N.A.<br>Off<br>Off<br>Off<br>Off<br>Off<br>Off<br>Off<br>Off<br>Off<br>Of                                                                                                    | nd set the input sign.<br>Signal_3<br>N.A.<br>Off<br>Off<br>Off<br>Off<br>Off<br>Off<br>Off<br>Of                                                       | al as "Not configure"<br>Signal_2<br>N.A.<br>Off<br>Off<br>Off<br>On<br>On<br>On<br>Off<br>Off<br>Off<br>Off<br>Of      | Apply<br>Signal_1<br>N.A.<br>Off<br>On<br>On<br>Off<br>Off<br>Off<br>Off<br>Off<br>Off<br>Off                           | Cancel Signal_0 N.A. On Off On Off Off |
| Motion#13         Off         Off         Off         Off         Off         Off         On         Off         On           Motion#14         Off         Off         Off         Off         Off         On         Off         Off         Off         Off         Off         On         Off         Off         Off         Off         Off         On         Off         Off         Of                                                                                                    | Motion#13         Off         Off         O                                                                                                    | Meticin#13         Off         Off                                                                                                    | Motion#13         Off         Off         O                                                                                                    | tion number and specify<br>mber : 255 (1-255)<br>Motionef<br>Motionef<br>Motionef<br>Motionef<br>Motionef<br>Motionef                                                                                                    | y input signal                                                                                                    | Signal_7           NA.           Off           Off                                                                                                    | Signal_6           ▼         N.A.           Off           Off                                                                                                    | Please go to "Toolo".<br>Signal_6<br>N.A.<br>Off<br>Off<br>Off<br>Off<br>Off<br>Off<br>Off<br>Of               | >*UO configuration* a<br>Signal_4<br>N.A. ▼<br>Off<br>Off<br>Off<br>Off<br>Off<br>Off<br>Off<br>Off<br>Off<br>Of                                                                                                    | nd set the input sign.<br>Signal_3<br>N.A.<br>Off<br>Off<br>Off<br>Off<br>Off<br>Off<br>Off<br>Of                                                       | al as "Not configure"<br>Signal_2<br>N.A. I<br>Off<br>Off<br>Off<br>On<br>On<br>On<br>On<br>On<br>On<br>Off<br>Off<br>O | Apply<br>Signal_1<br>N.A. ▼<br>Off<br>On<br>Off<br>Off<br>Off<br>Off<br>Off<br>Off<br>Off<br>Off                        | Cancel Signal_0 N.A. On Of Of Of Of Of Of Of Of Of Of Of Of Of                                                                                                    |
| Motorer14         Off         Off         O                                                                                                    | Motion#14         Off         Off         O                                                                                                    | Motion#14         Off         Off         O                                                                                                    | Melone#4         Off         Off         Of                                                                                                    | tion number and specify<br>mber 255 (1-255)<br>(Act<br>Motion#1<br>Motion#5<br>Motion#6<br>Motion#6<br>Motion#6<br>Motion#6<br>Motion#6<br>Motion#6<br>Motion#1<br>Motion#1<br>Motion#1<br>Motion#1                                                                                                    | y input signal<br>NA.<br>NA.                                                                                                    | Signal_7<br>NA.<br>Off<br>Off<br>Off<br>Off<br>Off<br>Off<br>Off<br>Of                                                                                                    | Signal_6           NA.           Off           Off                                                                                                    | Please go to 'Tools'-<br>Signal_5<br>N.A.<br>Off<br>Off<br>Off<br>Off<br>Off<br>Off<br>Off<br>Off<br>Off<br>Of | >TVO configuration" a<br>Signal_4<br>N.A.<br>Off<br>Off<br>Off<br>Off<br>Off<br>Off<br>Off<br>Off<br>Off<br>Of                                                                                                    | nd set the input sign.<br>Signal_3<br>N.A.<br>Off<br>Off<br>Off<br>Off<br>Off<br>Off<br>Off<br>Of                                                       | al as "Not configure"<br>Signal_2<br>N.A.<br>Off<br>Off<br>Off<br>Off<br>On<br>On<br>On<br>Off<br>Off<br>Off<br>Of      | Apply<br>Signal_1<br>N.A.<br>Off<br>On<br>Off<br>Off<br>Off<br>Off<br>Off<br>Off<br>Off<br>Off                          | Cancel Signal_0 N.A. On Off On Off Off                                                                                                    |
| Motioner15         Off         Off                                                                                                    | Motion#15         Off         Off         O                                                                                                    | Motion#15         Off         Off         O                                                                                                    | Mation#15         Off         Off         Off         Off         Off         Off         Off         Off         Off         On         On                                                                                                    | tion number and specify<br>mber : 255 (1-255)<br>Motionef<br>Motionef<br>Motionef<br>Motionef<br>Motionef<br>Motionef<br>Motionef<br>Motionef<br>Motionef<br>Motionef                                                                                                    | y input signal<br>Signal B<br>N.A.                                                                                                    | Signal_7           NA.           Off           Off                                                                                                    | Signal_6           NA.         ▼           Off            Off            Off            Off            Off            Off            Off            Off            Off            Off            Off            Off            Off            Off            Off            Off            Off            Off                                                                                                     | Please go to "Tools"-<br>Signal_5<br>N.A.<br>Off<br>Off<br>Off<br>Off<br>Off<br>Off<br>Off<br>Of               | >*1/O configuration* a<br>Signal_4<br>N.A. ▼<br>Off<br>Off<br>Off<br>Off<br>Off<br>Off<br>Off<br>Of                                                                                                    | nd set the input sign.<br>Signal_3<br>N.A.<br>Off<br>Off<br>Off<br>Off<br>Off<br>Off<br>Off<br>Of                                                       | al as "Not configure"<br>Signal 2<br>N.A. I<br>Off<br>Off<br>Off<br>On<br>On<br>On<br>Off<br>Off<br>Off<br>Off<br>Of    | Apply<br>Signal_1<br>N.A. ▼<br>Off<br>On<br>Off<br>Off<br>Off<br>Off<br>Off<br>Off<br>Off<br>Off                        | Cancel Signal_0 N.A. On On Off On Off On Off On Off Of Of Of Of Of Of Of Of Of Of Of Of                                                                                                    |
| Motion#16         Off         Off         O                                                                                                    | Modent 0         Off         Off         Of                                                                                                    | Model of the off         Off         Off                                                                                                    | Motion 16         Off         Off         O                                                                                                    | tion number and specify<br>mber: 255 (1-255)<br>(LACT<br>Motion#1<br>Motion#3<br>Motion#6<br>Motion#6<br>Motion#9<br>Motion#9<br>Motion#1<br>Motion#1<br>Motion#1<br>Motion#1<br>Motion#1<br>Motion#1<br>Motion#1<br>Motion#1<br>Motion#1<br>Motion#1<br>Motion#1                                                                                                    | y input signal<br>Signal_8<br>N.A.<br>1<br>2<br>3<br>4<br>4                                                                                                    | Signsl_7<br>NA<br>Off<br>Off<br>Off<br>Off<br>Off<br>Off<br>Off<br>Of                                                                                                    | Signal_5           NA.           Off           Off                                                                                                    | Please go to 'Tools'-<br>Signal_5<br>N.A.<br>Off<br>Off<br>Off<br>Off<br>Off<br>Off<br>Off<br>Of               | >TVO configuration" a<br>Signal_4<br>N.A. Signal_6<br>Off<br>Off<br>Off<br>Off<br>Off<br>Off<br>Off<br>Off<br>Off<br>Of                                                                                                    | nd set the input sign.<br>Signal_3<br>N.A.<br>Off<br>Off<br>Off<br>Off<br>Off<br>Off<br>Off<br>Of                                                       | al as "Not configure"<br>Signal_2<br>N.A.<br>Off<br>Off<br>Off<br>Off<br>On<br>Off<br>Off<br>Off<br>Off<br>Off          | Apply Signal_1 N.A.  Gif On On Off Off Off Off Off Off Off Off                                                          | Cancel Cancel Signal_0 N.A. On Of Of Of Of Of Of Of Of Of Of Of Of Of                                                                                                    |
| Motione16         Off         Off         O                                                                                                    | Motion#16         Off         Off         O                                                                                                    | Motion#16         Off         Off         O                                                                                                    | Motion#16         Off         Off         O                                                                                                    | tion number and specify<br>mber : 255 (1-255)<br>Motioneff<br>Motioneff<br>Motioneff<br>Motioneff<br>Motioneff<br>Motioneff<br>Motioneff                                                                                                    | y input signal<br>Signal_8<br>N.A.                                                                                                    | Signal_7           NA.           Off           Off                                                                                                    | Signal 6           NA.           Off           Off                                                                                                    | Please go to "Toolo".<br>Signal 5<br>N.A.<br>Off<br>Off<br>Off<br>Off<br>Off<br>Off<br>Off<br>Of               | >1/O configuration" a<br>Signal 4<br>N.A.<br>Off<br>Off<br>Off<br>Off<br>Off<br>Off<br>Off<br>Off<br>Off<br>Of                                                                                                    | nd set the input sign.<br>Signal_3<br>N.A.<br>Off<br>Off<br>Off<br>Off<br>Off<br>Off<br>Off<br>Of                                                       | al as "Not configure"<br>Signal 2<br>N.A.<br>Off<br>Off<br>Off<br>Off<br>On<br>On<br>Off<br>Off<br>Off<br>Off<br>O      | Apply<br>Signal_1<br>N.A. ▼<br>Off<br>On<br>Off<br>Off<br>Off<br>Off<br>Off<br>Off<br>Off<br>Off                        | Cancel Signal_0 N.A. On On Of Of Of Of Of Of Of Of Of Of Of Of Of                                                                                                    |
| Motion#17         Oif         Oif         O                                                                                                    | Notion#17         Off         Off         O                                                                                                    | Motion#17         Off         Off         O                                                                                                    | Motion#77         Off         Off         O                                                                                                    | tion number and specify<br>mber: 255 (1-255)<br>(LACT<br>Motion#1<br>Motion#3<br>Motion#4<br>Motion#6<br>Motion#9<br>Motion#1<br>Motion#1<br>Motion#1<br>Motion#1<br>Motion#1<br>Motion#1<br>Motion#1<br>Motion#1<br>Motion#1<br>Motion#1<br>Motion#1<br>Motion#1<br>Motion#1<br>Motion#1<br>Motion#1<br>Motion#1<br>Motion#1<br>Motion#1                                                                                                    | y input signal<br>Signal_8<br>NA.<br>1<br>2<br>3<br>4<br>5<br>5<br>5<br>5<br>5<br>5<br>5<br>5<br>5<br>5<br>5<br>5<br>5<br>5<br>5<br>5<br>5<br>5                              | Signal_7<br>N.A.<br>Off<br>Off<br>Off<br>Off<br>Off<br>Off<br>Off<br>Of                                                                                                    | Signal_6           NA.           Off           Off                                                                                                    | Please go to 'Tools'-<br>Signal_5<br>N.A.<br>Off<br>Off<br>Off<br>Off<br>Off<br>Off<br>Off<br>Of               | >TVO configuration" a<br>Signal_4<br>N.A.<br>Off<br>Off<br>Off<br>Off<br>Off<br>Off<br>Off<br>Off<br>Off<br>Of                                                                                                    | nd set the input sign.<br>Signal_3<br>N.A.<br>Off<br>Off<br>Off<br>Off<br>Off<br>Off<br>Off<br>Of                                                       | al as "Not configure"<br>Signal_2<br>N.A.<br>Off<br>Off<br>Off<br>Off<br>On<br>On<br>Off<br>Off<br>Off<br>Off<br>O      | Apply<br>Signal_1<br>N.A. ▼<br>Off<br>On<br>Off<br>Off<br>Off<br>Off<br>Off<br>Off<br>Off<br>Off                        | Cancel Cancel Signal_0 N.A. On Of Of Of Of Of Of Of Of Of Of Of Of Of                                                                                                    |
| Motioner18         Off         Off                                                                                                    | Motion#18         Off         Off         Off         On         Off         Off         Of                                                                                                    | Motion#18         Off         Off         Off         On         Off         Off         Of                                                                                                    | Mation#18         Off         Off         O                                                                                                    | tion number and specify<br>mber : 255 (1-255)<br>Motioneff<br>Motioneff<br>Motioneff<br>Motioneff<br>Motioneff<br>Motioneff<br>Motioneff<br>Motioneff<br>Motioneff<br>Motioneff<br>Motioneff<br>Motioneff<br>Motioneff<br>Motioneff<br>Motioneff                                                                                                    | y input signal<br>Signal_8<br>N.A.                                                                                                    | Signal_7           NA.           Off           Off                                                                                                    | Signal_6           NA.           Off           Off                                                                                                    | Please go to "Toolo".<br>Signal 5<br>N.A.<br>Off<br>Off<br>Off<br>Off<br>Off<br>Off<br>Off<br>Of               | >1/O configuration® a<br>Signal 4<br>N.A.<br>Off<br>Off<br>Off<br>Off<br>Off<br>Off<br>Off<br>Off<br>Off<br>O                                                                                                    | nd set the input sign.<br>Signal_3<br>N.A.<br>Off<br>Off<br>Off<br>Off<br>Off<br>Off<br>Off<br>Of                                                       | al as "Not configure"<br>Signal_2<br>N.A. I<br>Off<br>Off<br>Off<br>Off<br>Off<br>Off<br>Off<br>Off<br>Off<br>Of        | Apply<br>Signal_1<br>N.A. ▼<br>Off<br>On<br>Off<br>Off<br>Off<br>Off<br>Off<br>Off<br>Off<br>Off                        | Cancel Signal_0 N.A. On On Of Of Of On Of Of On Of Of On Of Of Of On Of Of Of On Of Of Of Of Of Of Of Of Of Of Of Of Of                                                                                                    |
| Notion#19         Off         Off         O                                                                                                    | Motion/19         Off         Off         O                                                                                                    | Motion#19         Off         Off         O                                                                                                    | Models (6)         Off         Off                                                                                                    | tion number and specify<br>mber: 255 (1-255)<br>(LACT<br>Motion#2<br>Motion#3<br>Motion#4<br>Motion#9<br>Motion#9<br>Motion#1<br>Motion#1     | y input signal<br>Signal_8<br>NA.                                                                                                    | Signal_7<br>N.A.<br>Of<br>Of<br>Of<br>Of<br>Of<br>Of<br>Of<br>Of<br>Of<br>Of<br>Of<br>Of<br>Of                                                                                                    | Signal_6           NA.         ¥           Off         0           Off         0                                                                                                    | Please go to "Tools"-<br>Signal_5<br>N.A.<br>Off<br>Off<br>Off<br>Off<br>Off<br>Off<br>Off<br>Of               | >"IVO configuration" a<br>Signal_4<br>N.A.<br>Off<br>Off<br>Off<br>Off<br>Off<br>Off<br>Off<br>Of                                                                                                    | nd set the input sign.<br>Signal_3<br>N.A.<br>Off<br>Off<br>Off<br>Off<br>Off<br>Off<br>Off<br>Of                                                       | al as "Not configure"<br>Signal_2<br>N.A.<br>Off<br>Off<br>Off<br>Off<br>On<br>On<br>Off<br>Off<br>Off<br>Off<br>O      | Apply<br>Signal_1<br>N.A. ▼<br>Off<br>On<br>Off<br>Off<br>Off<br>Off<br>Off<br>Off<br>Off<br>Off                        | Cancel Cancel Signal_0 N.A. On Off On Off On Off On Off On Off On Off Of Of Of Of Of Of Of Of Of Of Of Of                                                                                                    |
| Motion#19         Off         Off         Off         On         Off         On         On                                                                                                    | Motion#19         Off         Off         Off         On         Off         On         On           Motion#20         Off         Off                                                                                                    | Meticinitit3         Off         Off         Off         On         Off         On         On           Meticinit23         Off         Off                                                                                                    | Motion#19         Off         Off         O                                                                                                    | tion number and specify<br>mber : 255 (1-255)<br>Action<br>Motioneff<br>Motioneff<br>Motioneff<br>Motioneff<br>Motioneff<br>Motioneff<br>Motioneff<br>Motioneff<br>Motioneff                                                                                                    | y input signal<br>Signal_B<br>N.A.                                                                                                    | Signal 7           NA.           Off           Off                                                                                                    | Signal_6           NA.           Off           Off <td>Please go to "Toolo".<br/>Signal_5<br/>N.A.<br/>Off<br/>Off<br/>Off<br/>Off<br/>Off<br/>Off<br/>Off<br/>Of</td> <td>&gt;1/O configuration" a<br/>Signal_4<br/>N.A.<br/>Off<br/>Off<br/>Off<br/>Off<br/>Off<br/>Off<br/>Off<br/>Off<br/>Off<br/>O</td> <td>nd set the input sign.<br/>Signal_3<br/>N.A.<br/>Off<br/>Off<br/>Off<br/>Off<br/>Off<br/>Off<br/>Off<br/>Of</td> <td>al as "Not configure"<br/>Signal_2<br/>NA.<br/>Off<br/>Off<br/>Off<br/>Off<br/>Off<br/>Off<br/>Off<br/>Off<br/>Off<br/>Of</td> <td>Apply<br/>Signal_1<br/>N.A. ▼<br/>Off<br/>Off<br/>Off<br/>Off<br/>Off<br/>Off<br/>Off<br/>Off<br/>Off<br/>Of</td> <td>Cancel</td>                                                                                                    | Please go to "Toolo".<br>Signal_5<br>N.A.<br>Off<br>Off<br>Off<br>Off<br>Off<br>Off<br>Off<br>Of               | >1/O configuration" a<br>Signal_4<br>N.A.<br>Off<br>Off<br>Off<br>Off<br>Off<br>Off<br>Off<br>Off<br>Off<br>O                                                                                                    | nd set the input sign.<br>Signal_3<br>N.A.<br>Off<br>Off<br>Off<br>Off<br>Off<br>Off<br>Off<br>Of                                                       | al as "Not configure"<br>Signal_2<br>NA.<br>Off<br>Off<br>Off<br>Off<br>Off<br>Off<br>Off<br>Off<br>Off<br>Of           | Apply<br>Signal_1<br>N.A. ▼<br>Off<br>Off<br>Off<br>Off<br>Off<br>Off<br>Off<br>Off<br>Off<br>Of                        | Cancel                                                                                                    |
| Motion#20         Off         Off         Off         On         Off         Off         Off         Off         Off         On         Off         Off         On         Off         On         On         Off         On         On         Off         On         On                                                                                                    | Metcon#20         Off         Off         Off         On         Off         On         Off         Off                                                                                                    | Motion#20         Off         Off         Off         On         Off         On         Off         Off                                                                                                    | Motion#20         Off         Off         Off         On         Off         On         Off         Off                                                                                                    | tion number and specify<br>mber: 255 (1-255)<br>(LACT<br>Motion#2<br>Motion#3<br>Motion#4<br>Motion#9<br>Motion#9<br>Motion#1<br>Motion#1     | y input signal<br>Signal_8<br>N.A.<br>1<br>2<br>3<br>4<br>4<br>5<br>5<br>7<br>7<br>7<br>8<br>8                                                                               | Signal_7<br>N.A.<br>Off<br>Off<br>Off<br>Off<br>Off<br>Off<br>Off<br>Off<br>Off<br>Of                                                                                                    | Signal_6           NA.         Y           Off         Off           Off         Off                                                                                                    | Please go to "Tools"<br>Signal_5<br>N.A.<br>Off<br>Off<br>Off<br>Off<br>Off<br>Off<br>Off<br>Of                | >1/O configuration" a<br>Signal_4<br>N.A.<br>Off<br>Off<br>Off<br>Off<br>Off<br>Off<br>Off<br>Off<br>Off<br>Of                                                                                                    | nd set the input sign.<br>Signal_3<br>N.A.<br>Off<br>Off<br>Off<br>Off<br>Off<br>Off<br>Off<br>On<br>On<br>On<br>On<br>On<br>On<br>On<br>On<br>On<br>On | al as "Not configure"<br>Signal_2<br>N.A.<br>Off<br>Off<br>Off<br>Off<br>On<br>On<br>Off<br>Off<br>Off<br>Off<br>O      | Apply<br>Signal_1<br>N.A. ▼<br>Off<br>On<br>On<br>Off<br>Off<br>Off<br>Off<br>Off<br>Off<br>Off<br>O                    | Cancel Cancel Signal_0 N.A. On Of Of Of Of Of Of Of Of Of Of Of Of Of                                                                                                    |
| Motion#21 Off Off On Off On Off On                                                                                                    | Motom#21 Off Off Off On Off On Off On                                                                                                    | Motion#21         Off         Off         Off         On         Off         On                                                                                                    | Motion#21 Of Of Of Of On Of On Of On                                                                                                    | tion number and specify<br>mber: 255 (1-255)<br>Act<br>Motion#1<br>Motion#3<br>Motion#3<br>Motion#3<br>Motion#1<br>Motion#1<br>Motion#1<br>Motion#1<br>Motion#1<br>Motion#1<br>Motion#1<br>Motion#1<br>Motion#1<br>Motion#1<br>Motion#1<br>Motion#1<br>Motion#1<br>Motion#1<br>Motion#1<br>Motion#1<br>Motion#1<br>Motion#1<br>Motion#1<br>Motion#1<br>Motion#1<br>Motion#1                                                                                                    | y input signal<br>Signal_B<br>N.A.                                                                                                    | Signal_7           NA.           Off           Off <td>Signal 6           NA.           Off           Off     <td>Please go to "Tools"<br/>Signal_5<br/>N.A.<br/>Off<br/>Off<br/>Off<br/>Off<br/>Off<br/>Off<br/>Off<br/>Of</td><td>&gt;1/O configuration" a<br/>Signal 4<br/>N.A.<br/>Off<br/>Off<br/>Off<br/>Off<br/>Off<br/>Off<br/>Off<br/>Off<br/>Off<br/>O</td><td>nd set the input sign.<br/>Signal_3<br/>N.A.<br/>Off<br/>Off<br/>Off<br/>Off<br/>Off<br/>Off<br/>Off<br/>Of</td><td>al as "Not configure"<br/>Signal_2<br/>N.A.<br/>Off<br/>Off<br/>Off<br/>Off<br/>Off<br/>Off<br/>Off<br/>Off<br/>Off<br/>Of</td><td>Apply<br/>Signal_1<br/>N.A. ▼<br/>Off<br/>On<br/>Off<br/>On<br/>Off<br/>On<br/>Off<br/>On<br/>Off<br/>On<br/>Off<br/>On<br/>Off<br/>Off</td><td>Cancel</td></td> | Signal 6           NA.           Off           Off <td>Please go to "Tools"<br/>Signal_5<br/>N.A.<br/>Off<br/>Off<br/>Off<br/>Off<br/>Off<br/>Off<br/>Off<br/>Of</td> <td>&gt;1/O configuration" a<br/>Signal 4<br/>N.A.<br/>Off<br/>Off<br/>Off<br/>Off<br/>Off<br/>Off<br/>Off<br/>Off<br/>Off<br/>O</td> <td>nd set the input sign.<br/>Signal_3<br/>N.A.<br/>Off<br/>Off<br/>Off<br/>Off<br/>Off<br/>Off<br/>Off<br/>Of</td> <td>al as "Not configure"<br/>Signal_2<br/>N.A.<br/>Off<br/>Off<br/>Off<br/>Off<br/>Off<br/>Off<br/>Off<br/>Off<br/>Off<br/>Of</td> <td>Apply<br/>Signal_1<br/>N.A. ▼<br/>Off<br/>On<br/>Off<br/>On<br/>Off<br/>On<br/>Off<br/>On<br/>Off<br/>On<br/>Off<br/>On<br/>Off<br/>Off</td> <td>Cancel</td>                                                                                                    | Please go to "Tools"<br>Signal_5<br>N.A.<br>Off<br>Off<br>Off<br>Off<br>Off<br>Off<br>Off<br>Of                | >1/O configuration" a<br>Signal 4<br>N.A.<br>Off<br>Off<br>Off<br>Off<br>Off<br>Off<br>Off<br>Off<br>Off<br>O                                                                                                    | nd set the input sign.<br>Signal_3<br>N.A.<br>Off<br>Off<br>Off<br>Off<br>Off<br>Off<br>Off<br>Of                                                       | al as "Not configure"<br>Signal_2<br>N.A.<br>Off<br>Off<br>Off<br>Off<br>Off<br>Off<br>Off<br>Off<br>Off<br>Of          | Apply<br>Signal_1<br>N.A. ▼<br>Off<br>On<br>Off<br>On<br>Off<br>On<br>Off<br>On<br>Off<br>On<br>Off<br>On<br>Off<br>Off | Cancel                                                                                                    |
|                                                                                                    |                                                                                                    |                                                                                                    |                                                                                                    | tion number and specify<br>mber: 255 (1-255)<br>(Act<br>Motion#2<br>Motion#2<br>Motion#3<br>Motion#4<br>Motion#1<br>Motion#1<br>M | y input signal<br>Signal_8<br>N.A.<br>1<br>2<br>3<br>4<br>4<br>5<br>5<br>5<br>5<br>5<br>7<br>7<br>8<br>8<br>7<br>7<br>8<br>8<br>7<br>7<br>8<br>7<br>8<br>7<br>8              | Signal_7<br>N.A.<br>Off<br>Off<br>Off<br>Off<br>Off<br>Off<br>Off<br>Of                                                                                                    | Signal_6           NA.           Off           Off                                                                                                    | Please go to 'Tools''- Signal_5 N.A. Off Off Off Off Off Off Off Off Off Of                                    | >*1/0 configuration" a<br>Signal_4<br>N.A.<br>Off<br>Off<br>Off<br>Off<br>Off<br>Off<br>Off<br>Of                                                                                                    | nd set the input sign.<br>Signal_3<br>N.A.<br>Off<br>Off<br>Off<br>Off<br>Off<br>Off<br>On<br>On<br>On<br>On<br>On<br>On<br>On<br>On<br>On<br>On        | al as "Not configure"<br>Signal_2<br>N.A.<br>Off<br>Off<br>Off<br>Off<br>Off<br>Off<br>Off<br>Off<br>Off<br>Of          | Apply<br>Signal_1<br>N.A. ▼<br>Off<br>On<br>On<br>Off<br>Off<br>Off<br>Off<br>Off<br>Off<br>Off<br>O                    | Cancel Cancel Signal_0 N.A. On Of Of Of Of Of Of Of Of Of Of Of Of Of                                                                                                    |
|                                                                                                    |                                                                                                    |                                                                                                    | Ander                                                                                                    | tion number and specify<br>mber: 255 (1-255)<br>Act<br>Motion#1<br>Motion#3<br>Motion#3<br>Motion#3<br>Motion#1<br>Motion#1<br>Motion#1<br>Motion#1<br>Motion#1<br>Motion#1<br>Motion#1<br>Motion#1<br>Motion#1<br>Motion#1<br>Motion#1<br>Motion#1<br>Motion#1<br>Motion#1<br>Motion#1<br>Motion#1<br>Motion#1<br>Motion#1                                                                                                    | y input signal<br>Signal 8<br>N.A.<br>N.A.<br>1<br>2<br>3<br>4<br>4<br>5<br>5<br>6<br>6<br>7<br>7<br>8<br>9<br>-<br>-<br>-<br>-<br>-<br>-<br>-<br>-<br>-<br>-<br>-<br>-<br>- | Signal_7           NA.           Off           Off                                                                                                    | Signal 6           NA.           Off           Off <td>Please go to "Tools"<br/>Signal_5<br/>N.A.<br/>Off<br/>Off<br/>Off<br/>Off<br/>Off<br/>Off<br/>Off<br/>Of</td> <td>&gt; 1/O configuration" a<br/>Signal 4<br/>N.A.</td> <td>nd set the input sign.<br/>Signal_3<br/>N.A.<br/>Off<br/>Off<br/>Off<br/>Off<br/>Off<br/>Off<br/>Off<br/>Of</td> <td>al as "Not configure"<br/>Signal_2<br/>N.A.<br/>Off<br/>Off<br/>Off<br/>Off<br/>Off<br/>Off<br/>Off<br/>Off<br/>Off<br/>Of</td> <td>Apply<br/>Signal_1<br/>N.A. ▼<br/>Off<br/>Off<br/>Off<br/>Off<br/>Off<br/>Off<br/>Off<br/>Off<br/>Off<br/>Of</td> <td>Cancel</td>                                                                                                    | Please go to "Tools"<br>Signal_5<br>N.A.<br>Off<br>Off<br>Off<br>Off<br>Off<br>Off<br>Off<br>Of                | > 1/O configuration" a<br>Signal 4<br>N.A.                                                                                                    | nd set the input sign.<br>Signal_3<br>N.A.<br>Off<br>Off<br>Off<br>Off<br>Off<br>Off<br>Off<br>Of                                                       | al as "Not configure"<br>Signal_2<br>N.A.<br>Off<br>Off<br>Off<br>Off<br>Off<br>Off<br>Off<br>Off<br>Off<br>Of          | Apply<br>Signal_1<br>N.A. ▼<br>Off<br>Off<br>Off<br>Off<br>Off<br>Off<br>Off<br>Off<br>Off<br>Of                        | Cancel                                                                                                    |

Figure 3.1.1 Set motion number

2. Set input pins of "Signal\_Act" and "Signal\_0~8".

MD32UE01-2312

#### Setting procedure

#### E Series Servo Drive Multi-Motion Function User Manual

| Signal Act                 |           | Signal 8 | Signal 7 | Signal 6 | Signal 5 | Signal 4 | Signal 3 | Signal 2 | Signal 1 | Signal 0 |
|----------------------------|-----------|----------|----------|----------|----------|----------|----------|----------|----------|----------|
| N.A.                       |           | N.A. 🗸   | N.A. 🔽   | N.A. 🔽   | N.A. 🔻   | N.A. 🔻   | N.A. 🗸   | N.A. 🔽   | N.A. 🔽   | N.A.     |
| 11 (CN6-33)                | Motion#1  |          | Off      | Off      | Off      | Off      | Off      | Off      | Off      | On       |
| 12 (CN6-30)<br>13 (CN6-29) | Motion#2  |          | Off      | Off      | Off      | Off      |          |          | On       | Off      |
| 14 (CN6-27)                | Motion#3  |          |          | Off      | Off      | Off      |          |          | On       | On       |
| 16 (CN6-26)                | Motion#4  |          |          | Off      | Off      | Off      |          | On       | Off      | Off      |
| 17 (CN6-32)<br>18 (CN6-31) | Motion#5  |          | Off      | Off      | Off      | Off      |          | On       | Off      | On       |
| 19 (CN6-9)                 | Motion#6  |          | Off      | Off      | Off      | Off      |          | On       | On       | Off      |
| 110 (CN6-8)                | Motion#7  |          |          | Off      | Off      | Off      |          | On       | On       | On       |
| N.A.                       | Motion#8  |          |          | Off      | Off      | Off      | On       |          | Off      | Off      |
|                            | Motion#9  |          | Off      | Off      | Off      | Off      | On       |          | Off      | On       |
|                            | Motion#10 |          |          | Off      | Off      | Off      | On       |          | On       | Off      |
|                            | Motion#11 |          |          | Off      | Off      | Off      | On       |          | On       | On       |
|                            | Motion#12 |          | Off      | Off      | Off      | Off      | On       | On       | Off      | Off      |
|                            | Motion#13 |          | Off      | Off      | Off      | Off      | On       | On       | Off      | On       |
|                            | Motion#14 |          | Off      | Off      | Off      | Off      | On       | On       | On       | Off      |
|                            | Motion#15 |          |          | Off      | Off      | Off      | On       | On       | On       | On       |
|                            | Motion#16 |          | Off      | Off      | Off      | On       |          | Off      | Off      | Off      |
|                            | Motion#17 |          | Off      | Off      | Off      | On       |          | Off      | Off      | On       |
|                            | Motion#18 |          | Off      | Off      | Off      | On       |          | Off      | On       | Off      |
|                            | Motion#19 |          | Off      | Off      | Off      | On       |          | Off      | On       | On       |
|                            | Motion#20 |          | Off      | Off      | Off      | On       |          | On       | Off      | Off      |
|                            | Motion#21 |          | Off      | Off      | Off      | On       | Off      | On       | Off      | On       |

Figure 3.1.2 Allocate the pins of signal

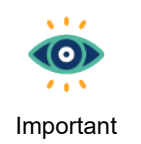

- (1) Users must configure Signal\_Act signal as the switch to activate/stop the motion. If Signal\_Act signal is triggered, servo drive will activate the designated motion. If Signal\_Act signal is disabled, the specific motion (e.g., JOG) will be stopped.
- (2) After deciding the motion to be activated, keep the status of Signal\_Act signal as disabled. After triggering the corresponding signal of Signal\_0~8, trigger Signal\_Act signal.

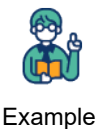

Motion#1 is the combination of I2 and I5, and I5 is Signal\_Act signal. To activate Motion#1, host controller must trigger I2 first and then trigger I5. To activate Motion#1 again, host

|          | Signal_Act<br>I5 | Signal_1<br>I3 | Signal_0<br>I2 |
|----------|------------------|----------------|----------------|
| Motion#1 | On               | Off            | On             |
| Motion#2 | On               | On             | Off            |

controller must change the level of I5 first before triggering I2 and I5.

3. After the setting is done, click **Apply**.

MD32UE01-2312

Setting procedure

| Signal Act |           | Signal 8 | Signal 7    | Signal 6    | Signal 5    | Signal 4    | Signal 3    | Signal 2    | Signal 1    | Signal 0    |
|------------|-----------|----------|-------------|-------------|-------------|-------------|-------------|-------------|-------------|-------------|
| CN6-28) V  |           | N.A.     | 17 (CN6-32) | 16 (CN6-26) | 18 (CN6-31) | 14 (CN6-27) | I3 (CN6-29) | 12 (CN6-30) | I1 (CN6-33) | 110 (CN6-8) |
|            | Motion#1  |          | Off         | Off         | Off         | Off         | Off         | Off         | Off         | On          |
|            | Motion#2  |          |             | Off         |             | Off         |             | Off         | On          | Off         |
|            | Motion#3  |          | Off         | Off         |             | Off         | Off         | Off         | On          | On          |
|            | Motion#4  |          | Off         | Off         |             | Off         | Off         | On          | Off         | Off         |
|            | Motion#5  |          | Off         | Off         |             | Off         | Off         | On          | Off         | On          |
|            | Motion#6  |          | Off         | Off         |             | Off         |             | On          | On          |             |
|            | Motion#7  |          |             | Off         |             | Off         | Off         | On          | On          | On          |
|            | Motion#8  |          |             | Off         |             | Off         | On          | Off         | Off         |             |
|            | Motion#9  |          |             | Off         |             | Off         | On          | Off         | Off         | On          |
|            | Motion#10 |          | Off         | Off         |             | Off         | On          | Off         | On          |             |
|            | Motion#11 |          | Off         | Off         |             | Off         | On          | Off         | On          | On          |
|            | Motion#12 |          | Off         | Off         |             | Off         | On          | On          | Off         |             |
|            | Motion#13 |          |             | Off         |             | Off         | On          | On          | Off         | On          |
|            | Motion#14 |          | Off         | Off         | Off         | Off         | On          | On          | On          | Off         |
|            | Motion#15 |          | Off         | Off         | Off         | Off         | On          | On          | On          | On          |
|            | Motion#16 |          | Off         | Off         | Off         | On          | Off         | Off         | Off         | Off         |
|            | Motion#17 |          | Off         | Off         | Off         | On          | Off         | Off         | Off         | On          |
|            | Motion#18 |          | Off         | Off         | Off         | On          | Off         | Off         | On          | Off         |
|            | Motion#19 |          | Off         | Off         | Off         | On          | Off         | Off         | On          | On          |
|            | Motion#20 |          | Off         | Off         | Off         | On          | Off         | On          | Off         | Off         |
|            | Motion#21 |          | Off         | Off         | Off         | On          | Off         | On          | Off         | On          |

Figure 3.1.3 Apply the setting

4. An information window will pop up. Click **OK** and check if there is a conflict in input signal configuration.

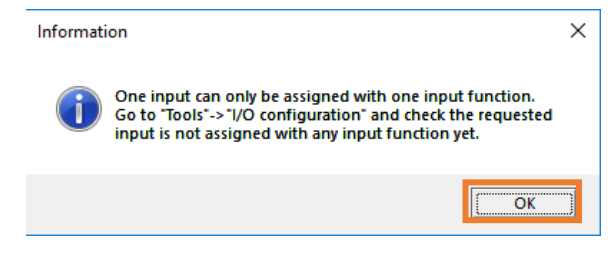

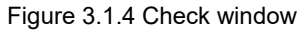

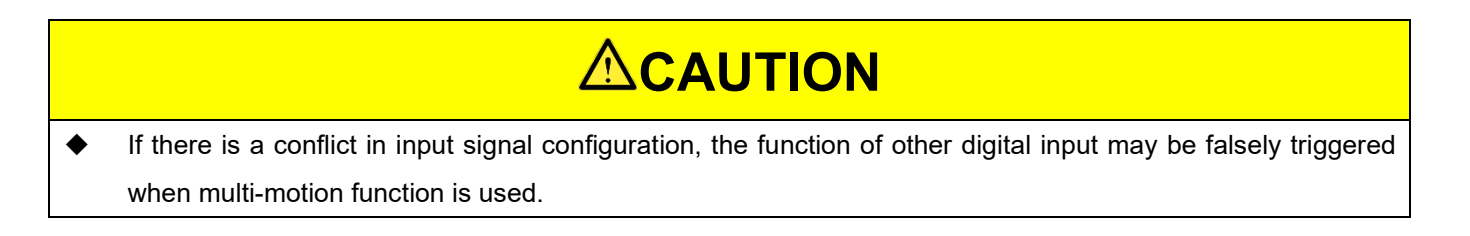

### 3.2 Set motion

1. After the setting of section 3.1 is done, "Multi-motion setting" window will generate the corresponding motion number. The default of each motion is **N.A.**.

MD32UE01-2312

#### Setting procedure

#### E Series Servo Drive Multi-Motion Function User Manual

|           |                |                      |                 |           | k « »             |
|-----------|----------------|----------------------|-----------------|-----------|-------------------|
| Motion#\$ | Type of motion | Position (ctrl unit) | Velocity ( rpm) | Direction | Number of station |
| Motion#1  | N.A.           | <b>-</b>             | -               | - 🗸       | -                 |
| Motion#2  | N.A.           | <b>v</b>             |                 |           |                   |
| Motion#3  | N.A.           | <b>-</b>             | -               |           | -                 |
| Motion#4  | N.A.           | <b>v</b>             |                 |           | -                 |
| Motion#5  | N.A.           | <b>v</b> -           | -               |           | -                 |
| Motion#6  | N.A.           | <b>v</b>             |                 |           |                   |
| Motion#7  | N.A.           | <b>v</b> -           | -               |           |                   |
| Motion#8  | N.A.           | <b>v</b>             |                 |           | -                 |
| Motion#9  | N.A.           | <b>v</b>             |                 |           |                   |
| Motion#10 | N.A.           | <b>-</b>             | -               | - 🗸       | -                 |
| Motion#11 | N.A.           | v                    |                 |           |                   |
| Motion#12 | N.A.           |                      |                 |           |                   |
| Motion#13 | N.A.           | <b>v</b>             |                 |           |                   |
| Motion#14 | N.A.           | -                    |                 |           |                   |
| Motion#15 | N.A.           | -                    |                 |           |                   |
| Motion#16 | N.A.           | -                    |                 |           |                   |

Figure 3.2.1 Default motion setting

2. Select type of motion (refer to section 3.3) and set the corresponding parameters.

| 🚱 Multi-motion setting |                     |   |                      |                 |               |   | - 🗆               | ×           |
|------------------------|---------------------|---|----------------------|-----------------|---------------|---|-------------------|-------------|
| 2 🖻 🗄                  | 40-                 | 3 | ${}^{}$              |                 |               |   | K << >>           | <u>&gt;</u> |
| Motion#\$              | Type of motion      |   | Position (ctrl unit) | Velocity ( rpm) | Direction     |   | Number of station |             |
| Motion#1               | Absolute move       |   | 1,000,000            | 100             | Shortest path | ▼ |                   |             |
| Motion#2               | Relative move       |   | 10,000               | 100             | Negative      | ▼ | -                 |             |
| Motion#3               | JOG                 |   |                      | 20              | Positive      | ▼ |                   |             |
| Motion#4               | Indexing movement-1 |   |                      | 10              | Positive      | ▼ | 5                 |             |

Figure 3.2.2 Motion setting

3. With display unit switching, the value and unit of multi-motion parameters will change according to the converted unit.

| 🚱 Multi-motion setting |                     |   |                |                  |               |   | - 0               | ×           |
|------------------------|---------------------|---|----------------|------------------|---------------|---|-------------------|-------------|
| 2 🗳 🗎                  | 304                 |   | ${}^{}$        |                  |               |   | K << >>           | <u>&gt;</u> |
| Motion#\$              | Type of motion      |   | Position (deg) | Velocity (deg/s) | Direction     |   | Number of station |             |
| Motion#1               | Absolute move       | ▼ | 100            | 3,600            | Shortest path | ▼ | -                 |             |
| Motion#2               | Relative move       | ▼ | 1              | 3,600            | Negative      | ▼ | -                 |             |
| Motion#3               | JOG                 | ▼ |                | 3,600            | Positive      | ▼ | -                 |             |
| Motion#4               | Indexing movement-1 | ▼ |                | 3,600            | Positive      | ▼ | 5                 |             |

Figure 3.2.3 Unit conversion

### 3.3 Type of motion

Multi-motion function supports the following types of motion:

| Type of Motion | Applicable<br>Mechanism | Description                                                                        |  |  |  |  |  |  |
|----------------|-------------------------|------------------------------------------------------------------------------------|--|--|--|--|--|--|
|                | Wiedenamen              | Move the motor to the position specified by users with the velocity                |  |  |  |  |  |  |
| Absolute move  | Rotary / Linear         | and direction specified by users.                                                  |  |  |  |  |  |  |
|                |                         | Move the motor for a distance specified by users with the velocity                 |  |  |  |  |  |  |
| Relative move  | Rotary / Linear         | and direction specified by users.                                                  |  |  |  |  |  |  |
|                |                         | The position of each station will be automatically calculated by the               |  |  |  |  |  |  |
|                |                         | number of station specified by users. After the command is triggered,              |  |  |  |  |  |  |
|                |                         | the motor will move to the next station with the velocity and direction            |  |  |  |  |  |  |
|                |                         | specified by users. Currently, there are two kinds of Indexing                     |  |  |  |  |  |  |
|                |                         | movement:                                                                          |  |  |  |  |  |  |
|                |                         | Indexing movement-1                                                                |  |  |  |  |  |  |
|                |                         | If the motor is disabled and moved to other position during indexing               |  |  |  |  |  |  |
|                |                         | movement the first command after the motor is re-enabled will move                 |  |  |  |  |  |  |
|                |                         | the motor to the last target station                                               |  |  |  |  |  |  |
|                |                         | Indexing movement-2                                                                |  |  |  |  |  |  |
|                |                         | If the motor is disabled and moved to other position during indexing               |  |  |  |  |  |  |
|                |                         | movement the first command after the motor is re-enabled will move                 |  |  |  |  |  |  |
| Indexing       | Rotary                  | the motor to the next station closest to the current position.                     |  |  |  |  |  |  |
| movement       | , <b>,</b>              | 0                                                                                  |  |  |  |  |  |  |
|                |                         | Take four stations and 90 degrees                                                  |  |  |  |  |  |  |
|                |                         | movement as the motion planning.                                                   |  |  |  |  |  |  |
|                |                         | When the servo drive receives the                                                  |  |  |  |  |  |  |
|                |                         | command and moves the motor from 0                                                 |  |  |  |  |  |  |
|                |                         | degree to 90 degrees, the motor is                                                 |  |  |  |  |  |  |
|                |                         | disabled due to an error. During troubleshooting, the motor is                     |  |  |  |  |  |  |
|                |                         | accidentally moved to the range between 90 to 180 degrees. When                    |  |  |  |  |  |  |
|                |                         | the motor is re-enabled and the command is given:                                  |  |  |  |  |  |  |
|                |                         | <ul> <li>Indexing movement-1 will remember the last target station, so</li> </ul>  |  |  |  |  |  |  |
|                |                         | it will go back to 90 degrees.                                                     |  |  |  |  |  |  |
|                |                         | <ul> <li>Indexing movement-2 will move to 180 degrees, the next station</li> </ul> |  |  |  |  |  |  |
|                |                         | for the current position.                                                          |  |  |  |  |  |  |

MD32UE01-2312

#### Setting procedure

#### E Series Servo Drive Multi-Motion Function User Manual

| Turne of Motion | Applicable      | Description                                                        |
|-----------------|-----------------|--------------------------------------------------------------------|
| Type of Motion  | Mechanism       | Description                                                        |
| 100             | Deter / Lineer  | Keep moving the motor with the velocity and direction specified by |
| JOG             | Rolary / Linear | users.                                                             |
| Homing          | Detern / Lincor | Evenues the horning method ant by Dt700                            |
| Operation       | Rolary / Linear | Execute the noming method set by Pt700.                            |
| Customized      | Potony / Lincor | The motor will do the movement based on the motion process edited  |
| motion          | Rolary / Linear | by users in PDL (refer to section 3.6 for the example format).     |
| Software        | Potony / Lincor | Trigger activers enable command of the convertive                  |
| enable          | Rolary / Linear | ringger software enable command of the serve drive.                |
| Software        | Potony / Lincor | Trigger activers disable command of the corrective                 |
| disable         | Rolary / Linear | ringger soltware disable command of the servo drive.               |
| Clear error     | Rotary / Linear | Clear software error of the servo drive.                           |
| Zero Point      |                 |                                                                    |
| Position Offset |                 |                                                                    |
| in Machine      | Rotary / Linear | Set the current position of motor as new home position.            |
| Coordinate      |                 |                                                                    |
| System          |                 |                                                                    |

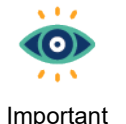

- (1) JOG is "high level trigger", so it will be activated or stopped based on high/low of Signal\_Act signal. Others are "rising edge trigger". After activated by triggering Signal\_Act signal, the motion cannot be stopped by disabling Signal\_Act signal during the execution. Users must wait until the motion is done.
- (2) With Pt662.  $\Box \Box \Box X$ , users can decide whether to use the current direction or the shortest path to make Indexing movement-1 back to the last target station.
- (3) When increment encoder is used, before executing the motion of Absolute move, Indexing movement and Zero Point Position Offset in Machine Coordinate System, the homing must be completed by multi-motion function. Other methods of triggering homing (e,g., Thunder's "Homing Operation" window) are invalid.
- (4) Before executing the motion of Absolute move, Relative move, Indexing movement and JOG, the servo drive must be enabled.
- (5) When rotary mechanism is used, Absolute move only supports moving the motor to the position within one revolution (0~360 degrees). For example, the motor is currently at 0 degree, if users key in 760 degrees for Absolute move, the motor will only move to 40 degrees (760-360-360=40) instead of 760 degrees.

MD32UE01-2312 Setting procedure

E Series Servo Drive Multi-Motion Function User Manual

## 

When Zero Point Position Offset in Machine Coordinate System is executed, the value of Pt704 will be modified, the motor will be disabled, and the parameters will be sent to servo drive. If the motor is enabled before the execution, the servo drive will automatically re-enable the motor after the execution.

### 3.4 Activate multi-motion function

Follow the procedure below to save the set multi-motion parameters to servo drive and activate multimotion function.

| • | When the motor is enabled, the parameters cannot be saved to servo drive. |
|---|---------------------------------------------------------------------------|

1. Click "Send to drive" icon 🗾

| 🚱 Multi-motion setting |                  |   |                      |                 |               |   | - 🗆               | $\times$    |
|------------------------|------------------|---|----------------------|-----------------|---------------|---|-------------------|-------------|
| 2 🗳 🗄                  | 3 2 3            |   | Ø                    |                 |               |   | K << >>           | <u>&gt;</u> |
| Motion#\$              | Type of motion   |   | Position (ctrl unit) | Velocity ( rpm) | Direction     |   | Number of station |             |
| Motion#1               | JOG              | ▼ |                      | 30              | Negative      | ▼ | -                 |             |
| Motion#2               | Absolute move    | ▼ | 8,388,608            | 120             | Shortest path | ▼ | -                 |             |
| Motion#3               | Homing Operation | ▼ | -                    |                 | -             | ▼ | -                 |             |
| Motion#4               | Software enable  | ▼ |                      |                 |               | ▼ |                   |             |

Figure 3.4.1 Save multi-motion parameters to servo drive

2. Read the check window and click **Yes**. At this time, the servo drive will automatically change the control mode to **Internal position mode**, and Fieldbus servo drive will automatically change the mastership to **MPI/API**.

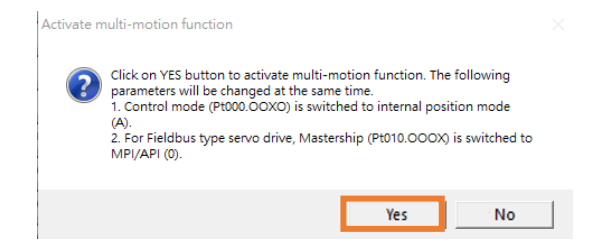

Figure 3.4.2 Check window of activating multi-motion function

MD32UE01-2312

Setting procedure

 After the servo drive is power cycled, "Activate multi-motion function success!" window will pop up. After users click **OK**, the data will be successfully saved to servo drive. If there is no error or warning AL947 on the left side of Thunder main window, multi-motion function is successfully activated. If warning AL947 appears, check the cause and do troubleshooting (refer to chapter 6).

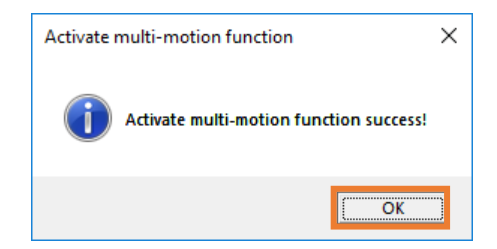

Figure 3.4.3 Message window of successfully activating multi-motion function

4. After multi-motion function is activated, if warning AL947 does not appear, in the bottom-left corner of Thunder main window, the light of "Multi-motion activated" will light up.

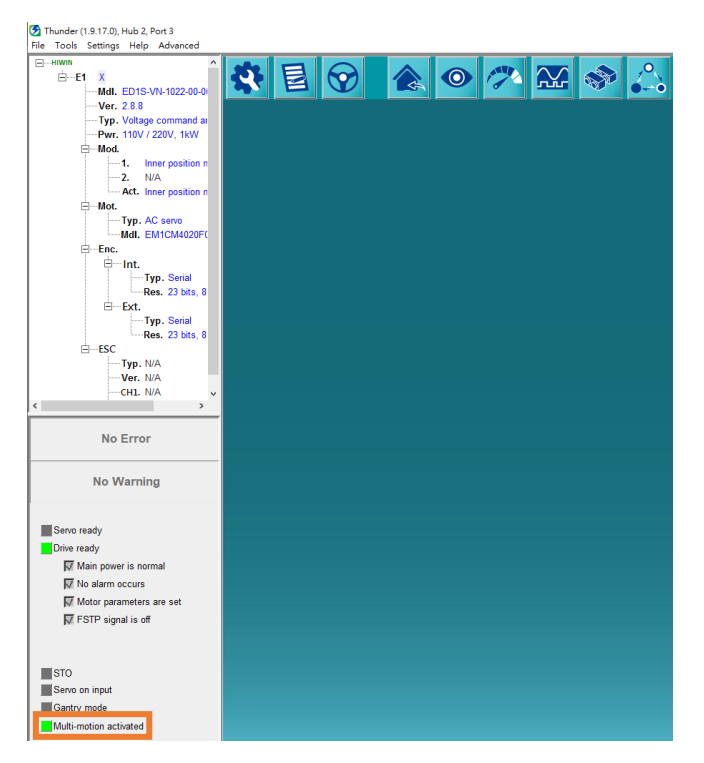

Figure 3.4.4 The light of "Multi-motion activated" lights up

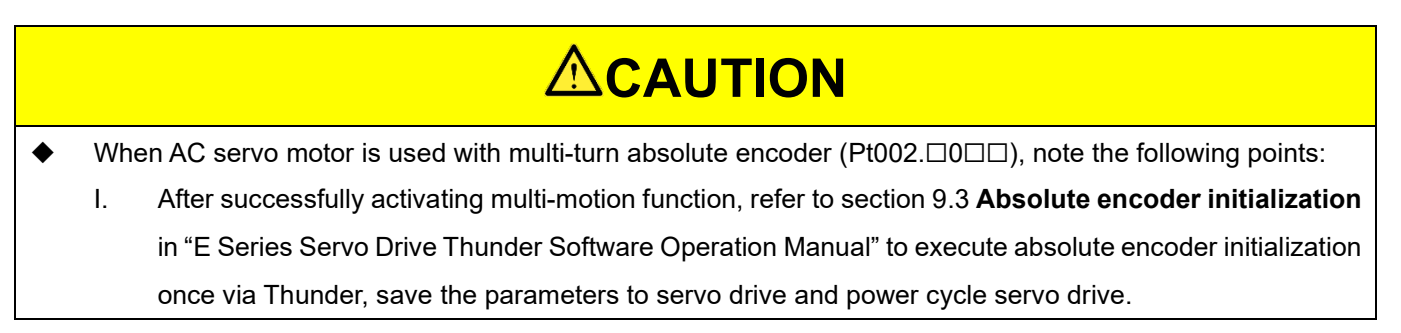

MD32UE01-2312

E Series Servo Drive Multi-Motion Function User Manual

Setting procedure

- II. If any of the following actions has been executed on customer's stage: change servo drive, change motor, change rotation direction of motor (Pt000.□□□X), before activating multi-motion function, execute absolute encoder initialization once, save the parameters to servo drive and power cycle servo drive.
- III. If the home position of load side has been positioned by homing method -3 (Pt700 = -3), after absolute encoder initialization is executed, the home position must be repositioned.

### 3.5 Disable multi-motion function

Follow the procedure below to clear the multi-motion parameters saved in servo drive and disable multimotion function. To keep the setting of multi-motion parameters, refer to section 4.2 to save multi-motion parameters as multi-motion parameters file (\*.mtk).

| • | Before disabling multi-motion function, ensure there is no code related to customized motion in PDL (refer to |
|---|----------------------------------------------------------------------------------------------------|
|   | section 3.6).                                                                                                 |

1. Click "Clear data" icon 🔽

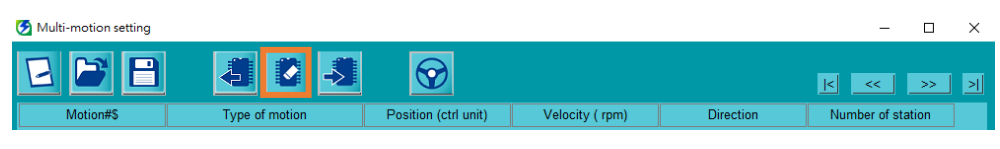

Figure 3.5.1 Clear multi-motion parameters

2. Read the check window and click **Yes**. At this time, the servo drive will be power cycled.

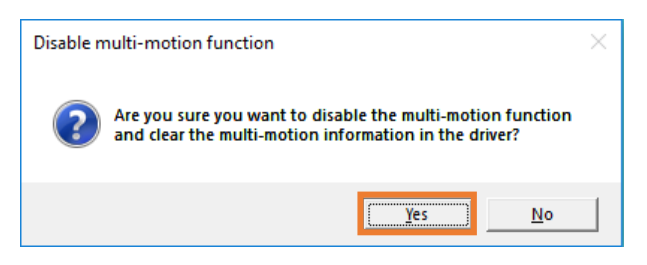

Figure 3.5.2 Check window of disabling multi-motion function

MD32UE01-2312

3. After the servo drive is power cycled, "Disable multi-motion function success!" window will pop up. After users click **OK**, the multi-motion parameters saved in servo drive will be successfully cleared and multi-motion function will be disabled.

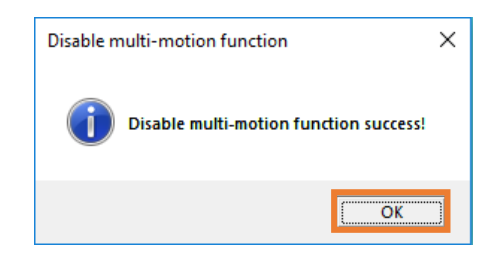

Figure 3.5.3 Message window of successfully disabling multi-motion function

4. After multi-motion function is disabled, in the bottom-left corner of Thunder main window, the light of "Multi-motion activated" will be gray.

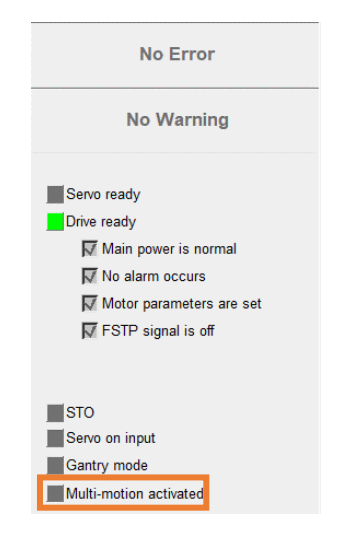

Figure 3.5.4 The light of "Multi-motion activated" is gray

### 3.6 Instructions for customized motion

Follow the procedure below to use customized motion.

1. Copy the example format below to PDL editing window.

```
/*The customized PDL sample for multi-motion function*/
#define RUN 1
#define END 2
/*Each motion number should be the same as the multi-motion setting in Thunder.*/
3-12 HIWIN MIKROSYSTEM CORP.
```

MD32UE01-2312

```
E Series Servo Drive Multi-Motion Function User Manual
```

Setting procedure

```
#define motion1 1
#define motion2 2
#define motion3 3
#define motion4 4
/*-----main-----*/
#task/01;
MotionSample:
 till(CsMotion_Flag = RUN);
 if(MotionSel = motion1)do
   /*Motion process
     Do something*/
   CsMotion Flag = END;
 end;
 if(MotionSel = motion2)do
   /*Motion process
     Do something*/
   CsMotion_Flag = END;
 end;
 if(MotionSel = motion3)do
   /*Motion process
     Do something*/
   CsMotion_Flag = END;
 end;
 if(MotionSel = motion4)do
   /*Motion process
     Do something*/
   CsMotion_Flag = END;
 end;
goto MotionSample;
ret;
```

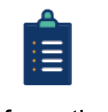

- (1) CsMotion\_Flag is the flag to judge the motion status; 0 indicates no motion, 1 indicates in motion, and 2 indicates motion ends.
- Information (2) MotionSel is the motion number set in "Multi-motion setting" window.
- 2. Modify #define motion1 1 and so on in sequence to make them be the same as the motion number in "Multi-motion setting" window.

MD32UE01-2312

#### Setting procedure

#### E Series Servo Drive Multi-Motion Function User Manual

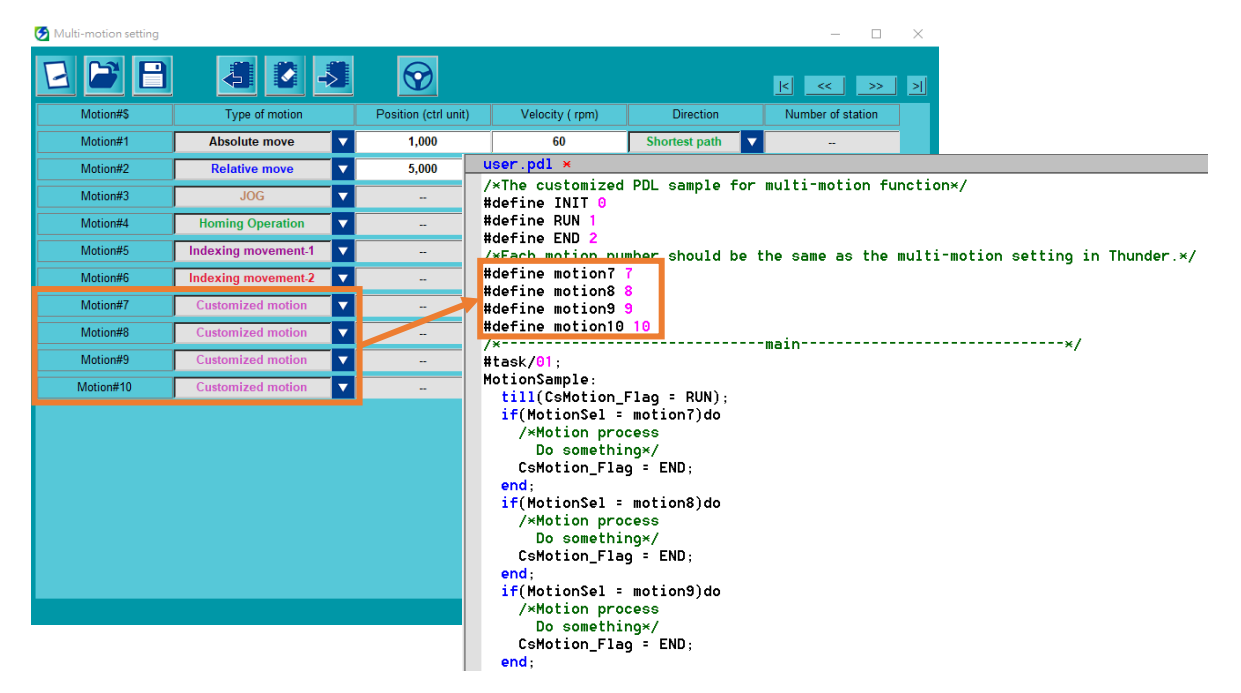

Figure 3.6.1 The motion number corresponding to customized motion

3. Edit motion process based on the requirement.

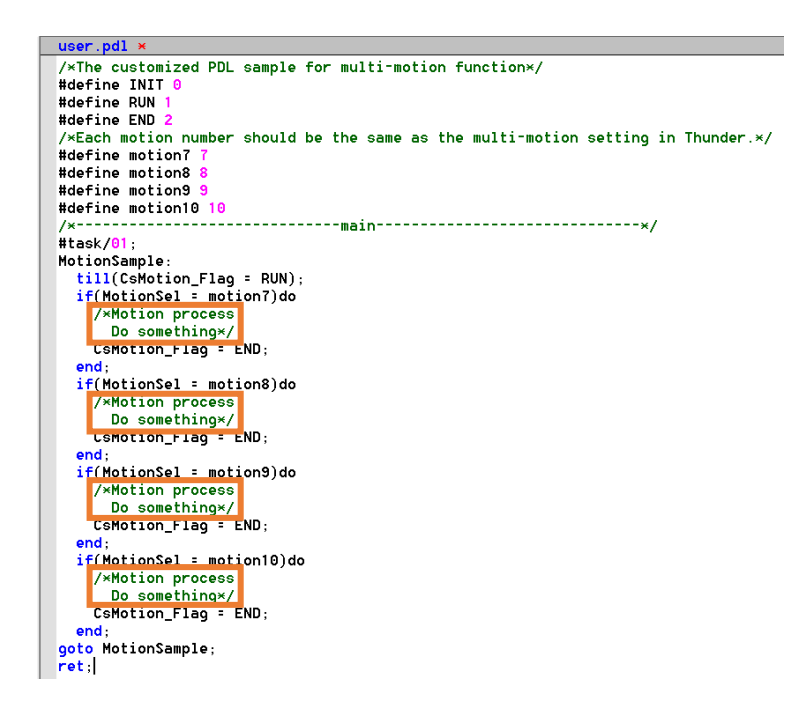

Figure 3.6.2 Edit motion process of customized motion

4. Refer to section 9.5.3 **Compile and save PDL** in "E Series Servo Drive Thunder Software Operation Manual" to compile and save PDL. After that, customized motion can be used.

### 3.7 Application setting: infinite rotation function

When multi-turn absolute AC servo motor rotates in a single direction for a long time by exceeding the countable limit of the encoder revolution, the rotation number will overflow, and the previous absolute position will not be maintained after servo drive is power cycled. Refer to section 8.17 **Infinite rotation function setting** in "E1 Series Servo Drive User Manual" and section 8.17 **Infinite rotation function setting** in "E2 Series Servo Drive User Manual" to set Pt205 - Upper limit of motor rotation number, which prevents the influence of encoder rotation number overflow and keeps the correct absolute position after servo drive is power cycled. This application is mainly for the rotary mechanism infinitely rotating in a single direction, such as indexing plate and turntable.

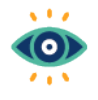

(1) Pt205 is only applicable to multi-turn absolute encoder with rotary mechanism, not with linear mechanism.

Important

(2) Complete the setting of Pt205 once before activating the motion.

#### Setting example – Rotary mechanism with reduction ratio of 3:7

- Refer to chapter 2. In Thunder's "Electronic gear ratio setting" window, select **Round table** for mechanical structure and set reduction ratio as 3:7. (Control unit is based on the requirement.)
- 2. Set Pt205 = 7.
- 3. Execute absolute encoder initialization.
- 4. Save the parameters and power cycle servo drive.

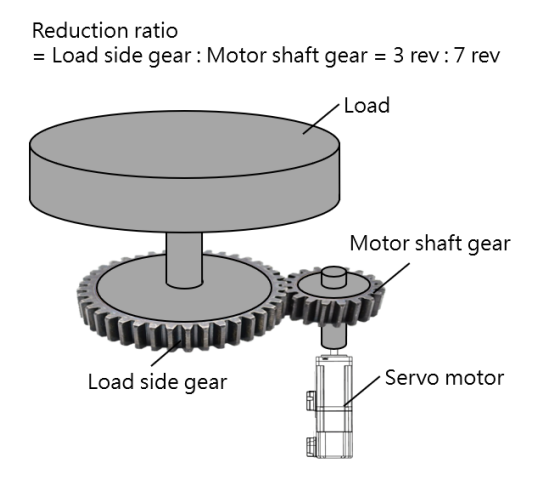

## 

When multi-turn absolute AC servo motor with rotary mechanism is used with multi-motion function, if Pt205 is not set, after it rotates in a single direction for a long time, the absolute position may be lost after servo drive is power cycled, which leads multi-motion function to move the motor to the wrong position.

### 3.8 Advanced setting

#### Automatic enabling function after power-on

After multi-motion function is activated, to make the servo drive be automatically enabled after poweron, users can set  $Pt662.\square\square\square$  to use the automatic enabling function after power-on.

| 🧭 Modify [ Pt662.all ] window                                                                                                    | - | × |
|----------------------------------------------------------------------------------------------------|---|---|
| 3     2     1     0       Current value =     0     0     0       New value =     0     0     1         Cancel                                                                                                    |   |   |
| Pt662.all : [Multi-motion application]         Pt662. 0 O O X : Indexing movement-1 method of going back to the last target station.<br>0 - Use the setting direction.<br>1 - Use the shortest path.         Pt662. O O X O : Multi-motion automatic enabling function.<br>0 - Do not use multi-motion automatic enabling after power-on.<br>1 - Use multi-motion automatic enabling after power-on.         Pt662. O X O O : Reserved (Do not modify.)         Pt662. X O O O : Reserved (Do not modify.) |   |   |

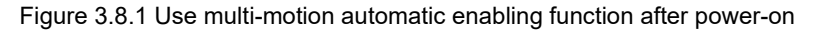

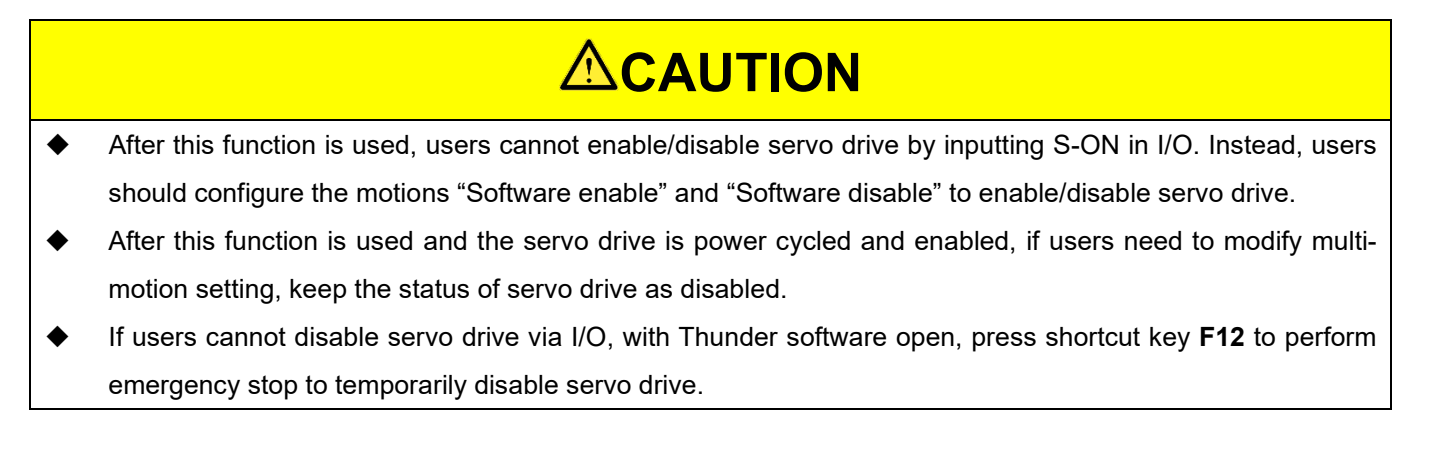

#### Set the debounce time of Signal\_Act signal

After multi-motion function is activated, if there is a risk that Signal\_Act signal may be falsely triggered by noise, users can set Pt664 to extend the debounce time of Signal\_Act signal to reduce the risk.

| 🕑 Modify [ Pt664 ] window                          |                   | - | × |
|----------------------------------------------------|-------------------|---|---|
| Current value = <u>30</u><br>New value = <u>30</u> | Apply<br>Cancel   |   |   |
| Pt664 : [Multi-motion input Signal_A               | t debounce time ] |   |   |

Figure 3.8.2 Set the debounce time of Signal\_Act signal

#### E Series Servo Drive Multi-Motion Function User Manual

Setting procedure

#### Overtravel alarm selection

With Pt663.  $\Box \Box \Box X$ , users can select whether to output multi-motion alarm (AL.EF9) if overtravel is triggered during the execution of the motion.

| 🛃 Modify [ Pt663.al            | l] window         |                                                               |                                                                                                    |
|--------------------------------|-------------------|---------------------------------------------------------------|----------------------------------------------------------------------------------------------------|
| Current value =<br>New value = | 3 2<br>0 0<br>0 0 | 1 0<br>0 1<br>0 1                                             | Apply<br>Cancel                                                                                                    |
| Pt663.all : [M                 | ulti-motic        | n application 2 ]                                             |                                                                                                    |
| Pt663. O O (                   | O X : Mu          | ılti-motion overtra<br>0 - Do not outpu<br>1 - Output multi-ı | avel alarm selection.<br>t alarm when overtravel is triggered.<br>motion alarm (AL.EF9) when overtravel is triggered. |

Figure 3.8.3 Set overtravel alarm selection

MD32UE01-2312

Setting procedure

E Series Servo Drive Multi-Motion Function User Manual

(This page is intentionally left blank.)

## 4. Save/Load multi-motion parameters file

| 4. | Save/Load multi-motion parameters file |                                                |     |  |  |  |  |  |
|----|----------------------------------------|------------------------------------------------|-----|--|--|--|--|--|
|    | 4.1                                    | Read multi-motion parameters from servo drive  | 4-2 |  |  |  |  |  |
|    | 4.2                                    | Save/Load multi-motion parameters file (*.mtk) | 4-2 |  |  |  |  |  |

### 4.1 Read multi-motion parameters from servo drive

If the multi-motion parameters are already saved in servo drive, users can click "Read from drive" icon to read and display them. Users can modify motion number, the configuration of input pins, type of motion and other motion parameters before saving them to servo drive again.

| 😏 Multi-motion setting |                |                      |                 |               |   | - 0                        | ×           |
|------------------------|----------------|----------------------|-----------------|---------------|---|----------------------------|-------------|
| 2 🖻 🗎                  | 8 0 5          |                      |                 |               |   | <u>k &lt;&lt; &gt;&gt;</u> | >           |
| Motion#\$              | Type of motion | Position (ctrl unit) | Velocity ( rpm) | Direction     |   | Number of station          |             |
| 🚱 Multi-motion setting |                |                      |                 |               |   | - 0                        | ×           |
| 2 🏱 🖯                  | 404            | $\bigcirc$           |                 |               |   | K << >>                    | <u>&gt;</u> |
| Motion#\$              | Type of motion | Position (ctrl unit) | Velocity ( rpm) | Direction     |   | Number of station          |             |
| Motion#1               | Absolute move  | 1,000,000            | 100             | Shortest path | ▼ |                            |             |
| Motion#2               | Relative move  | 10,000               | 100             | Negative      | ▼ |                            |             |
| Motion#3               | JOG 🗸          |                      | 20              | Positive      | ▼ |                            |             |
|                        |                |                      |                 |               |   |                            |             |

Figure 4.1.1 Read multi-motion parameters

### 4.2 Save/Load multi-motion parameters file (\*.mtk)

To save the set multi-motion parameters as multi-motion parameters file (\*.mtk), click "Save as a file" icon key in file name of multi-motion parameters file (\*.mtk), select archive path, and click **Save**.

| 🚱 Multi-motion setting |                |                      |                 |           | - 🗆               | × |
|------------------------|----------------|----------------------|-----------------|-----------|-------------------|---|
| 2 🗳 🖯                  | 40             | $\bigcirc$           |                 |           | K << >>           | 기 |
| Motion#\$              | Type of motion | Position (ctrl unit) | Velocity ( rpm) | Direction | Number of station |   |

Figure 4.2.1 Save multi-motion parameters file

To load multi-motion parameters and display them on "Multi-motion setting" window, click "Load from file" icon icon select multi-motion parameters file (\*.mtk), and click **Open**.

| 🧭 Multi-motion setting |                |                      |                 |           | - 🗆               | × |
|------------------------|----------------|----------------------|-----------------|-----------|-------------------|---|
| 2 🖻 🖯                  | 40.            | Ŷ                    |                 |           | K << >>           | > |
| Motion#\$              | Type of motion | Position (ctrl unit) | Velocity ( rpm) | Direction | Number of station |   |

Figure 4.2.2 Load multi-motion parameters file

### 5. Test run

| 5. | Test run |                           | 5-1 |
|----|----------|---------------------------|-----|
|    | 5.1      | Test run for multi-motion | 5-2 |
|    | 5.2      | Monitor load position     | 5-5 |

MD32UE01-2312

### 5.1 Test run for multi-motion

After completing the setting of multi-motion parameters, users can open "Test run for multi-motion" window to test the motion and ensure the configuration of digital input pins.

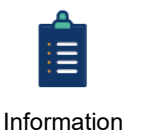

- (1) "Test run for multi-motion" window may be different in different Thunder version.
- (2) Before test run for multi-motion, complete servo drive configuration first and ensure servo drive's status is at "Servo ready" state. Refer to section 7.4 Inspection before trial operation in "E1 Series Servo Drive User Manual" and section 7.4 Inspection before trial operation in "E2 Series Servo Drive User Manual" for the related inspections. As for troubleshooting, refer to section 13.4 Causes and corrective actions for abnormal operation in "E1 Series Servo Drive User Manual" and section 13.4 Causes and corrective actions for abnormal operation in "E1 Series Servo Drive User Manual" and section 13.4 Causes and corrective actions for abnormal operation in "E1 Series Servo Drive User Manual" and section 13.4 Causes and corrective actions for abnormal operation in "E1 Series Servo Drive User Manual" and section 13.4 Causes and corrective actions for abnormal operation in "E1 Series Servo Drive User Manual" and section 13.4 Causes and corrective actions for abnormal operation in "E1 Series Servo Drive User Manual" and section 13.4 Causes and corrective actions for abnormal operation in "E1 Series Servo Drive User Manual" and section 13.4 Causes and corrective actions for abnormal operation in "E1 Series Servo Drive User Manual" and section 13.4 Causes and corrective actions for abnormal operation in "E1 Series Servo Drive User Manual" and section 13.4 Causes and corrective actions for abnormal operation in "E1 Series Servo Drive User Manual"
- (3) For some servo motors, phase initialization must be done before test run. Refer to section4.6 in "E Series Servo Drive Thunder Software Operation Manual" for details.

Follow the procedure below to perform test run for multi-motion. Here takes Motion#1 as an example.

1. Click "Send to drive" icon 🛃 to save the set multi-motion parameters to servo drive and activate multi-motion function.

| 🧭 Multi-motion setting |                     |   |                      |                 |               |   | - 🗆               | ×           |
|------------------------|---------------------|---|----------------------|-----------------|---------------|---|-------------------|-------------|
| 2 2 8                  |                     |   | $\bigcirc$           |                 |               |   | K << >>           | <u>&gt;</u> |
| Motion#\$              | Type of motion      |   | Position (ctrl unit) | Velocity ( rpm) | Direction     |   | Number of station |             |
| Motion#1               | Absolute move       | • | 32,768               | 10              | Shortest path | ▼ |                   |             |
| Motion#2               | Relative move       | ▼ | 5,000                | 5               | Negative      | ▼ |                   |             |
| Motion#3               | JOG                 | ▼ | -                    | 8               | Positive      | ▼ |                   |             |
| Motion#4               | Homing Operation    | • | -                    |                 | -             | ▼ | -                 |             |
| Motion#5               | Indexing movement-1 | ▼ | -                    | 6               | Negative      | ▼ | 8                 |             |
| Motion#6               | Indexing movement-2 | ▼ | -                    | 12              | Positive      | ▼ | 4                 |             |
| Motion#7               | Customized motion   | ▼ | -                    |                 |               | ▼ |                   |             |
| Motion#8               | Customized motion   | ▼ | -                    |                 |               | ▼ |                   |             |
|                        |                     |   |                      |                 |               |   |                   |             |
|                        |                     |   |                      |                 |               |   |                   |             |
|                        |                     |   |                      |                 |               |   |                   |             |

Figure 5.1.1 Save the parameters to servo drive

2. Click "Test Run" icon 🔯 to open "Test run for multi-motion" window.

MD32UE01-2312

Test run

#### E Series Servo Drive Multi-Motion Function User Manual

| 🛃 Multi-motion setting |                   |                      |                 |               | - 🗆               | $\times$ |
|------------------------|-------------------|----------------------|-----------------|---------------|-------------------|----------|
| 2 🖻 🗎                  | 40.               | $\bigcirc$           |                 |               | K << >>           | >        |
| Motion#\$              | Type of motion    | Position (ctrl unit) | Velocity ( rpm) | Direction     | Number of station | ]        |
| Motion#1               | Absolute move     | 32,768               | 10              | Shortest path |                   |          |
| Motion#2               | Relative move 🗸 🔻 | 5,000                | 5               | Negative 🗸    | -                 |          |

Figure 5.1.2 Open "Test run for multi-motion" window

3. Users cannot modify the configuration of digital input pins displayed in this window, since it is based on the data saved in the servo drive. To modify the configuration, close this window and click "New or Modify" icon I to open "Set motion number and specify input signal" window. After the modification, send the setting to drive.

| 🧭 Test run for multi-mot | tion     |               |               |          |          |          |             |             |               | -            |  |
|--------------------------|----------|---------------|---------------|----------|----------|----------|-------------|-------------|---------------|--------------|--|
| Servo ready              | Enable   | Signal_Act On | Clear Signals |          |          |          |             |             |               | Test Motion# |  |
| Signal_Act               |          | Signal_8      | Signal_7      | Signal_6 | Signal_5 | Signal_4 | Signal_3    | Signal_2    | Signal_1      | Signal_0     |  |
| I1 (CN6-33)              |          | N.A. 🔻        | N.A. 🔻        | N.A. 🔻   | N.A. 🔻   | N.A. 🔻   | 15 (CN6-28) | I4 (CN6-27) | 13 (CN6-29) 🗸 | 12 (CN6-30)  |  |
| 1                        | Motion#1 |               |               |          |          |          |             | Off         | Off           | On           |  |
| 1                        | Motion#2 |               |               |          |          |          | Off         | Off         | On            | Off          |  |
| 1                        | Motion#3 |               |               |          |          |          | Off         | Off         | On            | On           |  |
|                          | Motion#4 |               |               |          |          |          | Off         | On          | Off           | Off          |  |
|                          | Motion#5 |               |               |          |          |          | Off         | On          | Off           | On           |  |
|                          | Motion#6 |               |               |          |          |          | Off         | On          | On            | Off          |  |
|                          | Motion#7 |               |               |          |          |          | Off         | On          | On            | On           |  |
| 1                        | Motion#8 |               |               |          |          |          | On          | Off         | Off           | Off          |  |

Figure 5.1.3 "Test run for multi-motion" window

4. Click **Enable** and ensure the light of "Servo ready" lights up.

| 🦻 Test run for multi-n | notion   |               |               |          |          |          |             |             |             | -            |  |
|------------------------|----------|---------------|---------------|----------|----------|----------|-------------|-------------|-------------|--------------|--|
| Servo ready            | Disable  | Signal_Act On | Clear Signals |          |          |          |             |             |             | Test Motion# |  |
| Signal_Act             |          | Signal_8      | Signal_7      | Signal_6 | Signal_5 | Signal_4 | Signal_3    | Signal_2    | Signal_1    | Signal_0     |  |
| l1 (CN6-33) 🔻          |          | N.A. 🔻        | N.A. 🔻        | N.A. 🔻   | N.A. 🔻   | N.A. 🔻   | 15 (CN6-28) | 14 (CN6-27) | 13 (CN6-29) | 12 (CN6-30)  |  |
|                        | Motion#1 |               |               |          |          |          | Off         | Off         | Off         | On           |  |
|                        | Motion#2 |               |               |          |          |          | Off         | Off         | On          | Off          |  |
|                        | Motion#3 |               |               |          |          |          | Off         | Off         | On          | On           |  |
|                        | Motion#4 |               |               |          |          |          | Off         | On          | Off         | Off          |  |
|                        | Motion#5 |               |               |          |          |          | Off         | On          | Off         | On           |  |
|                        | Motion#6 |               |               |          |          |          | Off         | On          | On          | Off          |  |
|                        | Motion#7 |               |               |          |          |          | Off         | On          | On          | On           |  |
|                        | Motion#8 |               |               |          |          |          | On          | Off         | Off         | Off          |  |

Figure 5.1.4 Enable the motor

5. Key in **1** in **Test Motion#** column to trigger the corresponding digital input signals in simulated conditions.

MD32UE01-2312

| Test run for multi-motion |          |               |               |          |          |          |             | -           |             |              |   |
|---------------------------|----------|---------------|---------------|----------|----------|----------|-------------|-------------|-------------|--------------|---|
| Servo ready               | Disable  | Signal_Act On | Clear Signals |          |          |          |             |             |             | Test Motion# | 1 |
| Signal_Act                |          | Signal_8      | Signal_7      | Signal_6 | Signal_5 | Signal_4 | Signal_3    | Signal_2    | Signal_1    | Signal_0     |   |
| I1 (CN6-33)               |          | N.A. 🔻        | N.A. 🔻        | N.A. 🔻   | N.A. 🔻   | N.A. 🔻   | 15 (CN6-28) | 14 (CN6-27) | 13 (CN6-29) | 12 (CN6-30)  |   |
|                           | Motion#1 |               |               |          |          |          | Off         | Off         | Off         | On           |   |
|                           | Motion#2 |               |               |          |          |          | Off         | Off         | On          |              |   |
|                           | Motion#3 |               |               |          |          |          | Off         | Off         | On          | On           |   |
|                           | Motion#4 |               |               |          |          |          | Off         | On          | Off         | Off          |   |
|                           | Motion#5 |               |               |          |          |          | Off         | On          | Off         | On           |   |
|                           | Motion#6 |               |               |          |          |          | Off         | On          | On          | Off          |   |
|                           | Motion#7 |               |               |          |          |          | Off         | On          | On          | On           |   |
|                           | Motion#8 |               |               |          |          |          | On          | Off         | Off         | Off          |   |

Figure 5.1.5 Trigger the corresponding digital input signals in simulated conditions

6. Click **Signal\_Act On** to trigger the digital input signal corresponding to Signal\_Act in simulated conditions. At this time, servo drive will perform the motion of Motion#1.

| ervo ready                                            | Disable                                                                                      | Signal_Act On                        | Clear Signals                       |                    |                    |                  |                                                                                |                                                                                                    |                                                                                               | Test Motion#                                                                                                    | 1      |
|-------------------------------------------------------|----------------------------------------------------------------------------------------------|--------------------------------------|-------------------------------------|--------------------|--------------------|------------------|--------------------------------------------------------------------------------|----------------------------------------------------------------------------------------------------|-----------------------------------------------------------------------------------------------|----------------------------------------------------------------------------------------------------|--------|
| Signal_Act                                            |                                                                                              | Signal_8                             | Signal_7                            | Signal_6           | Signal_5           | Signal_4         | Signal_3                                                                       | Signal_2                                                                                                    | Signal_1                                                                                      | Signal_0                                                                                                    |        |
| CN6-33)                                               | 7                                                                                            | N.A. 🔻                               | N.A. 🔻                              | N.A. 🔻             | N.A. 🔻             | N.A.             | 15 (CN6-28)                                                                    | I4 (CN6-27)                                                                                                    | 13 (CN6-29)                                                                                   | I2 (CN6-30)                                                                                                    | •      |
|                                                       | Motion#1                                                                                     |                                      |                                     |                    |                    |                  | Off                                                                            | Off                                                                                                    | Off                                                                                           | On                                                                                                    |        |
|                                                       | Motion#2                                                                                     |                                      |                                     |                    |                    |                  | Off                                                                            | Off                                                                                                    | On                                                                                            | Off                                                                                                    |        |
|                                                       | Motion#3                                                                                     |                                      |                                     |                    |                    |                  | Off                                                                            | Off                                                                                                    | On                                                                                            | On                                                                                                    |        |
|                                                       | Motion#4                                                                                     |                                      |                                     |                    |                    |                  | Off                                                                            | On                                                                                                    | Off                                                                                           | Off                                                                                                    |        |
|                                                       | Motion#5                                                                                     |                                      |                                     |                    |                    |                  | Off                                                                            | On                                                                                                    | Off                                                                                           | On                                                                                                    |        |
|                                                       | Motion#6                                                                                     |                                      |                                     |                    |                    |                  | Off                                                                            | On                                                                                                    | On                                                                                            | Off                                                                                                    |        |
|                                                       | Motion#7                                                                                     |                                      |                                     |                    |                    |                  | Off                                                                            | On                                                                                                    | On                                                                                            | On                                                                                                    |        |
|                                                       |                                                                                              |                                      |                                     |                    |                    |                  |                                                                                |                                                                                                    |                                                                                               |                                                                                                    |        |
| it run for mult                                       | Motion#8<br>ti-motion                                                                        |                                      |                                     |                    |                    |                  | On                                                                             | Off                                                                                                    | Off                                                                                           | Off                                                                                                    |        |
| st run for mul                                        | ti-motion<br>Disable                                                                         | Signal_Act Off                       | Clear Signals                       |                    |                    |                  | On                                                                             | Off                                                                                                    | Off                                                                                           | Off<br>                                                                                                    |        |
| t run for mult<br>vo ready<br>gnal_Act                | ti-motion<br>Disable                                                                         | Signal_Act Off<br>Signal_8           | Clear Signals<br>Signal_7           | Signal_6           | Signal_5           | Signal_4         | On<br>Signal_3                                                                 | Off<br>Signal_2                                                                                                    | Off<br>Signal_1                                                                               | Off<br>-<br>Test Motion#<br>Signal_0                                                                                                    | <br>1  |
| t run for mul<br>vo ready<br>gnal_Act<br>N6-33)       | ti-motion<br>Disable                                                                         | Signal_Act Off<br>Signal_8<br>N.A.   | Clear Signals<br>Signal_7<br>N.A.   | Signal_6<br>N.A.   | Signal_5<br>N.A. ▼ | Signal_4<br>N.A. | On<br>Signal_3<br>15 (CN6-28)                                                  | Off<br>Signal_2<br>14 (CN6-27) ▼                                                                                                    | Off<br>Signal_1<br>13 (CN6-29)                                                                | Off<br>Test Motion#<br>Signal_0<br>▼ 12 (CN6-30)                                                                                                    | 1      |
| t run for mult<br>rvo ready<br>gnal_Act<br>:N6-33)    | ti-motion<br>Disable<br>Motion#1                                                             | Signal_Act Off<br>Signal_8<br>N.A. ▼ | Clear Signals<br>Signal_7<br>N.A.   | Signal_6<br>N.A. ▼ | Signal_5<br>N.A. ▼ | Signal_4<br>N.A. | On<br>Signal_3<br>15 (CN6-28)                                                  | Off Signal_2 14 (CN6-27) Off                                                                                                    | Off<br>Signal_1<br>13 (CN6-29)<br>Off                                                         | Off<br>Test Motion#<br>Signal_0<br>↓ 12 (CN6-30)<br>On                                                                                                    | 1      |
| t run for mul<br>no ready<br>ignal_Act<br>:N6-33)     | Motion#3                                                                                     | Signal_Act Off<br>Signal_8<br>N.A.   | Clear Signals<br>Signal_7<br>N.A.   | Signal_6<br>N.A. ▼ | Signal_5<br>N.A.   | Signal_4<br>N.A. | On<br>Signal_3<br>15 (CN6-28)<br>Off<br>Off                                    | Off Signal_2 14 (CN6-27) Off Off Off                                                                                                    | Off<br>Signal_1<br>13 (CN6-29)<br>Off<br>On                                                   | Off Test Motion# Signal_0 I2 (CN6-30) On Off                                                                                                    | 1      |
| t run for mult<br>no ready<br>ignal_Act<br>CN6-33)    | Motion#8<br>ti-motion<br>Disable<br>Motion#1<br>Motion#2<br>Motion#3                         | Signal_Act Off<br>Signal_8<br>N.A.   | Clear Signals<br>Signal_7<br>N.A.   | Signal_6<br>N.A. ▼ | Signal_5<br>N.A.   | Signal_4<br>N.A. | On<br>Signal_3<br>15 (CN6-28)<br>Off<br>Off                                    | Off Signal_2 I4 (CN6-27) ✓ Off Off Off                                                                                                    | Off<br>Signal_1<br>I3 (CN6-29)<br>Off<br>On<br>On                                             | Off     Test Motion#     Signal_0     I2 (CN6-30)     On     Off     On                                                                                                    | -<br>1 |
| t run for mul<br>no ready<br>ignal_Act<br>:N6-33)     | Motion#8<br>ti-motion<br>Disable<br>Motion#1<br>Motion#2<br>Motion#4                         | Signal_Act Off<br>Signal_8<br>N.A. ▼ | Clear Signals<br>Signal_7<br>N.A.   | SignaL6<br>N.A. ▼  | Signal_5<br>N.A.   | Signal_4<br>N.A. | On<br>Signal_3<br>I5 (CN6-28)<br>Off<br>Off<br>Off<br>Off                      | Off<br>Signal_2<br>I4 (CN6-27) ▼<br>Off<br>Off<br>Off<br>Off<br>Off                                                                                                    | Off<br>Signal_1<br>13 (CN6-29)<br>Off<br>On<br>On<br>Off                                      | Off     Test Motion#     Signal_0     I2 (CN6-30)     On     Off     On     Off     On     Off                                                                                                    | 1      |
| t run for muli<br>nvo ready<br>ignal_Act<br>IN6-33)   | Motion#8<br>ti-motion<br>Disable<br>Motion#1<br>Motion#2<br>Motion#4<br>Motion#5             | Signal_Act Off<br>Signal_8<br>N.A. ▼ | Ciear Signals<br>Signal_7<br>N.A.   | Signal_6<br>N.A. ▼ | Signal_5<br>N.A.   | Signal_4<br>N.A. | On<br>Signal_3<br>IS (CN6-28)<br>Of<br>Of<br>Of<br>Of<br>Of<br>Of              | Off<br>Signal_2<br>I4 (CN6-27) ▼<br>Off<br>Off<br>Off<br>Off<br>Off<br>Off<br>Off                                                                                                    | Off<br>Signal_1<br>13 (CN6-29)<br>Off<br>On<br>Off<br>Off<br>Off                              | Off     Test Motion#     Signal_0     I2 (CN6-30)     On     Off     On     Off     On                                                                                                    | 1      |
| it run for mul<br>nvo ready<br>ignal_Act<br>CN6-33)   | Motion#8<br>ti-motion<br>Disable<br>Motion#1<br>Motion#2<br>Motion#4<br>Motion#6             | Signal_Act Off<br>Signal_8<br>N.A.   | Clear Signals<br>Signal_7<br>N.A.   | Signal_6<br>N.A.   | Signal_5<br>N.A.   | Signal_4<br>N.A. | On<br>Signal_3<br>IS (CN6-28)<br>Off<br>Off<br>Off<br>Off<br>Off<br>Off        | Off           Signal_2           14 (CN6-27)           Off           Off           Off           Off           Off           Off           Off           Off           Off           Off           Off           Off           Off           Off           Off           On           On | Off<br>Signal_1<br>I3 (CN6-29)<br>Off<br>On<br>Off<br>Off<br>On                               | Off     Test Motion#     Signal 0     I2 (CN6-30)     On     Off     On     Off     Off | 1      |
| st run for mull<br>ano ready<br>iignal_Act<br>CN6-33) | Metion#8<br>ti-motion<br>Disable<br>Metion#1<br>Metion#2<br>Metion#6<br>Metion#6<br>Metion#6 | Signal_Act Off<br>Signal_8<br>N.A. ▼ | Clear Signals<br>Signal_7<br>N.A. ▼ | Signal_6<br>N.A. ▼ | Signal_5<br>N.A.   | Signal_4<br>N.A. | On<br>Signal_3<br>15 (CN6-28)<br>Off<br>Off<br>Off<br>Off<br>Off<br>Off<br>Off | Off Signal_2 I4 (CNS-27) Off Off Off Off Off Of Of Of Of Of Of O                                                                                                    | Off<br>Signal_1<br>13 (CN6-29)<br>Off<br>Off<br>Off<br>Off<br>Off<br>Off<br>Off<br>Off<br>Off |                                                                                                    | 1      |

Figure 5.1.6 Trigger the digital input signal corresponding to Signal\_Act in simulated conditions

- When the motion is done, click Signal\_Act Off to clear Signal\_Act signal, click Clear Signals to clear Signal 0~8 signals, and click Disable.
- 8. The servo drive will be automatically power cycled after users close "Test run for multi-motion" window.

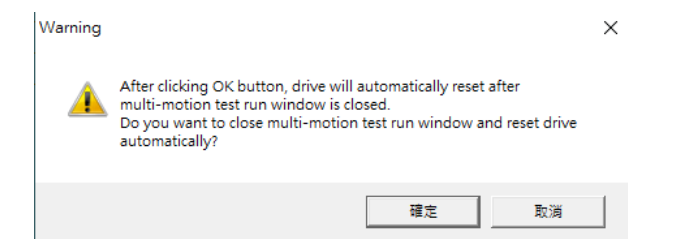

Figure 5.1.7 Check window of automatically power cycling servo drive

### 5.2 Monitor load position

To monitor load position after activating multi-motion function, open Thunder's "Scope" window 🔛 and select physical quantity 26 - Load side single-turn position (multi-motion only).

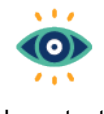

For physical quantity 26 - Load side single-turn position (multi-motion only), note the following points:

Important

(1) It has different meanings for rotary mechanism and linear mechanism. Rotary mechanism: Display the current single-turn position of load; the values will not exceed one revolution of load side, and they are always positive. Linear mechanism: Display the current position of load relative to home position; the values can be positive or negative.

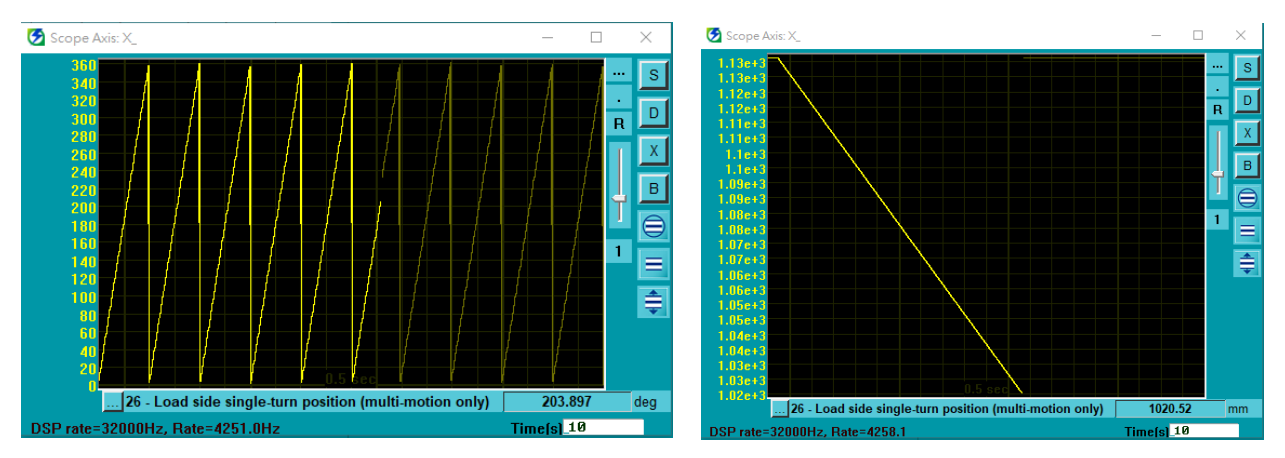

(2) It supports electronic gear ratio and display unit switching.

Figure 5.2.1 Load side single-turn position: rotary mechanism (left), linear mechanism (right)

MD32UE01-2312

Test run

E Series Servo Drive Multi-Motion Function User Manual

(This page is intentionally left blank.)

## 6. Related warning and alarm

| 6. | Related warning and alarm | 6-1 | 1 |
|----|---------------------------|-----|---|
|----|---------------------------|-----|---|

MD32UE01-2312

Related warning and alarm

When multi-motion related warning AL947 or alarm ALEF9 occurs, multi-motion function may become invalid. If multi-motion function is invalid, in the bottom-left corner of Thunder main window, the light of "Multi-motion activated" will be gray. With the following steps and Table 6.1 or Table 6.2, users can check if multi-motion function is invalid when the warning or the alarm occurs, the cause and the troubleshooting method.

1. Ensure warning AL947 or alarm ALEF9 occurs.

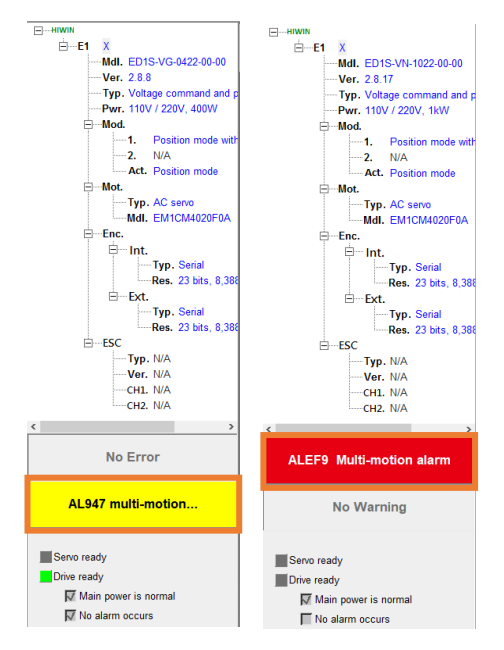

Figure 6.1 Warning AL947 or alarm ALEF9 pops up

2. Open Thunder's "Messages + command prompt" window to check the messages shown in the window.

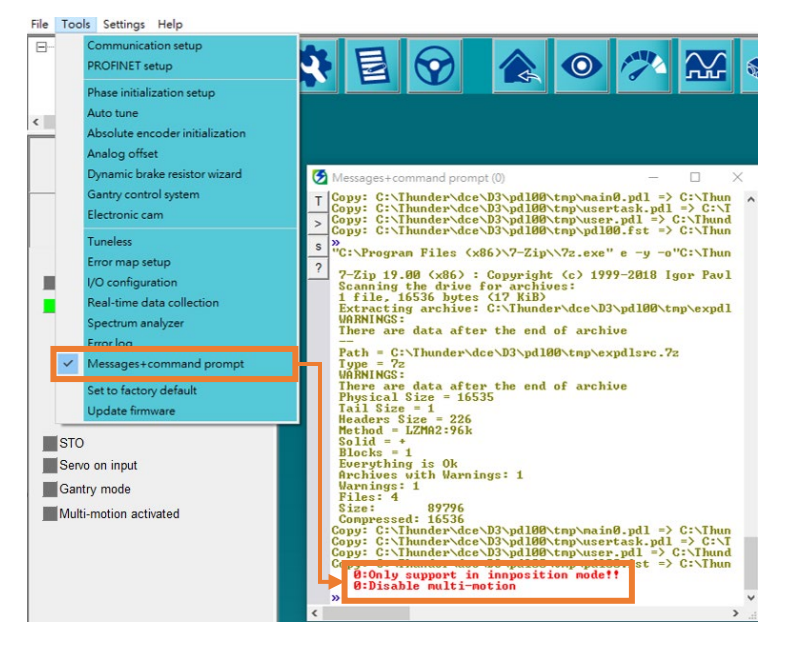

Figure 6.2 Check warning or alarm messages

MD32UE01-2312

#### E Series Servo Drive Multi-Motion Function User Manual

Related warning and alarm

| Table 6.1 Multi-motion related wa | arning messages - AL947 |
|-----------------------------------|-------------------------|
|-----------------------------------|-------------------------|

| Warning Message             | Cause                                      | Corrective Action                      |  |  |  |  |
|-----------------------------|--------------------------------------------|----------------------------------------|--|--|--|--|
|                             |                                            | Change control mode to internal        |  |  |  |  |
|                             | The control mode setting is wrong.         | position mode, save it to servo drive  |  |  |  |  |
| position mode               |                                            | and power cycle servo drive.           |  |  |  |  |
| Fieldbus servo drive        | The mastership of Fieldbus servo drive     | Set Pt010.□□□0, save it to servo       |  |  |  |  |
| mastership error            | is Controller.                             | drive and power cycle servo drive.     |  |  |  |  |
|                             |                                            | Go to "Electronic gear ratio setting"  |  |  |  |  |
|                             |                                            | window in Thunder's Configuration      |  |  |  |  |
| Ctrl unit of one revolution | The control unit (ctrl unit) value setting | Wizard to change the setting, make the |  |  |  |  |
|                             | of load side's one revolution exceeds      | control unit value of load side's one  |  |  |  |  |
|                             | 2^31.                                      | revolution less than 2^31, save it to  |  |  |  |  |
|                             |                                            | servo drive and power cycle servo      |  |  |  |  |
|                             |                                            | drive.                                 |  |  |  |  |
|                             |                                            | Refer to section 8.11 Internal homing  |  |  |  |  |
|                             | The serve drive fails to execute the       | in "E1 Series Servo Drive User         |  |  |  |  |
| Homing process failed       | homing with multi-motion function          | Manual" and section 8.11 Internal      |  |  |  |  |
|                             | noning war mala-motor randaon.             | homing in "E2 Series Servo Drive       |  |  |  |  |
|                             |                                            | User Manual" for troubleshooting.      |  |  |  |  |
|                             |                                            | (1) The servo drive cannot be          |  |  |  |  |
|                             |                                            | automatically disabled. After          |  |  |  |  |
|                             |                                            | manually disabling servo drive,        |  |  |  |  |
|                             |                                            | execute Zero Point Position            |  |  |  |  |
|                             |                                            | Offset in Machine Coordinate           |  |  |  |  |
|                             |                                            | System again.                          |  |  |  |  |
|                             | The servo drive fails to execute the       | (2) If absolute encoder is used and    |  |  |  |  |
| Homing offset failed        | motion "Zero Point Position Offset in      | the servo drive fails to execute       |  |  |  |  |
|                             | Machine Coordinate System".                | homing method -3, refer to             |  |  |  |  |
|                             |                                            | section 8.11 Internal homing in        |  |  |  |  |
|                             |                                            | "E1 Series Servo Drive User            |  |  |  |  |
|                             |                                            | Manual" and section 8.11               |  |  |  |  |
|                             |                                            | Internal homing in "E2 Series          |  |  |  |  |
|                             |                                            | Servo Drive User Manual" for           |  |  |  |  |
|                             |                                            | troubleshooting.                       |  |  |  |  |
| Please enable first         | The motion is executed when the            | Enable the servo drive before          |  |  |  |  |
|                             | servo drive is disabled.                   | executing the motion.                  |  |  |  |  |
| Please homing first         | The motion is executed when the            | Complete homing with multi-motion      |  |  |  |  |
|                             | homing is not completed with multi-        | function before executing the motion.  |  |  |  |  |

MD32UE01-2312

Related warning and alarm

#### E Series Servo Drive Multi-Motion Function User Manual

| Warning Message                      | Cause                                         | Corrective Action                                                                         |  |  |
|--------------------------------------|-----------------------------------------------|-------------------------------------------------------------------------------------------|--|--|
|                                      | motion function.                              |                                                                                           |  |  |
| Not support the mechanical structure | The mechanism type cannot execute the motion. | Refer to section 3.3 to select the motor<br>and the mechanism suitable for the<br>motion. |  |  |
| Not support LM                       | Linear motor cannot execute the motion.       | Refer to section 3.3 to select the motor<br>and the mechanism suitable for the<br>motion. |  |  |

#### Table 6.2 Multi-motion related alarm messages - ALEF9

| Alarm Message           | Cause                              | Corrective Action                        |  |  |  |
|-------------------------|------------------------------------|------------------------------------------|--|--|--|
|                         |                                    | Check if the travel distance of the      |  |  |  |
| Multi-motion overtravel | Overtravel is triggered during the | motion exceeds the overtravel position.  |  |  |  |
| error                   | execution of the motion.           | Adjust the travel distance of the motion |  |  |  |
|                         |                                    | to avoid triggering overtravel.          |  |  |  |

## 7. Appendix

| 7. | Appendix |                                        | 7-1 |
|----|----------|----------------------------------------|-----|
|    | 7.1      | Release note for multi-motion function | 7-2 |
|    | 7.2      | Old version's related warning          | 7-5 |

### 7.1 Release note for multi-motion function

The following table shows the functions added/supported and setting limits of multi-motion function in each Thunder version.

| Thunder  |    | Function added/supported                         |    | Setting Limit                  |
|----------|----|--------------------------------------------------|----|--------------------------------|
| version  |    |                                                  |    |                                |
|          | 1. | Support standard voltage command and pulse       | 1. | When standard servo drive is   |
|          |    | model (model: ED1S-Va) and Fieldbus mega-        |    | used, save an input pin to     |
|          |    | ulink model (model: ED1F-H□).                    |    | configure S-ON.                |
|          | 2. | Support direct drive motor (DM) and torque motor | 2. | The homing method of           |
|          |    | (TM).                                            |    | absolute direct drive/torque   |
| 1.4.8.1  | 3. | Both standard servo drive and Fieldbus servo     |    | motor is always finding index  |
|          |    | drive support 64 motions.                        |    | signal with the shortest path. |
|          | 4. | Support type of motion: Absolute move, Relative  | 3. | When the multi-motion          |
|          |    | move, Indexing movement, JOG, Homing             |    | parameters are saved to        |
|          |    | Operation.                                       |    | servo drive, electronic gear   |
|          |    |                                                  |    | ratio will be changed to 1:1.  |
|          | 1. | Add type of motion: Customized motion.           | 1. | When standard servo drive is   |
|          |    |                                                  |    | used, save an input pin to     |
|          |    |                                                  |    | configure S-ON.                |
|          |    |                                                  | 2. | The homing method of           |
|          |    |                                                  |    | absolute direct drive/torque   |
| 1.6.11.0 |    |                                                  |    | motor is always finding index  |
|          |    |                                                  |    | signal with the shortest path. |
|          |    |                                                  | 3. | When the multi-motion          |
|          |    |                                                  |    | parameters are saved to        |
|          |    |                                                  |    | servo drive, electronic gear   |
|          |    |                                                  |    | ratio will be changed to 1:1.  |
|          | 1. | Support linear motor (LM).                       | 1. | When standard servo drive is   |
|          |    |                                                  |    | used, save an input pin to     |
|          |    |                                                  |    | configure S-ON.                |
| 1.6.19.0 |    |                                                  | 2. | The homing method of           |
|          |    |                                                  |    | absolute direct drive/torque   |
|          |    |                                                  |    | motor is always finding index  |
|          |    |                                                  |    | signal with the shortest path. |

#### Table 7.1.1 Release note for multi-motion function

MD32UE01-2312

#### E Series Servo Drive Multi-Motion Function User Manual

Appendix

| Thunder<br>Version | Function added/supported                             | Setting Limit                         |
|--------------------|------------------------------------------------------|---------------------------------------|
|                    |                                                      | 3. When the multi-motion              |
|                    |                                                      | parameters are saved to               |
|                    |                                                      | servo drive, electronic gear          |
|                    |                                                      | ratio will be changed to 1:1.         |
|                    | 1. Support AC servo motor (AC).                      | 1. When standard servo drive is       |
|                    | 2. Support AC servo motor used with rotary/linear    | used, save an input pin to            |
|                    | mechanism with reduction ratio of 1:250 or below.    | configure S-ON.                       |
| 1.7.17.0           | 3. Support electronic gear ratio.                    | 2. The homing method of               |
|                    | 4. Add "Test run for multi-motion" window.           | absolute direct drive/torque          |
|                    | 5. Add monitoring physical quantity 26 - Load side   | motor is always finding index         |
|                    | single-turn position (multi-motion only).            | signal with the shortest path.        |
|                    | 1. Support Fieldbus EtherCAT model (model: ED1F-     | 1. When host controller is used,      |
|                    | E□), Fieldbus MECHATROLINK-III model (model:         | Fieldbus servo drive does not         |
|                    | ED1F-L□) and Fieldbus PROFINET model                 | support multi-motion function.        |
|                    | (model: ED1F-P□).                                    | When the multi-motion                 |
|                    | 2. Support AC servo motor used with rotary/linear    | parameters are saved to               |
|                    | mechanism with reduction ratio of 1:5000 or          | servo drive, the mastership           |
|                    | below.                                               | will be set as $Pt010.\Box\Box\Box$ . |
|                    | 3. Standard servo drive supports 255 motions;        | 2. Fieldbus MECHATROLINK-III          |
|                    | Fieldbus servo drive supports 127 motions.           | model only supports electronic        |
|                    | 4. Add type of motion: Software enable, Software     | gear ratio as 1:1.                    |
|                    | disable, Clear error, Zero Point Position Offset in  | 3. When Fieldbus servo drive is       |
|                    | Machine Coordinate System.                           | used, configure the motions           |
| 1.8.8.0            | 5. The bottom-left corner of Thunder main window     | "Software enable" and                 |
|                    | adds the light of "Multi-motion activated". It will  | "Software disable".                   |
|                    | light up when multi-motion function is activated; it |                                       |
|                    | will be gray when multi-motion function is           |                                       |
|                    | disabled/invalid.                                    |                                       |
|                    | 6. Support Pt662.□□□X - Indexing movement-1          |                                       |
|                    | method of going back to the last target station,     |                                       |
|                    | Pt662.□□X□ - Multi-motion automatic enabling         |                                       |
|                    | function and Pt664 - Multi-motion input              |                                       |
|                    | Signal_Act debounce time.                            |                                       |
|                    | 7. Thunder adds Pt205, which can used with multi-    |                                       |
|                    | motion function.                                     |                                       |
|                    | 8. Fieldbus mega-ulink model used with multi-        |                                       |

MD32UE01-2312

#### Appendix

#### E Series Servo Drive Multi-Motion Function User Manual

| Thunder<br>Version | Function added/supported                                                                                                    |                                          | Setting Limit                                                                                                    |
|--------------------|----------------------------------------------------------------------------------------------------|------------------------------------------|----------------------------------------------------------------------------------------------------|
|                    | motion function supports electronic gear ratio.                                                                                      |                                          |                                                                                                    |
| 1.9.20.0           | <ol> <li>Support Pt663.□□□X - Multi-motion overtravel<br/>alarm selection.</li> <li>Add alarm ALEF9 - Multi-motion alarm.</li> </ol> | 1. · · · · · · · · · · · · · · · · · · · | When host controller is used,<br>Fieldbus servo drive does not<br>support multi-motion function.<br>When the multi-motion<br>parameters are saved to<br>servo drive, the mastership<br>will be set as Pt010.□□0.<br>When Fieldbus servo drive is<br>used, configure the motions |
|                    |                                                                                                    |                                          | "Software enable" and<br>"Software disable".                                                                                                    |

### 7.2 Old version's related warning

If warning AL947 appears when old Thunder version is used, refer to chapter 6 to check warning messages, and do troubleshooting according to the following table.

| Worping Massage                        |                                                                                                    |                                          |  |
|----------------------------------------|----------------------------------------------------------------------------------------------------|------------------------------------------|--|
|                                        | Cause                                                                                                    | Corrective Action                        |  |
| AC need nigher firmware                | The current Thunder version does not                                                                                               | Update Thunder version to 1.7.17.0 or    |  |
| Version                                | support AC servo motor.                                                                                                    | above.                                   |  |
| Not support AC motor                   |                                                                                                    |                                          |  |
| Electronic gear ratio must<br>be 1     | The electronic gear ratio (Pt20E,<br>Pt210) setting is wrong.                                                                      | Change electronic gear ratio (Pt20E,     |  |
|                                        |                                                                                                    | Pt210) to 1:1, save it to servo drive    |  |
|                                        | , , , ,                                                                                                    | and power cycle servo drive.             |  |
| Only support in internal position mode |                                                                                                    | Change control mode to internal          |  |
|                                        | The control mode setting is wrong.                                                                                                 | position mode, save it to servo drive    |  |
|                                        |                                                                                                    | and power cycle servo drive.             |  |
| Reduction ratio is too big             |                                                                                                    | Use the reducer with reduction ratio of  |  |
|                                        | The reduction ratio setting exceeds 1:250.                                                                                         | 1:250 or below and change the setting    |  |
|                                        |                                                                                                    | of "Electronic gear ratio setting"       |  |
|                                        |                                                                                                    | window.                                  |  |
|                                        | The motor keeps moving more than<br>32000 revolutions when multi-turn<br>absolute AC servo motor is used with<br>rotary mechanism. | The servo drive will stop the motor,     |  |
|                                        |                                                                                                    | automatically disable the motor, and     |  |
| Encoder is closed to overflow          |                                                                                                    | re-enable the motor. After the servo     |  |
|                                        |                                                                                                    | drive re-enables the motor, activate the |  |
|                                        |                                                                                                    | motion again.                            |  |
|                                        | The motion moves more than 256                                                                                                    |                                          |  |
| Movement is too big                    | revolutions of motor at a time when                                                                                                | Reduce the moving distance of motion.    |  |
|                                        | multi-turn absolute AC servo motor is                                                                                              |                                          |  |
|                                        | used.                                                                                                    |                                          |  |
| EEPROM write error                     | The servo drive malfunctions.                                                                                                    | Replace the servo drive.                 |  |
| Multi-turn Data clear fail             | The servo drive fails to reset multi-                                                                                              | The AC servo motor or the servo drive    |  |
|                                        | motion data when multi-turn absolute                                                                                               | may malfunction. Replace the AC          |  |
|                                        | AC servo motor is used.                                                                                                    | servo motor or the servo drive.          |  |
| Homing process failed                  | The servo drive fails to execute the                                                                                               | Refer to section 8.11 Internal homing    |  |
|                                        |                                                                                                    | in "E1 Series Servo Drive User           |  |
|                                        | homing with multi-motion function.                                                                                                 | Manual" for troubleshooting.             |  |
| Please homing first                    | The motion is executed when the                                                                                                    | Complete homing with multi-motion        |  |

| Table 7 2 2 Old | version's mult  | ti-motion relate | d warning | messages |
|-----------------|-----------------|------------------|-----------|----------|
|                 | VCISION S IIIUI |                  | u wanning | messages |

MD32UE01-2312

#### Appendix

#### E Series Servo Drive Multi-Motion Function User Manual

| Warning Message | Cause                                                                | Corrective Action                        |  |  |
|-----------------|----------------------------------------------------------------------|------------------------------------------|--|--|
|                 | homing is not completed with multi-                                  | function before executing the motion.    |  |  |
|                 | motion function.                                                     |                                          |  |  |
| Not support LM  | Linear motor cannot execute the motion.                              | Refer to section 3.3 to select the motor |  |  |
|                 |                                                                      | and the mechanism suitable for the       |  |  |
|                 |                                                                      | motion.                                  |  |  |
| Time Out        | The executed motion is not completed in 30 seconds (except for JOG). | (1) Check if the motor cannot move       |  |  |
|                 |                                                                      | due to the disabled status or the        |  |  |
|                 |                                                                      | pop-up alarm.                            |  |  |
|                 |                                                                      | (2) Ensure the setting value of Pt522    |  |  |
|                 |                                                                      | is appropriate to avoid not              |  |  |
|                 |                                                                      | completing the positioning               |  |  |
|                 |                                                                      | (COIN).                                  |  |  |